VIỆN NGHIÊN CỨU DỮ LIỆU LỚN - VINBIGDATA QUỸ ĐỔI MỚI SÁNG TẠO VINGROUP - VINIF

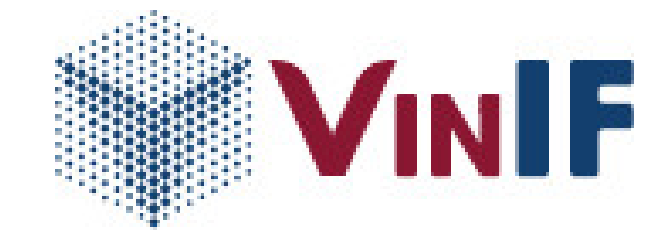

# TÀI LIỆU HƯỚNG DẪN SỬ DỤNG MODULE QUẢN LÝ DỰ ÁN KH&CN (MODULE RES) (Dành cho nhà khoa học)

Hà Nội, 12/2020

| VIIIC | 1117 | 1 |
|-------|------|---|
| TIUC  | Ių   |   |

|     | Mục lục                                        |    |
|-----|------------------------------------------------|----|
| I.  | Danh sách các chức năng                        | 3  |
| II. | Luồng sự kiện và hướng dẫn sử dụng             | 4  |
| 1   | . Đăng ký tài khoản, khai báo lý lịch khoa học | 6  |
| 2   | . Đăng ký dự án                                | 11 |
| 3   | . Giai đoạn xét chọn hồ sơ                     | 15 |
| 4   | . Giai đoạn xét duyệt                          | 17 |
| 5   | . Giai đoạn ký hợp đồng                        | 18 |
| 6   | . Giai đoạn thực hiện kế hoạch                 | 19 |
| 7   | . Yêu cầu thay đổi kế hoạch                    | 26 |
| 8   | . Đăng ký học bổng công bố quốc tế             | 30 |
| 9   | . Xem danh sách tài liệu                       | 37 |

# I. Danh sách các chức năng

- 1. Đăng ký tài khoản, khai báo lý lịch khoa học
- 2. Đăng kí đề xuất dự án
- 3. Xem danh sách dự án và cập nhật thông tin
- 4. Cập nhật giai đoạn xét duyệt
- 5. Xem thông tin hợp đồng
- 6. Thực hiện kế hoạch
- 7. Yêu cầu thay đổi kế hoạch
- 8. Đăng kí hồ sơ học bổng công bố quốc tế
- 9. Xem danh sách các tài liệu

# II. Luồng sự kiện và hướng dẫn sử dụng Luồng sư kiện chung

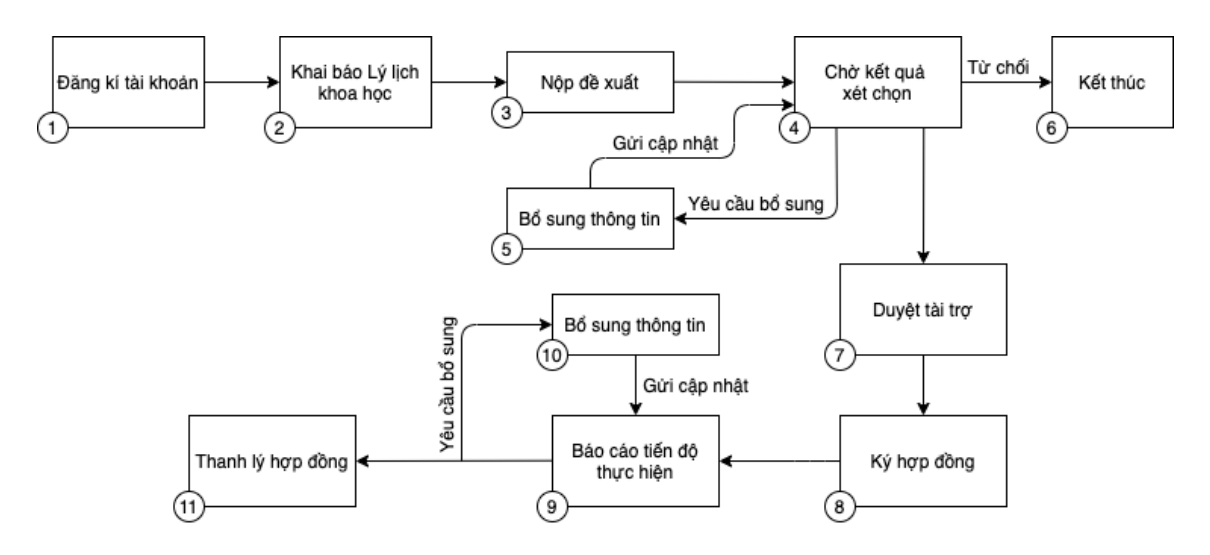

- 1. NKH đăng ký tài khoản, xác thực tài khoản qua hệ thống email
- Thực hiện khai báo Lý lịch khoa học và gửi lên Quỹ để duyệt hồ sơ khoa học (bổ sung chỉnh sửa thông tin nếu có)
- 3. NKH đăng ký đề xuất và nộp lên Quỹ
- 4. NKH chờ kết quả xét chọn, có thể tiếp nhận yêu cầu bổ sung (nếu có)
- 5. Trong trường hợp nhận được yêu cầu bổ sung từ chuyên viên Quỹ, NKH thực hiện bổ sung thông tin và gửi lại cập nhật
- 6. Trường hợp bị từ chối, hồ sơ của NKH không được xét duyệt.
- 7. Hồ sơ được đánh giá qua vòng xét chọn đưa vào giai đoạn xét duyệt tài trợ. Trong trường hợp hồ sơ cần bổ sung thông tin, NKH hoàn thiện hồ sơ theo quy định
- 8. Thực hiện ký hợp đồng offline giữa Quỹ và NKH
- 9. Hồ sơ được chuyển vào giai đoạn thực hiện, NKH thực hiện theo kế hoạch và tiến hành báo cáo tiến độ các nội dung, công việc và các giai đoạn, thực hiện yêu cầu bổ sung (nếu có)
- 10. Trong trường hợp nhân được yêu cầu bổ sung từ chuyên viên quản lý nội dung, NKH thực hiện bổ sung thông tin và gửi lại cập nhật
- 11. Chuyên viên quản lý tài chính thanh lý hợp đồng, NKH kiểm tra lại file thanh lý

#### Giới thiệu các màn hình

Các màn hình trong quá trình sử dụng

- Màn hình Login (Đăng nhập)

| <b>VINIF</b>                                                                                                    |                                                                                                    |                                                                                                    |                                                                                                    | Tiếng Việt                   |
|----------------------------------------------------------------------------------------------------|----------------------------------------------------------------------------------------------------|----------------------------------------------------------------------------------------------------|----------------------------------------------------------------------------------------------------|------------------------------|
|                                                                                                    | HỆ THỐNG QUẢN LÝ TÀI TRỢ CỦ                                                                                                    | A QUỸ ĐỔI MỚI SẢNG TẠO VINGRO                                                                                                    | UP                                                                                                 |                              |
|                                                                                                    | Đăng nhập hệ thống                                                                                                    | VINIE                                                                                                    |                                                                                                    |                              |
|                                                                                                    | Tài khoán Email đáng nhập                                                                                                    | Quỹ Đối mới sáng tạo Vingroup (Vingroup I<br>Foundation – VINIF) được tập đòan Vingro<br>lân với chức năng bố tực các tí chức                  | Innovation<br>oup that there                                                                       |                              |
|                                                                                                    | Mgt khau I'm not a robot                                                                                                    | hiện nghiên cứu khoả học, công nghệ và<br>sáng tạo, nhăm mục đích tạo ra những tha<br>cực và bên vững cho Việt Nam<br>CÁC CHƯƠNG TRÌNH TÀI TRƠ | aði moi<br>ny dól tich                                                                             |                              |
|                                                                                                    | DÂNG NHẬP<br>Đàng kỳ mợ tài khoạn Quốn mắt khóu                                                                                                    | HO TRO NGHIEN CUU THƯƠNG NIEN     HOC BÓNG SAU ĐẠI HỌC     HOP TÁC ĐẠO TẠO THÁC SY     HOP TÁC TẠI TRƠ SƯ KIỆN VÀ HỌI ĐÀO                      | 1. At                                                                                              |                              |
|                                                                                                    |                                                                                                    |                                                                                                    |                                                                                                    |                              |
| VINGROUP INOVATION FOUNDATION<br>Vingroup BigData Institute<br>Email: info@vinit.org<br>Tang 5, Tower 1-Times City, 458 Minh Khai, Ha Nội, Việt Nam   |                                                                                                    |                                                                                                    | Copyright                                                                                          | © 2020. All Rights Reserved. |
| - Màn hình Ma                                                                                                    | uin (Trang chủ VinIMS)                                                                                                    |                                                                                                    |                                                                                                    |                              |
| <b>VINIF</b> HỆ THỐNG QUẢN LÝ TÀI TR                                                                                                    | T CỦA QUỸ ĐỔI MỚI SÁNG TẠO VINGROUP                                                                                                    |                                                                                                    | Tiếng Việt                                                                                         | 🛨 ĐÀNG XUẤT                  |
| Chào mừ ng: Lê Hồng Anh                                                                                                    |                                                                                                    |                                                                                                    |                                                                                                    |                              |
| ma so: 2020.00000<br>HƯỚNG DẪN                                                                                                    | Hướng dẫn trợ giúp dành cho chuyên gia, nhà khoa học, ứng viễ<br>Bước 1: Vui lông khai bảo' cập nhật lý lịch khoa học trước khi thụ<br>Bước 2: Lựa chọn chương trình lài trợ tương ứng phủ hợp cần t | <mark>h học bổng</mark><br>c hiện đăng kỳ các tải trợ<br>ram gia                                                                               | CÂP NHẤT LÝ LỊCH KHOA HỌC                                                                          |                              |
| CÁC CHƯƠNG TRÌNH TÀI TRỢ                                                                                                    |                                                                                                    |                                                                                                    |                                                                                                    |                              |
| Hỗ trợ nghiên cứu thườn                                                                                                    | g niên Học bổng đào tạo thạc sĩ, tiến sĩ<br>trong nước                                                                                                    | Hợp tác đào tạo thạc sĩ                                                                                                    | Hợp tác, tài trợ sự kiện và hội<br>thảo                                                            |                              |
| <ul> <li>Số dự án có sự tham gia</li> <li>Số dự án CN dang thực hiện</li> <li>Số dự án đã hoàn thành</li> <li>Số dự án tặi hoàn chán thành</li> </ul> | 0 ⊘ Số học bống đã được tải trợ 0<br>0 ⊙ Số học bống đang thực hiện 0<br>0 ✓ Số học bống đã hoàn thành 0<br>0 ⊘ Số học bống thộng họa thách 0                                                        | Chương trình này dành cho các Tổ chức,<br>Cơ sở đảo tạo. Vui lông liên hệ Quỹ đế<br>được hưởng đần đảng ký tài khoản                           | Chương trình này dành cho các Tổ chức,<br>Cơ sở đào tạo, Vui lóng liên hệ Quỳ để<br>được hưởng dẫn |                              |
|                                                                                                    | ĐẢNG KÝ HỌC BỔNG         ĐẢNG KÝ HỌC           ĐẢNG KÝ HỌC BỔNG         ĐẢNG KÝ HỌC           THAC SÌ, TIẾN SÌ         ĐẢNG KÝ HỌC                                                                   |                                                                                                    |                                                                                                    |                              |

|                                                             | Thông tin dáng màp lận cuối: 09/11/2020 05<br>Địa chi (P: 222.292.21.249 Trình duyệt: Chrome 86 on A | 19:24<br>Mac OS 10.14.4 |                                      |
|-------------------------------------------------------------|----------------------------------------------------------------------------------------------------|-------------------------|--------------------------------------|
| /INGROUP INOVATION FOUNDATION<br>/ingroup BigData Institute |                                                                                                    |                         | Copyright © 2020. All Rights Reserve |

- Màn hình QL Dự án nghiên cứu (Bảng điều khiển)

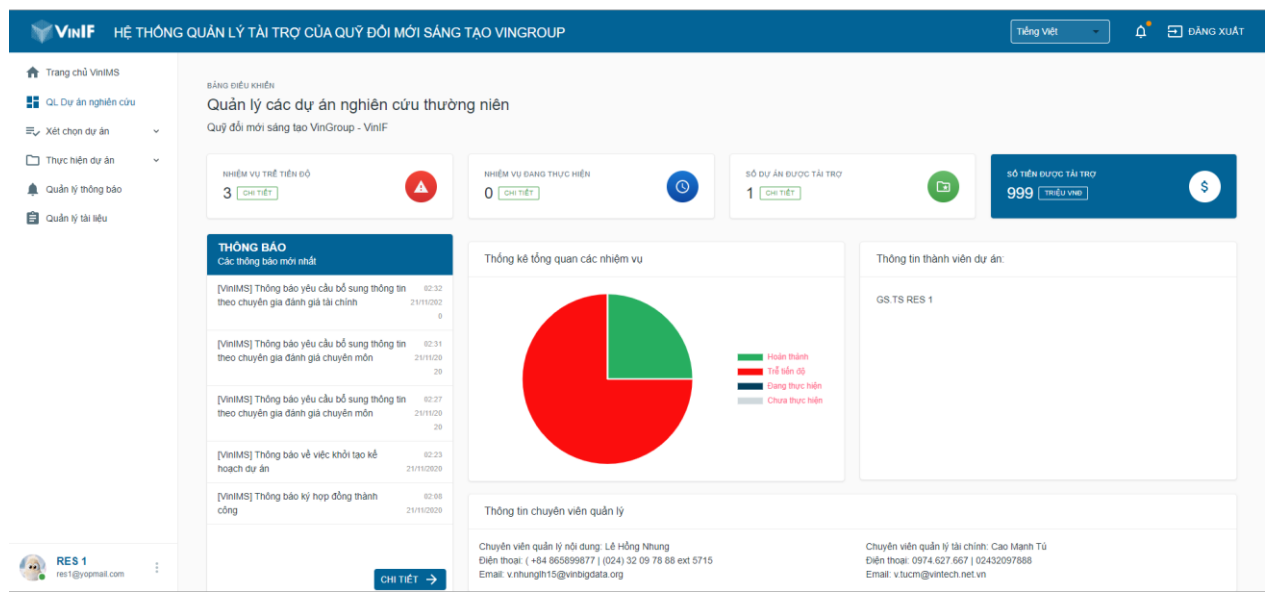

# - Menu thanh công cụ người dùng

| ₩ <b>VINIF</b> HỆ THÔNG                                                                          | QUẢN LÝ TÀI TRỢ CỦA QUỹ ĐỔI MỚI SÁNG                                                                     | TẠO VINGROUP                                                                                                    | Tiếng việt 🗘 🖨 Đằng Xuất                                                                                            |
|--------------------------------------------------------------------------------------------------|----------------------------------------------------------------------------------------------------|----------------------------------------------------------------------------------------------------|----------------------------------------------------------------------------------------------------|
| <ul> <li>A Trang chủ VinIMS</li> <li>B QL Dự án nghiên cứu</li> <li>⇒ Xết chọn dự án </li> </ul> | ແລ້ແລ ຣາຢບ ເວເເຢັນ<br>Quản lý các dự án nghiên cứu thườr<br>Quỹ đổi mới sáng tạo VinGroup - VinIF        | ıg niên                                                                                                    |                                                                                                    |
| <ul> <li>Thực hiện dự án ~</li> <li>Quản lý thông bảo</li> <li>Quản lý tài liệu</li> </ul>       | ынем vu trê tiên 66<br>З [сн tiết]                                                                       | меви уз вына тикис неви<br>0 см. пёт: 0<br>1 см. пёт:                                                                                        | 50 tek suvoc tá teor<br>999 melu vec 5                                                                              |
|                                                                                                  | THÔNG BÂO<br>Các thông bảo mới nhất                                                                      | Thống kê tổng quan các nhiệm vụ                                                                                                    | Thông tin thành viên dự án:                                                                                         |
|                                                                                                  | [VinIMS] Thông bảo yêu cầu bổ sung thông tin 02.32<br>theo chuyển gia đánh giả tài chính 21/11/202<br>0  |                                                                                                    | GS.TS RES 1                                                                                                    |
|                                                                                                  | [VinIMS] Thông bảo yêu cầu bổ sung thông tin 02.31<br>theo chuyển gia đánh giá chuyển mồn 2011/20<br>20  | Hoan than                                                                                                    |                                                                                                    |
|                                                                                                  | [VinIMS] Thông bảo yêu cầu bổ sung thông tin 62.37<br>theo chuyển gia đánh giá chuyển môn 25/11/20<br>20 | Chua thực hiện                                                                                                    |                                                                                                    |
|                                                                                                  | [VinIMS] Thông bảo về việc khỏi tạo kế 02.23<br>hoạch dự án 21/#1/2020                                   |                                                                                                    |                                                                                                    |
|                                                                                                  | [VInIMS] Thông bảo ký hợp đồng thành 62.08<br>21/15/2020                                                 | Thông tin chuyên viên quần lý                                                                                                    |                                                                                                    |
| RES 1 :                                                                                          | сні тіёт 🔿                                                                                               | Chuyên viên quân lý nội dung: Lê Hồng Nhung<br>Điện thoại: (+84 865899877   (024) 32 09 78 88 ext 5715<br>Email: v nhungint15@vinbigdata.org | Chuyên viên quản lý tái chính: Cao Manh Tú<br>Điền thoại: 0974.627.667   02432097888<br>Email: vtur:@wintech.net.vn |

Xét chọn dự án: Quản lý danh sách các dự án đã và đang đăng ký

Thực hiện dự án: NKH thực hiện kế hoạch sau khi ký hợp đồng

Quản lý thông báo: Hiển thị tất cả các thông báo liên quan đến dự án từ hệ thống tới NKH

Quản lý tài liệu: Danh sách các tài liệu dùng chung mà chuyên viên Quỹ cho phép NKH được sử dụng.

### 1. Đăng ký tài khoản, khai báo lý lịch khoa học

#### • Mô tả luồng

- Nhà khoa học thực hiện đăng ký tài khoản với các thông tin tương ứng
- Kích hoạt tài khoản qua email đăng ký
- Đăng nhập hệ thống và tiến hành khai báo thông tin Lý lịch khoa học

- Sau khi khai báo tiến hành gửi thông tin lên chuyên viên Quỹ thẩm định

- Chuyên viên Quỹ tiến hành thẩm định hồ sơ được gửi lên (Duyệt, Từ chối, Yêu cầu bổ sung)

### • Hướng dẫn

Bước 1: NKH truy cập địa chỉ http://oms.vinif.org chọn mục đăng ký mở tài khoản

| <b>₩VINIF</b>                                                                                                    |                                                                                                    |                                                                                                    | Tiếng Việt                             |
|----------------------------------------------------------------------------------------------------|----------------------------------------------------------------------------------------------------|----------------------------------------------------------------------------------------------------|----------------------------------------|
| VINIF                                                                                                    | HỆ THÔNG QUÂN LÝ TÀI TRỢ CỦA<br>Đăng nhập hệ thống<br>Tai khoản Emai dàng nhập<br>Mới khẩu<br>I rm not a robot | A QUÝ ĐỔI MỚI SẮNG TẠO VINGROUP<br>VINGROUP VINGROUP<br>VINGRUP VINGROUP VINGROUP INA VINGROUP INA VINGROUP INA VINGROUP NA VINGROUP NA VINGROUP NA VINGROUP NA VINGROUP NA VINGROUP NA VINGROUP NA VINGROUP NA VINGROUP NA VINGROUP NA VINGROUP NA VINGROUP VINGROUP VING VIN | Tiếng việt                             |
|                                                                                                    | Extra Striker<br>Extra as mó tal sholn<br>Quén mit sholn                                                       | <ul> <li>→ HOP TAC BAO TAO THÁC 88</li> <li>→ HOP TAC, TAI TRO SU KIÉN VÁ HÔT 10</li> </ul>                                                                                                    |                                        |
| VINGROUP INOVATION FOUNDATION<br>Vingroup BigData Institute<br>Email: into@vint.org<br>Tang 5. Tower 1-Times City, 458 Minni Kihai, Hà Nội, Việt Nam |                                                                                                    |                                                                                                    | Copyright © 2020. All Rights Reserved. |

Bước 2: Điền đầy đủ thông tin vào mẫu phiếu đăng ký, sau đó click nút "Đăng ký"

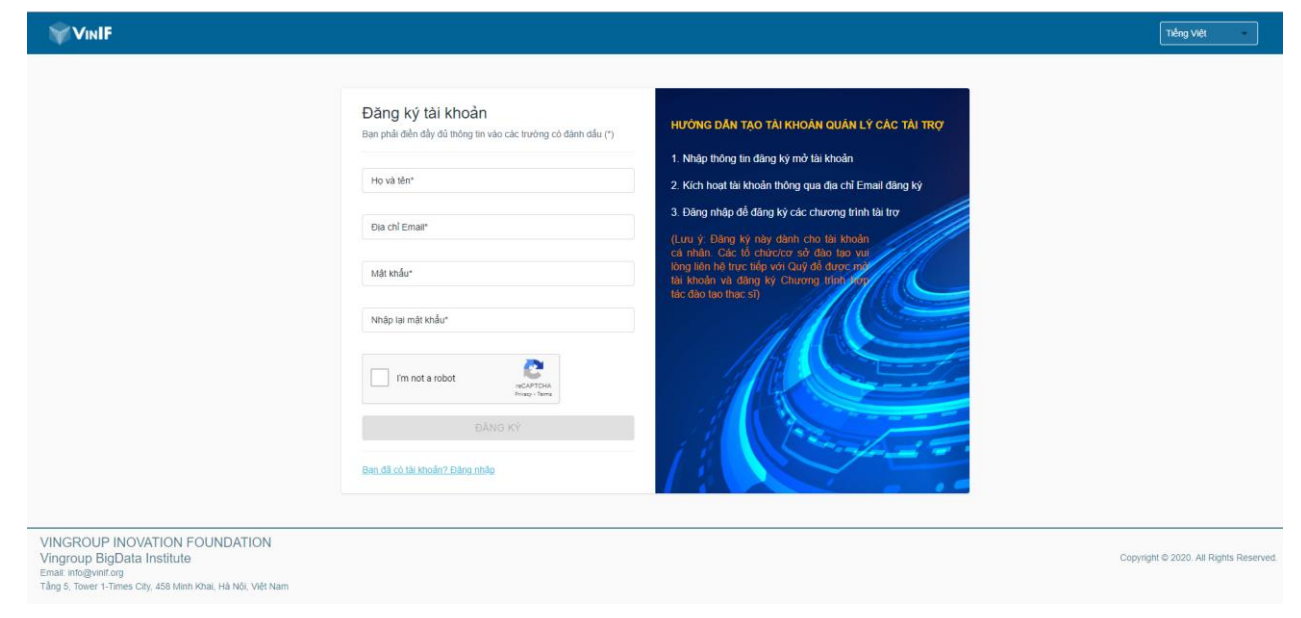

Bước 3: Truy cập email vừa đăng ký, xác nhận kích hoạt tài khoản

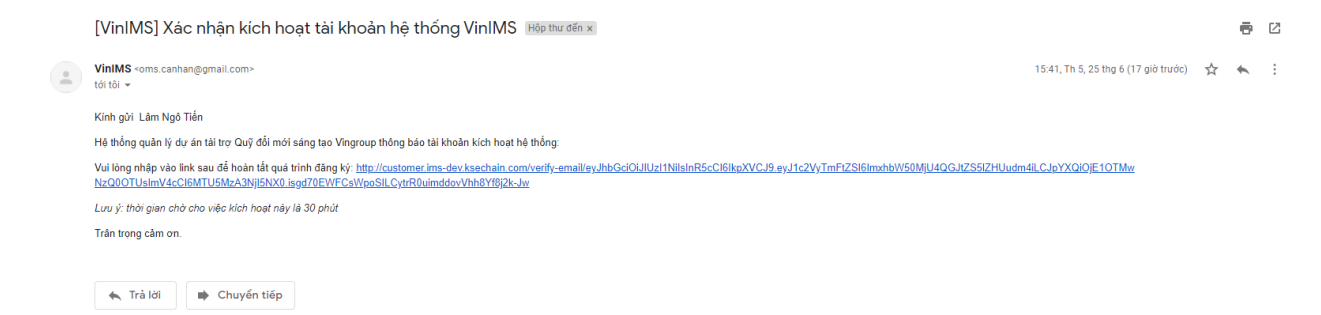

#### Bước 4: Đăng nhập vào màn hình Main

| HỆ THỔNG QUẢN LÝ TÀI TRỌ                                                                                                    | Y CỦA QUỸ ĐỔI MỚI SÁNG TẠO VINGROUP                                                                                                    |                                                                                                    | Tiến: 🎯 Đảng nhập thành c                                                                          |
|----------------------------------------------------------------------------------------------------|----------------------------------------------------------------------------------------------------|----------------------------------------------------------------------------------------------------|----------------------------------------------------------------------------------------------------|
| Chào mừng: Van Anh 12<br>Mã số: 2020.00037                                                                                                    |                                                                                                    |                                                                                                    |                                                                                                    |
| HƯỚNG DĂN                                                                                                    | Hưởng dẫn trơ giúp đảnh cho chuyện gia, nhà khoa học, ứng viện 1<br>Bước 1: Vui lông khai báo' cập nhật lý lịch khoa học trước khi thực<br>Bước 2: Lựa chon chương trình tài trợ tương ứng phủ họp cắn thai                | <mark>học bồng</mark><br>hiện đăng kỳ các tài trợ<br>m gia                                                           | CÁP NHẤT LÝ LỊCH KHOA HỌC                                                                          |
| CÁC CHƯƠNG TRÌNH TÀI TRỢ                                                                                                    |                                                                                                    |                                                                                                    |                                                                                                    |
| Hỗ trợ nghiên cứu thường                                                                                                    | niên Học bổng đào tạo thạc sĩ, tiến sĩ<br>trong nước                                                                                                    | Hợp tác đảo tạo thạc sĩ                                                                                              | Hợp tác, tài trợ sự kiện và hội thảo                                                               |
| <ul> <li>Số dự án có sự tham gia</li> <li>Số dự án CN đang thực hiện</li> <li>Số dự án đã hoặn thành</li> <li>Số dự án không hoặn thành</li> </ul> | 0 Số học bổng đã được tài trợ 0<br>0 Số học bổng đang thực hiện 0<br>- Số học bổng đã hoặn thành 0<br>0 Số học bổng đã hoặn thành 0<br>- Bược số học bổng thông hoặn thành 0<br>- Bược số học bống tiết số Bược công bộ dự | Chương trình này đành cho các Tổ chức, Cơ<br>sở đào tạo: Vui lông liên hệ Cuỹ để được<br>hướng dẫn đàng kỹ tài khoản | Chương trinh này dânh cho các Tổ chức, Cơ<br>sở đào tạo. Vui lòng liên hệ Quỹ đỗ được<br>hướng đẩn |
|                                                                                                    | Thông tin đảng nhập<br>Địa chỉ IP: 222, 252, 21, 249 Tri                                                                                                    | b lần cuối: 24/10/2020 20:11<br>nh duyết: Chrome 86 on Windows 10                                                    |                                                                                                    |

Bước 5: Khai báo hồ sơ Lý lịch khoa học:

Khai báo thông tin lý lịch khoa học tại các Tab: "Thông tin cá nhân", "Quá trình đào tạo", "Quá trình công tác", "Công bố khoa học", "Giải thưởng", click "Lưu lại" để lưu thông tin, click "Tiếp theo" để chuyển Tab

| VINBDI HÊ TH                                                                                                    | ÔNG QUÂN LÝ TÀI TRỢ CỦA QUỸ ĐỔI MỚI SÁNG TẠO VINGROUP                                                                                                    | Tiếng Việt 🔹 🎝 ĐĂNG XUẤT            |
|----------------------------------------------------------------------------------------------------|----------------------------------------------------------------------------------------------------|-------------------------------------|
| ★ Trang chủ VinIMS ▲ Lý lích khoa học ^ Thông tin cả nhân Quả trình đảo tạo Quả trình công tắc Công bố khoa học | Ho Mar     Da of water     Den toger       Lâm Ngö Tán     tamri 2550görne eðu vn     098229599       Najn water     Okleg se     Okleg se       2508/1998     Veit Nam     Okleg se       Veit Nam     Nam     1125475965       Ba oktrideg veitr     Okleg se       Nghla Hung Nam Dinh     Nghla Hung Nam Dinh                                                                                                    | Lâm Ngô Tiến<br>Iamnī258@bme.edu.vn |
| Giải thưởng<br>Xem lại<br>🏚 Quần lý thông bảo                                                                   | Chuyên môn      Oxic danî tina keçe*      S. 15      Chu yehî mû tinê deşî yekî sev te deşî      Din ye ngihên sev te deşî      Talî nguyên mốt trưởng                                                                                                    | THAY ĐÓI ẢNH ĐẠI DIỆN               |
|                                                                                                    | Công việc     Tâng Viện tác nguả tá đày     Bải học Công Nghiếp Hà Nội     Trầng Anh     Trầng Anh     Vui lông bẩm thêm nêu chưa có thông tin nọi công tắc                                                                                                    |                                     |
| Lâm Ngô Tiến<br>Iame258gbme edu m                                                                               | Lin videt te<br>Nuder npål   Lin videt te<br>Nuder npål  Lin tidet videt ski tidense  Lin tidet videt ski tidense  Lin tidet videt ski tidet ski tid |                                     |

 Tại các tab "Quá trình đào tạo", "Quá trình công tác", "Công bố khoa học", "Đề tài nghiên cứu", "Giải thưởng" click button Thêm để thêm 1 bản ghi mới.

| <b>₩VINIF</b> HỆ THÔNG                                                            | G QUẢN LÝ TÀI TRỢ CỦA QUỸ ĐỔI MỚI SÁ                                                                                 | NG TẠO VINGROUP    |                     |                             | Tiếng Việt 🔹 | 🛕 🛨 đăng xuất |
|-----------------------------------------------------------------------------------|----------------------------------------------------------------------------------------------------|--------------------|---------------------|-----------------------------|--------------|---------------|
| Trang chủ VinIMS     Lý lịch khoa học     Thông tin cả nhân     Quá trình đào tạo | THÊT LẬP<br>Lỷ lịch khoa học ∽Hồ sơ đã được duyệt<br>THÔNG TIN CẢ NHÂN QUẢ TRÌNH ĐÃO TAO<br>+ THÊM QUẢ TRÌNH ĐÃO TAO | QUẢ TRÌNH CÔNG TÁC | CÔNG BỔ KHOA HỌC GI | ẢI THƯỞNG ĐỂ TÀI NGHIÊN CỦU | J XEM LAI    |               |
| Quá trình công tác<br>Công bố khoa học                                            | Danh sách tổng hợp<br>STT Cơ sở đào tạo                                                                              | Trinh độ           | Ngày hoàn thân      | h Chuyên ngành              |              | Hành động     |
| Giải thưởng<br>Đề tài nghiên cứu<br>Xem lại                                       |                                                                                                    |                    |                     |                             |              | 00 of 0 < >   |
| 🌲 Quần lý thông báo                                                               |                                                                                                    |                    |                     |                             |              |               |

+ Nhập các thông tin cần khai báo và click "Lưu lại"

| VIN <b>IF</b> HỆ THÔNG                                                                    | G QUẢN LÝ TÀI TRỢ CỦA QUỸ ĐỔI MỚI SÁN                                                    | G TẠO VINGROUP                                                              |                   |         |           |
|-------------------------------------------------------------------------------------------|------------------------------------------------------------------------------------------|-----------------------------------------------------------------------------|-------------------|---------|-----------|
| <ul> <li>Trang chủ VinIMS</li> <li>Lý lịch khoa học</li> <li>Thông tin cả nhân</li> </ul> | THÉT LÀP<br>LÝ IICH Khoa học ✓Hồ sơ đã được đuyệt<br>THÔNG TIN CẢ NHÂN QUẢ TRÍNH ĐÃO TẠO | QUẢ TRÌNH CÔNG TÁC CÔNG BỔ KHOA HỌC GIẢI THƯỜNG                             | ĐỂ TẢI NGHIÊN CỨU | XEM LAI |           |
| Quả trình đào tạo<br>Quá trình công tác<br>Công bố khoa học                               | + THEM MOT<br>Danh sách đề tài<br>STT Tên đề tài                                         | Thêm thông tin đề tài nghiên cứu Tên dễ tài                                 | Vai trò tham gia  |         | Hành động |
| Giải thưởng<br>Để tài nghiên cứu<br>Xem lại                                               | << QUAY LAF                                                                              | Đề tái cấp*                                                                 |                   |         | 000f0 < > |
| Quản 8 thông bảo                                                                          |                                                                                          | Vai trò tham gia<br>Thời gian tham gia nghiên cứu Từ ngày 📮 -<br>Đên ngày 📮 |                   |         |           |

- Khai báo công bố khoa học: nhà khoa học có thể chọn tính năng Import từ google scholar
  - + Lấy link google scholar được public và import vào hệ thống.

| WINIF HỆ THÔNG                                               | G QUẢN LÝ TÀI TRỢ CỦA QUỸ ĐỔ                                 | I MỚI SÁNG TẠO VINGROUP                               |                   |               |                                                                                                    |                                                                        |                         |
|--------------------------------------------------------------|--------------------------------------------------------------|-------------------------------------------------------|-------------------|---------------|----------------------------------------------------------------------------------------------------|------------------------------------------------------------------------|-------------------------|
| Trang chủ VinIMS Lý lịch khoa học                            | THIẾT LẬP<br>Lý lịch khoa học ∽Hồ sơ đã đu                   |                                                       |                   |               |                                                                                                    |                                                                        |                         |
| Thông tin cá nhân<br>Quá trinh đào tạo<br>Quá trinh công tác | THONG TIN CA NHAN QUA TRIN<br>+ THÊM CÔNG BÔ hoặc lựa chọn 1 | H ĐAO TAO QUA TRINH CONG TAC                          | CONG BO KHOA HOC  | GIAI THƯƠNG E | E TAI NGHIEN CƯU<br>Lựa chọn công khai côn<br>Liên kết được phép sao chệ<br>http://customer2.ims-dev | XEM LAI<br>g bố khoa học<br>p để chia sẽ<br>/ksechain.com/researcher/2 | Cho phép<br>020.00037 6 |
| Công bố khoa học                                             | Danh sách công bố                                            |                                                       |                   |               |                                                                                                    |                                                                        |                         |
| Giải thưởng                                                  | STT Tên công bố                                              | Tác giả                                               | Nhà xuất bản      | Näm           | Ghi chú                                                                                              |                                                                        | Hành động               |
| Đề tải nghiên cứu<br>Xem lại                                 | Cập nhật<br>Nhập link                                        | thông tin công bố từ Google scholar<br>Google scholar |                   |               |                                                                                                    |                                                                        | 0-0 of 0 < >            |
|                                                              | (Lưu ý: Lir                                                  | k của Nhà khoa học trên Google scholar phải           | để chế độ public) | IMPORT        | ĐÔNG                                                                                                 |                                                                        | TIÉP THEO >>            |
|                                                              |                                                              |                                                       |                   |               |                                                                                                    |                                                                        |                         |

**Bước 6:** Tại Tab "Xem lại" click "Gửi duyệt" để gửi duyệt lý lịch khoa học, Hồ sơ chuyển trạng thái Đang trong quá trình duyệt

| WINIF HỆ THÔNG                          | : QUẢN LÝ TÀI TRỢ CỦA QUỸ ĐỔI MỚI SÁN                                                                       | IG TẠO VINGROUP                            |                               | Tiếng Việt 🔹 🎝 ĐĂNG XUẤT |
|-----------------------------------------|----------------------------------------------------------------------------------------------------|--------------------------------------------|-------------------------------|--------------------------|
| Trang chủ VinIMS Lý lịch khoa học       | THIÊT LẬP<br>Lý lịch khoa học                                                                               |                                            |                               |                          |
| Thông tin cả nhân                       | THÔNG TIN CẢ NHÂN QUẢ TRÌNH ĐÀO TẠO                                                                         | QUÁ TRÌNH CÔNG TÁC CÔNG BỔ KHOA HỌC        | GIẢI THƯỜNG ĐỂ TÀI NGHIÊN CỨU | XEM LẠI                  |
| Quả trình đào tạo<br>Quá trình công tác | Chọn ngôn ngữ Tiếng việt - XUẤT FILE PDF<br>THÔNG TIN CẢ NHÂN                                               | Gứi duyệt                                  |                               |                          |
| Công bố khoa học<br>Giải thưởng         | Họ và tên: Văn Anh 15 NT<br>Email: vananh15@voomail.com                                                     | Giới tính: Nữ<br>Số điện thoại: 0929350997 |                               |                          |
| Đề tài nghiên cứu<br><b>Xem lại</b>     | Chức danh khoa học: KS                                                                                      | Quốc gia:Việt Nam                          |                               |                          |
| 🌲 Quản lý thông báo                     | Địa chỉ: Thanh Xuân - Hà Nội<br>CMTND: 168539999                                                            | Ngày cáp: 14/10/2020                       | Nơi cấp: Hà Nam               | RAvatar                  |
|                                         | Kinh nghiệm nghiên cứu: Có nhiều năm nghiên cứu hoạ<br>Tên cơ quan: Học viện công nghệ bưu chính viễn thông | t chát caobon                              |                               |                          |
|                                         | QUÁ TRÌNH ĐÀO TẠO                                                                                           |                                            |                               |                          |
|                                         | STT Cơ sở đào tạo                                                                                           | Chứng chỉ                                  | Ngày hoàn thành Chuyên ngàn   | h                        |
|                                         | QUÁ TRÌNH CÔNG TÁC                                                                                          |                                            | Binchi                        | VI HE                    |
| Vân Anh 15 NT<br>vananh15@yopmail.com   | orr morgian coliquan cong ta                                                                                | -                                          | Uja Cin                       | al m.                    |

Hồ sơ chuyển trạng thái "Hồ sơ đang trong quá trình duyệt" và chờ admin phê duyệt.

|                                                                 | G QUẢN LÝ TÀI TRỢ CỦA QUỸ ĐỔI MỚI SÁ                                                                  | NG TẠO VINGROUP                                               |                               | Tiếng Việt 🔹 🏳 ĐĂNG XUẤT |
|-----------------------------------------------------------------|----------------------------------------------------------------------------------------------------|---------------------------------------------------------------|-------------------------------|--------------------------|
| ★ Trang chủ VinIMS Lý lịch khoa học ^                           | THIẾT LẬP<br>Lý lịch khoa học ( Hồ sơ đang trong quá trì<br>THÔNG TIN CẢ NHÂN QUẢ TRÌNH ĐẢO TAO       | nh duyệt<br>Quá trình công tác công bố khoa học               | GIẢI THƯÔNG ĐỂ TẢI NGHIÊN CỨU | XEM LAI                  |
| Quả trình đào tạo<br>Quả trình công tác                         | Chọn ngôn ngữ Tiếng việt - XUẤT FILE PDF<br>THÔNG TIN CẢ NHÂN                                         | CHỜ PHÊ DUYẾT                                                 |                               |                          |
| Công bổ khoa học<br>Giải thưởng<br>Đề tải nghiên cứu<br>Xem lại | Họ và tên: Văn Anh 15 NT<br>Email: vananh15@yopmail.com<br>Chức danh Khoa học: KS                     | Giới tính: Nữ<br>Số điện thoại: 92536997<br>Quốc gia:Việt Nam |                               |                          |
| 🌲 Quản lý thông báo                                             | Dịa chi: Thanh Xuán - Hà Nội<br>CMTND: 16853999<br>Kinh nghiệm nghiện cứu: Có nhiều năm nghiện cứu ho | Ngây cấp: 14/10/2020 N<br>ật chất cacbon                      | ơi cấp: Hà Nam                | RAvatar                  |
|                                                                 | Tên cơ quan: Học viện công nghệ bưu chỉnh viên thôn<br>QUẢ TRÌNH ĐÀO TẠO<br>STT Cơ sở đào tạo         | chứng chỉ                                                     | Ngày hoàn thành Chuyện ngàn   | ,                        |
| Van Anh 16 NT :                                                 | QUẢ TRÌNH CÔNG TÁC<br>STT Thời gian Cơ quan công t                                                    | ic                                                            | Dịa chi                       | Vį tri                   |

**Bước 7:** Khi có Yêu cầu bổ sung: Hồ sơ chuyển trạng thái "Hồ sơ cần bổ sung" và có thể chỉnh sửa, hiển thị mục "Yêu cầu bổ sung"

| VIN <b>IF</b> HỆ THÔNG<br>ang chủ ViniMS | CUÂN LÝ TÀI TRỢ CỦA QUỹ ĐỔI MỚI SÁN<br>THIẾT LẮP<br>Lý lịch khoa học OHồ sơ cản bổ sungi | IG TẠO VINGROUP                       |                                                      |                           |                    | Tiếng Việt 🔶 🎝 ĐĂNG XUÂ'                                                    |
|------------------------------------------|------------------------------------------------------------------------------------------|---------------------------------------|------------------------------------------------------|---------------------------|--------------------|-----------------------------------------------------------------------------|
| ch khoa học 🔨                            | THÔNG TIN CÁ NHÂN QUẢ TRÌNH ĐÀO TẠO                                                      | QUÁ TRÌNH CÔNG TÁC                    | CÔNG BỔ KHOA HỌC                                     | giải thưởng               | ĐỀ TẢI NGHIÊN CỨU  | XEM LAI                                                                     |
| inh đào tạo                              | L Thông tin cơ bản                                                                       |                                       |                                                      |                           |                    |                                                                             |
| nh công tác<br>ố khoa học                | He lin'<br>Vân Anh 15 NT                                                                 | 0(a chỉ email<br>vananh15@yopmail.com |                                                      | Diện thoại"<br>0929350997 |                    | A                                                                           |
| ròng                                     | Ngày sinh*<br>23/09/1997 💼 Việt Nam 👻                                                    | Giới tính<br>Nữ                       | Chúng minh thư*<br>168539999                         | Ngày cấp*<br>14/10/2020   | Noi cấp*<br>Hà Nam |                                                                             |
| hien cuu                                 | Địa chí Tiếng Việt)"<br>Thanh Xuân - Hà Nội                                              |                                       | Địa chỉ(Tiếng Anh)                                   |                           |                    | Vân Anh 15 NT<br>vananh 15@yopmail.com                                      |
| hông báo                                 | Titit"<br>Hà Nam                                                                         | •                                     |                                                      |                           |                    | THAY ĐỔI ẢNH ĐẠI DIỆN                                                       |
|                                          | (Chọn tỉnh nơi thường trú)<br>Tên tài khoản                                              | Số tài khoản                          |                                                      |                           |                    | Yêu cầu bổ sung                                                             |
|                                          | Tại ngân hàng                                                                            | Chi nhánh ngần hàng                   |                                                      |                           |                    | Bổ sung quá trình công tác<br>Bổ sung quá trình công tác<br>Ngày 11/11/2020 |
|                                          | (Thông tin tài khoản lâm cơ sở thanh toán sau này khi Nhà k                              | hoa học/ ứng viên đăng ký chương      | trình tài trợ)                                       |                           |                    | L                                                                           |
|                                          | 🕏 Chuyên môn                                                                             |                                       |                                                      |                           |                    |                                                                             |
| Anh 15 NT                                | Học hàm/Học vi*<br>KS                                                                    | Ŧ                                     | Kinh nghiệm nghiên củu"<br>Có nhiều năm nghiên cứu l | noạt chất cacbon          |                    |                                                                             |

**Bước 8:** Sau khi bổ sung, click nút "Yêu cầu phê duyệt lại" tại tab "Xem lại" để gửi lại Lý lịch cho Admin duyệt; sau khi xác nhận gửi, NKH không thể chỉnh sửa Lý lịch

Sau khi được duyệt Hồ sơ chuyển trạng thái "Hồ sơ đã được duyệt" và NKH có thể cập nhật các thông tin khi cần cập nhật.

#### 2. Đăng ký dự án

Lưu ý: Nhà khoa học phải khai báo lý lịch khoa học trước khi thực hiện đăng ký đề xuất dự án.

#### • Mô tả luồng

- Chuyên viên Quỹ tiến hành mở chương trình tài trợ, khai báo các thông tin tương ứng, các mốc thời gian của chương trình

- Hệ thống tự động gửi mail tới các NKH qua email đăng ký tài khoản NKH

- NKH tiến hành đăng ký đề xuất và gửi lên chuyên viên Quỹ

- Chuyên viên Quỹ thực hiện tiếp nhận hồ sơ và cho phép đi tiếp giai đoạn xét chọn đối với những dự án được tiếp nhận.

#### Hướng dẫn

**Bước 1:** Để tạo mới đề xuất, tại màn hình main, NKH chọn menu "Hỗ trợ nghiên cứu thường niên" hoặc ấn chọn "Đăng ký mới"

| <b>₩VINIF</b>                                                                                                    | HỆ THỔNG QUẢN LÝ TÀI TRỌ                                                                                                    | ၯ CỦA QUỹ Đ | ĐỔI MỚI SÁNG TẠO VINGROUP                                                                                                    |                                                                                                    | Tiếng việt                                                                                         | ∃ ĐĂNG XUẤT |
|----------------------------------------------------------------------------------------------------|----------------------------------------------------------------------------------------------------|-------------|----------------------------------------------------------------------------------------------------|----------------------------------------------------------------------------------------------------|----------------------------------------------------------------------------------------------------|-------------|
|                                                                                                    | Chào mừng: Văn Anh 15 NT<br>Mã số: 2020.00027                                                                                                    |             |                                                                                                    |                                                                                                    |                                                                                                    |             |
| Hướng dẫn trợ giúp đánh cho chuyên gia, nhà khoa học, ứng viên học bổng<br>HƯỚNG DĂN Bước 1: Vui lông khai bảo' dặp nhật lý lịch khoa học trước khi thực hiện đặng kỳ các tài trợ<br>Bước 2: Lựa chọn chương trình tải trợ tượng ứng phủ họp cần tham gia |                                                                                                    |             |                                                                                                    |                                                                                                    | CẬP NHẬT LÝ LỊCH KHOA HỌC                                                                          |             |
|                                                                                                    | CÁC CHƯƠNG TRÌNH TẢI TRỢ                                                                                                    |             |                                                                                                    |                                                                                                    |                                                                                                    |             |
|                                                                                                    | Hỗ trợ nghiên cứu thường                                                                                                    | g niên      | Học bổng đào tạo thạc sĩ, tiến sĩ<br>trong nước                                                                                                    | Hợp tác đào tạo thạc sĩ                                                                                              | Hợp tác, tài trợ sự kiện và hội thảo                                                               |             |
|                                                                                                    | <ul> <li>Số đư án có sự tham gia</li> <li>Số đư án CN đang thực tiến</li> <li>Số đự án đã hoàn thành</li> <li>Số đự án không hoàn thành</li> <li>EÁNG KÝ MỘT</li> </ul> | 0<br>0<br>0 | Số học bổng đã được tài trợ 0     Số học bổng đang thực hiện 0     Số học bổng đã hoàn thành 0     Số học bổng không hoàn thành 0     Số học bổng không hoàn thành 0     DANG KÝ Học BÔNg     Trác sĩ, Tiết sĩ | Chương trính này dânh cho các Tổ chức, Cơ<br>sở đảo tạo. Vui lòng liên hệ Quỹ để được<br>hưởng dẫn đăng kỳ tài khoản | Chương trình này dành cho các Tổ chức, Cơ<br>sở đào tạo. Vui lòng liên hệ Quỹ để được<br>hưởng dẫn |             |

# Bước 2: Chọn mục Xét chọn dự án → Tạo mới đề xuất

| VIN <b>IF</b> HỆ THÔNG                                                                          | QUẢN LÝ TÀI TRỢ CỦA QUỸ ĐỔI MỚI SÁNG                                                              | TẠO VINGROUP                                                                                                    |                                                                |                                                                                               | Tiếng Việt                          | 🗘 🛨 Đằng xuất |
|-------------------------------------------------------------------------------------------------|---------------------------------------------------------------------------------------------------|----------------------------------------------------------------------------------------------------|----------------------------------------------------------------|-----------------------------------------------------------------------------------------------|-------------------------------------|---------------|
| <ul> <li>A Trang chủ VinIMS</li> <li>I QL Dự ân nghiên cứu</li> <li>⇒ Xết chọn dự ân</li> </ul> | แล้งเขอเชีย เหลย์แ<br>Quần lý các dự án nghiên cứu thườn<br>Quỹ đối mói sáng tạo VinGroup - VinIF | g niên                                                                                                    |                                                                |                                                                                               |                                     |               |
| Danh sách đề xuất<br>Tạo mới đề xuất<br>Giai đoạn xết chọn                                      | NHIEM VO TRE TEAN DO<br>CHITET                                                                    | иніём VU DANG THUC HIÉN<br>0 [сні тіёт]                                                                                                   | Số dự án được tài trợ<br>0 chi tiết                            |                                                                                               | Số TIÊN ĐƯỢC TÂI TRỢ<br>O TRIỀU VNĐ | \$            |
| Giai đoạn thắm định<br>Giai đoạn xét duyệt                                                      | THÔNG BÁO<br>Các thông bảo mới nhất                                                               | Thống kê tổng quan các nhiệm vụ                                                                                                    |                                                                | Thông tin thành viên di                                                                       | ∦án:                                |               |
| Giai đoạn ký hợp đồng                                                                           | [VinIMS] Thông bảo yêu cầu cập nhất hồ sơ 11:40<br>khoa học 11/11/2020                            |                                                                                                    |                                                                |                                                                                               |                                     |               |
| Thực hiện dự an      ·                                                                          | [VinIMS] Xác nhận kích hoạt thành công 11:35 11/11/2020                                           |                                                                                                    |                                                                |                                                                                               |                                     |               |
| Quản ý từ liệu                                                                                  | [VinitAtS] Xa'c nhân kích hoạt tài khoản hê 1135<br>thống VinitAtS 11/11/2029                     |                                                                                                    | Hoàn thành<br>Triế tiến độ<br>Cang thực hiện<br>Chưa thực hiện |                                                                                               |                                     |               |
|                                                                                                 |                                                                                                   | Thông tin chuyên viên quần lý                                                                                                    |                                                                |                                                                                               |                                     |               |
| Vân Anh 15 NT                                                                                   | CHI TIÉT 🔸                                                                                        | Chuyên viên quản lý nội dung: Lê Hồng Nhung<br>Điện thoạt (+84 86589977   (024) 32 09 78 88 ext 5715<br>Email: v nhungih15@vinbigdata.org |                                                                | Chuyên viên quẩn lý tài chín<br>Điện thoại: 0974.627.667   0:<br>Email: v.tucm@vintech.net.vi | h: Cao Manh Tú<br>2432097888<br>n   |               |

Hoặc ở màn hình Danh sách đề xuất, ấn chọn button "+ THÊM MỚI" để tạo mới đề xuất.

| VIN <b>IF</b> HỆ THÔNG                                                                                                    | QUẢN LÝ TÀI TRỢ                                                            | CỦA QUỸ ĐỔI MỚI SÁNG TẠ                                | O VINGROUP |                   | Tiếng Việt                                                   | - 🎝 🔁 ĐĂNG XUẤT                                    |
|----------------------------------------------------------------------------------------------------|----------------------------------------------------------------------------|--------------------------------------------------------|------------|-------------------|--------------------------------------------------------------|----------------------------------------------------|
| ★ Trang chủ VinitAS ■ QL Dư ân nghiên cờu ■ Xết chọn dự ân Danh sách đề xuất Tạo mội đề xuất Giai doạn xết chọn Giai doạn thắm định Giai doạn xết duyết | QUÂN LÝ<br>Các dự án nghi<br>Q Tim kiếm<br>Tim thấy 0 bản ghi<br>Hành động | Ên cứu thường niên<br>TỉM KIÊM<br>Tên dự ăn nghiên cứu | Vaitrö     | Thời gian (Tháng) | Kinh phi (Triệu đồng) Quả trình xử lý<br>Số hàng trong trong | + THEM MÓI 〒 LOC<br>Trạng thải<br>10 + 0-0 d10 < > |
| Giai đoạn kỳ hợp đồng  Thực hiện dự án  Quản lý thông bảo  Quản lý tải liệu                                                                             |                                                                            |                                                        |            |                   |                                                              |                                                    |

**Bước 3:** Màn hình Tạo mới đề xuất có 3 tab: Hướng dẫn, Thông tin chung và Tập tin tải lên. Ở tab Hướng dẫn, NKH tham khảo hướng dẫn trợ giúp đăng ký, ấn chọn button Tiếp theo để qua tab Thông tin chung.

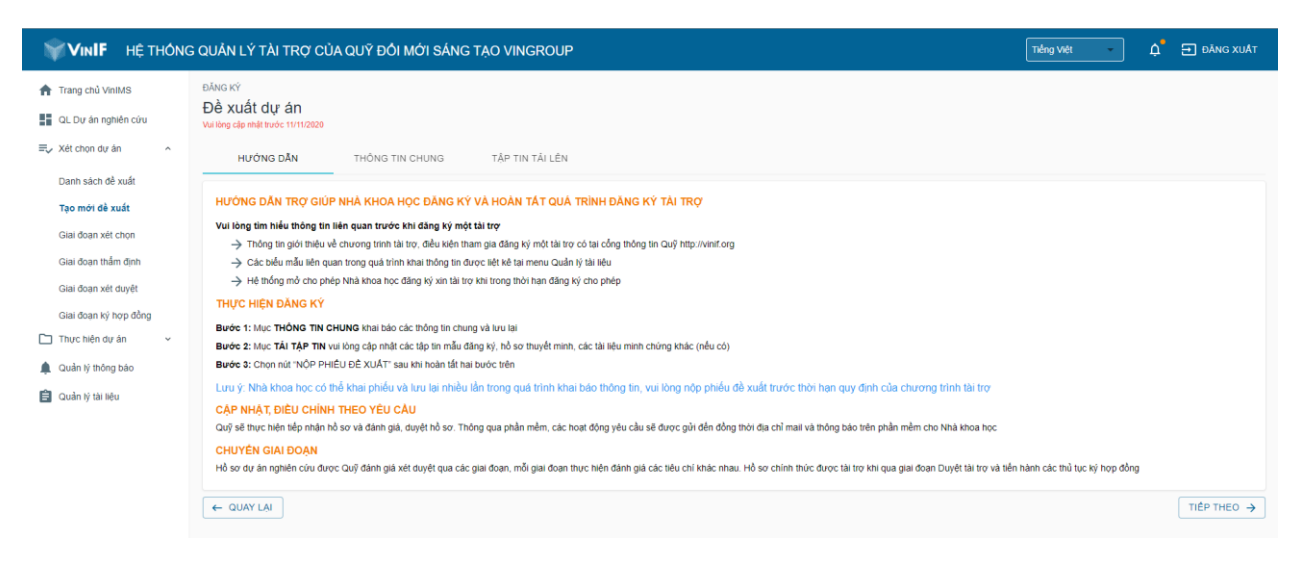

**Bước 4:** Ở tab Thông tin chung, NKH nhập đầy đủ các trường thông tin bắt buộc về dự án, trong trường hợp Tổ chức chủ trì chưa có tên trên hệ thống, NKH ấn chọn button "+ THÊM", hiển thị popup Nhập thông tin tổ chức chủ trì cần thêm. Sau khi nhập các trường bắt buộc, ấn chọn "+ THÊM" để hoàn thành.

| VIN <b>IF</b> HỆ THÔNG                                                                                                 | QUẨN LÝ TÀI TRỢ CỦA QUỸ ĐỔI MỚI SÁNG TẠO VINGROUP                                                                       |                                                                                                    | Tiếng Việt                                                                                                  | 슈 🛨 ĐĂNG XUẤT |
|----------------------------------------------------------------------------------------------------|----------------------------------------------------------------------------------------------------|----------------------------------------------------------------------------------------------------|----------------------------------------------------------------------------------------------------|---------------|
| <ul> <li>Trang chủ VinIMS</li> <li>QL Dự án nghiên cứu</li> <li>Xét chọn dự án ^</li> <li>Danh sách đề xuất</li> </ul> | ĐĂNG KÝ<br>Đề xuất dự án<br>Willing dễ mắt trước 11/1/0200<br>Hướng Dẫn THÔNG TIN CHUNG TẬP TIN TẢI LÊN                 |                                                                                                    |                                                                                                    |               |
| Tạo mới đề xuất<br>Giai đoạn xết chọn<br>Giai đoạn thắm định<br>Giai đoạn xết duyết<br>Giai đoạn ký hợp đồng           | Tên dự án khoa học và công nghệ*         Lĩnh vực*(khắp lĩnh vục nghiên củu tại dây)                                    | Chủ nhiệm dự án: Vấn<br>Nơi công tác hiện tại: Họ<br>Dịa chỉ: Thụ<br>Số diện thoại: Oộ<br>Email: van | h Anh 15 NT<br>c viện công nghệ bưu chỉnh viễn thông<br>anh Xuân - Hà Nội<br>2950997<br>nanh 15@yopmail.com |               |
| <ul> <li>Thực hiện dự án v</li> <li>Quản lý thông bảo</li> <li>Quản lý tài liệu</li> </ul>                             | Tổ chức chủ tri         Tổ chức chủ tri (Nhập tên tổ chức tim kiểm tại đây)         Đĩa chỉ tổ chức chủ ti <sup>n</sup> | Dự đặn tổ chức chủ tr<br>Emait đại cân tổ chức chủ tr<br>Than tran tổ chức chủ tr?                   |                                                                                                    |               |
|                                                                                                    | Vui làng bẩm thêm nếu chưa có thông tin tổ chức<br>+ Tri€M                                                              | Even man to call of the                                                                              |                                                                                                    |               |

- NKH nhập thông tin nội dung dự án

**Lưu ý:** Khi mời thành viên tham gia dự án, yêu cầu thành viên đã đăng ký tài khoản trên hệ thống và cập nhật thông tin lý lịch khoa học.

- NKH nhập đầy đủ thông tin các trường Kết quả dự kiến, Thời gian và kinh phí.

**Bước 5:** Click "Lưu và tiếp theo" để lưu thông tin phiếu đề xuất, thông tin vừa đăng ký sẽ được lưu lại vào bản nháp và màn hình chuyển sang tab Tập tin tải lên.

| <b>₩VINIF</b> HỆ THÔNG                  | QUẢN LÝ TÀI TRỢ CỦA QUỸ                                                                                                    | ĐỔI MỚI SÁNG TẠO VINGROUP                                                                                                    |                     |          |                      | Tiếng Việt | • | ¢ <b>'</b> ∋∘ | āng xu <b>ā</b> t |
|-----------------------------------------|----------------------------------------------------------------------------------------------------|----------------------------------------------------------------------------------------------------|---------------------|----------|----------------------|------------|---|---------------|-------------------|
| 👚 Trang chủ VinIMS                      | Tác động*(Tính cấp thiết, tính mới và t                                                                                                    | tầm ảnh hưởng của dự án)                                                                                                    |                     |          |                      |            |   |               |                   |
| QL Dự án nghiên cứu                     |                                                                                                    |                                                                                                    |                     |          |                      |            |   |               |                   |
| ≡y Xét chọn dự án ^                     |                                                                                                    |                                                                                                    |                     |          |                      |            |   |               |                   |
| Danh sách đề xuất                       | Kết quả dự kiến                                                                                                    |                                                                                                    |                     |          |                      |            |   |               |                   |
| Tạo mới đề xuất                         | Sản phẩm, dịch vụ, giải pháp định                                                                                                    | Sản phẩm, dịch vụ, giải pháp định hướng ứng dụng mạng lại lại lợi ích thiết thực cho cộng đồng<br>Bải bảo công bổ trên tạp chỉ quốc tế hạng Q1 trở lên hoặc tương đương Số lượng |                     |          | Ghi chú              |            |   |               |                   |
| Giai đoạn xết chọn                      | Bài bảo công bố trên tạp chí quốc                                                                                                    |                                                                                                    |                     |          | Ghi chú              |            |   |               |                   |
| Giai đoạn thắm định                     | Giai doan thẩm định     (Tợp đi quốc lễ vị lín hang OI theo đanh mẹ: vww schnagiệ com)       Giai doan xiết duyệt     Bằng độc quyện sáng chế   Số tượng |                                                                                                    |                     |          |                      |            |   |               |                   |
| Giai đoạn xết duyết                     |                                                                                                    |                                                                                                    |                     |          |                      | Ghi chú    |   |               |                   |
| Giai đoạn ký hợp đồng                   | Rắng đác quyển giải nhận hữu lích                                                                                                    |                                                                                                    |                     | Số lượng |                      | Ghi chú    |   |               |                   |
| 🗋 Thực hiện dự án 🗸 🗸                   | bang uyo quyon giai pilap niru ich                                                                                                    |                                                                                                    |                     |          |                      |            |   |               |                   |
| 🜲 Quản lý thông báo                     | Khác                                                                                                    |                                                                                                    |                     | Số lượng |                      | Ghi chú    |   |               |                   |
| 📋 Quản lý tài liệu                      |                                                                                                    |                                                                                                    |                     |          |                      |            |   |               |                   |
|                                         | 🕓 Thời gian và kinh phi                                                                                                    |                                                                                                    |                     |          |                      |            |   |               |                   |
|                                         | Thời gian dự kiến                                                                                                    | Số tháng*                                                                                                    | Năm bắt đầu<br>2020 |          | Năm kết thúc<br>2020 |            |   |               |                   |
|                                         | Tổng kinh phí đề nghị hỗ trợ*                                                                                                    | Triệu đồng                                                                                                    |                     |          |                      |            |   |               |                   |
|                                         |                                                                                                    | 2020                                                                                                    |                     |          |                      |            |   |               |                   |
|                                         |                                                                                                    | Triệu đồng                                                                                                    |                     |          |                      |            |   |               |                   |
|                                         |                                                                                                    |                                                                                                    |                     |          |                      |            |   |               |                   |
| Nguyễn Văn Lâm<br>vananh 15@yopmail.com | ← QUAY LẠI                                                                                                    |                                                                                                    |                     |          |                      |            |   | JU VÀ TIẾP TH | EO →              |

**Bước 6:** Ở tab Tập tin tải lên, Tải lên các biểu mẫu Đơn đăng ký và Hồ sơ dự án, tải thêm các tài liệu liên quan khác (nếu có).

- Ấn chọn "Lưu lại", các tập tin vừa tải lên sẽ được lưu, NKH có thể chỉnh sửa hồ sơ trước khi gửi đi.
- Ân chọn "Nộp đề xuất" và xác nhận "Đồng ý" để nộp phiếu đề xuất tới chuyên viên Quỹ. Lưu ý, sau khi nộp, trạng thái hồ sơ chuyển thành "ĐÃ GƯI", NKH không thể chỉnh sửa phiếu đề xuất trừ khi có yêu cầu bổ sung từ phía chuyên viên.

| VIN <b>IF</b> HỆ THÔNG                                            | G QUẢN LÝ TẢI TRỢ CỦA QUỸ ĐỔI MỚI SÁNG TẠO VINGROUP                                         |                                                                                                    | Tiếng Việt | 🛕 🚍 Đằng xuất |
|-------------------------------------------------------------------|---------------------------------------------------------------------------------------------|----------------------------------------------------------------------------------------------------|------------|---------------|
| <ul> <li>Trang chủ VinIMS</li> <li>QL Dự án nghiên cứu</li> </ul> | <sub>ĐĂNG KÝ</sub><br>Đề xuất dự án                                                         |                                                                                                    |            | NỘP ĐỂ XUẤT   |
| ≡, Xét chọn dự án                                                 | Vài kếng cấp mặc trước trư tưởi vào<br>Hướng dẫn Thông tin Chung Tập tin tải lên            |                                                                                                    |            |               |
| Danh sách đề xuất<br>Tạo mới đề xuất                              | 😫 Các biểu mẫu                                                                              |                                                                                                    |            |               |
| Giai đoạn xết chọn<br>Giai đoạn thắm định                         | Don dáng ký*<br>(Vui kông upiload phiều đề xuất theo mẫu được tải tại đây)<br>- Đenđano att | Hồ sơ dự án"<br>(Vui lòng upload phiễu thuyết minh theo mẫu được tải (ai đầy)<br>– Định được với                                                                                    |            |               |
| Giai đoạn xét duyệt<br>Giai đoạn ký hợp đồng                      | Chon têp Don dâng ký pdf<br>Đon đảng ký pdf                                                 | Chon têp         Thuyết minh dự án docx         Chon têp         Thuyết minh dự án pdf           Thuyết minh dự án docx         Thuyết minh dự án pdf         Thuyết minh dự án pdf | 🚯 TẢI LÊN  |               |
| <ul> <li>Thực hiện dự án v</li> <li>Quản lý thông báo</li> </ul>  | Tải liệu liên quan khác<br>Tiểu đề tập tin                                                  | Chộn tập gat<br>Chộn tếp Không có tếp nào được chọn + A TÁI LÊĐ                                                                                                    |            |               |
| 🗐 Quần lý tài liệu                                                | ← QUAY LAI                                                                                  |                                                                                                    |            | LƯU LẠI       |

\* Khi có yêu cầu bổ sung: NKH sẽ nhận được email thông báo về các yêu cầu bổ sung, truy cập hệ thống và cập nhật thông tin sau đó gửi lại cho chuyên viên Quỹ xét duyệt.

| <b>₩VINIF</b> HỆ THÔNG                                                                        | GUẢN LÝ TÀI TR                         | RỢ CỦA QUỸ ĐỔI MỚI SÁNG TẠO VIN                                      | GROUP     |                   |                       | Tiếng Việt         | 🔹 🎝 🔁 ĐĂNG XUẤT     |
|-----------------------------------------------------------------------------------------------|----------------------------------------|----------------------------------------------------------------------|-----------|-------------------|-----------------------|--------------------|---------------------|
| <ul> <li>Trang chủ VinIMS</li> <li>QL Dự án nghiên cứu</li> <li>⇒ Xét chọn dự án ^</li> </ul> | QUÂN LÝ<br>Các dự án ng<br>Q. Tìm kiểm | nhiên cứu thường niên<br>Tìm Kiếm                                    |           |                   |                       |                    | + THÊM MỚI 🗮 LOC    |
| Danh sách đề xuất<br>Tạo mới đề xuất                                                          | Hành động                              | Tên dự án nghiên cứu                                                 | Vai trò   | Thời gian (Tháng) | Kinh phi (Triệu đồng) | Quá trình xử lý    | Trạng thái          |
| Giai đoạn xét chọn<br>Giai đoạn thắm định                                                     | 1                                      | Nghiên cứu thuốc điều trị viêm gan B<br>Khởi tạo: 11/11/2020   11:51 | Chủ nhiệm | 36                | 2.000                 | Đề xuất            | Yêu cầu bổ sung     |
| Giai đoạn xét duyệt<br>Giai đoạn ký hợp đồng                                                  |                                        |                                                                      |           |                   |                       | Số hàng trong tran | E 10 ♥ 1-1 of 1 < > |
| Thực hiện dự án 🗸                                                                             |                                        |                                                                      |           |                   |                       |                    |                     |
| 🜲 Quần lý thông báo                                                                           |                                        |                                                                      |           |                   |                       |                    |                     |

### 3. Giai đoạn xét chọn hồ sơ

### • Mô tả luồng

- Chuyên viên Quỹ tiến hành xét chọn dự án và tổng hợp các kết quả. Trường hợp có yêu cầu bổ sung NKH sẽ nhận được thông báo qua email và tiến hành cập nhật bổ sung thông tin theo yêu cầu.

## • Hướng dẫn

**Bước 1:** Click icon chỉnh sửa, màn hình hiển thị thông tin chi tiết dự án, gồm các Tab: "Thông tin chung, Các tập tin, Các yêu cầu bổ sung"

| WINIF HỆ THÔNG                                                                                    | G QUẢN LÝ TÀI TR                                                        | Ợ CỦA QUỸ ĐỔI MỚI SÁNG TẠO VINGR                                                              | OUP                  |                         | Tiếng Việt                        | 🔹 🎝 🔁 ĐĂNG XUẤT                        |
|---------------------------------------------------------------------------------------------------|-------------------------------------------------------------------------|-----------------------------------------------------------------------------------------------|----------------------|-------------------------|-----------------------------------|----------------------------------------|
| <ul> <li>A Trang chủ VinIMS</li> <li>III QL Dự án nghiên cứu</li> <li>□ Xét chọn dự án</li> </ul> | GIAI ĐOẠN XẾT CHON<br>Danh sách dụ<br>Q. Tim kiểm<br>Tim thấy 1 bắn ghi | án đang xét chọn<br>Tìm kiếm                                                                  |                      |                         |                                   |                                        |
| Danh sách đề xuất<br>Tạo môi đề xuất<br><mark>Giai đoạn xét chọn</mark>                           | Hành động                                                               | Tên dự án nghiên cứu<br>Nghiên cứu thuốc điều trị viêm gan B<br>Kôlól tạo: 11/11/2020   11:51 | Vai trò<br>Chủ nhiễm | Thời gian (Tháng)<br>36 | Kinh phi (Triệu đóng) Tr<br>2.000 | ống điểm Trạng thải<br>Yêu cầu bổ sung |
| Giai đoạn thẩm định<br>Giai đoạn xét duyệt<br>Giai đoạn ký hợp đồng                               |                                                                         |                                                                                               |                      |                         | Số hàng trong t                   | trang: 10 - 1-1 of 1 < >               |
| Thực hiện dự án  Quản lý thông bảo Quản lý thông bảo Quản lý tái liệu                             |                                                                         |                                                                                               |                      |                         |                                   |                                        |

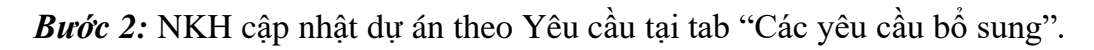

| VIN <b>IF</b> HỆ THÔNG                                                      | G QUẢN LÝ TÀI TRỢ CỦA QUỸ ĐỔI MỚI SẢ                                                                                                | NG TẠO VINGROUP                    |            |            |           | Tiếng Việt 🔹 🎝        | 🗃 ĐĂNG XUẤT  |
|-----------------------------------------------------------------------------|----------------------------------------------------------------------------------------------------|------------------------------------|------------|------------|-----------|-----------------------|--------------|
| ★ Trang chủ VinIMS ■ QL Dự án nghiên cứu ■ Xét chọn dự án Danh sách để xuất | CĂP NHẤT DƯ ÂN<br>Nghiên cứu thuốc điều trị viêm gan<br>Vũ Lông CĂP NHẤT THÔng TIN THEO HƯÔNg DẦN TĂ<br>THÔNg TIN CHUNG CÁC TẤP TIN | B<br>IĐĂY 🍘<br>CÁC YÊU CÂU BỔ SUNG |            |            |           |                       | GửI CẬP NHẬT |
| Tao môi đề xuất<br>Giai đoạn xét chọn                                       | Danh sách thông tin bổ sung<br>STT Mã yêu cầu                                                                                       | Nội dung                           | Hạn nộp    | Thời gian  | Người gửi | Hành động             |              |
| Giai đoạn xét duyệt<br>Giai đoạn ký hợp đồng<br>Thực biến đự án             | 1 VINIF 2020 DA00003-REQ-6GT<br>← QUAY LAI                                                                                          | Bô sung thêm thành viên dự án      | 14/11/2020 | 11/11/2020 | VINIF     | GU'I PHAN HOI BO SUNG |              |
| Quản lý thông bảo                                                           |                                                                                                    |                                    |            |            |           |                       |              |

| rang chủ VinIMS        | CẬP NHẬT DỰ ÂN                                                              |                                                                |                           |               |
|------------------------|-----------------------------------------------------------------------------|----------------------------------------------------------------|---------------------------|---------------|
| V. Dur de mehide solut | Nghiên cứu thuốc điều trị viêm gan B                                        |                                                                |                           |               |
| c bý an nghiên cứu     | VUI LÔNG CẬP NHẬT THÔNG TIN THEO HƯỞNG DĂN TẠI ĐÂY 🕜                        |                                                                |                           |               |
| ét chọn dự án 🔷 🔨      | THÔNG TIN CHUNG CÁC TẬP TIN CÁC YÊU CÂU BỔ SUNG                             |                                                                |                           |               |
| anh sách đề xuất       | Thông tin chung                                                             |                                                                | Thông tin đ               | ánh giá       |
| ao mói đề xuất         |                                                                             |                                                                |                           |               |
| ial daan wit ahan      | Tên dự án khoa học và công nghệt<br>Nghiện ngày thuyến điệu trị viện ngay Đ | Chủ nhiêm dự án: Nauyễn Văn Lâm 🖋                              | Tổng điểm                 |               |
| iai doạn xer chộn      | Ngilleri cod trooc deu ti vieni gan b                                       | Nơi công tác hiện tại: Học viện công nghệ bựu chính viễn thông | Kết quả                   | Yêu cầu bố su |
| iai đoạn thắm định     |                                                                             | Dia chi: Thanh Xuân - Hà Nội                                   |                           |               |
| iai doan xét duyết     | Lĩnh vực (Nhập lĩnh vực nghiên cứu tại đây)                                 | Số điện thoại: 0929350997                                      | 100 million (100 million) |               |
|                        | Y duoc 🕄 👻                                                                  | Email: vananh15@yopmail.com                                    | Mộc thời                  | gian          |
| iai doan ky no'p dong  |                                                                             |                                                                | Thời han nộp xết chon     | 14/11/20      |
| hực hiện đự án 🗸 🗸     | Ti abda abdaa                                                               |                                                                | Thời hạn bố sung          | 14/11/20      |
| uần lý thông bảo       | III to choe cho at                                                          |                                                                |                           |               |
| the state of           | Tổ chức chủ trì" (Nhập tên tổ chức tim kiếm tại đây)                        | Đại diện tố chức chủ tri*                                      |                           |               |
| aan iy tal iigu        | Đại học Y dược Thải Bình 👻                                                  | Ông Đăng Hoài Bắc                                              |                           |               |
|                        | - Địa chỉ tổ chúc chủ bi*                                                   | Final da dan tế chức chỉ trờ                                   |                           |               |
|                        | 373 Lý Bồn, TP. Thái Binh, tỉnh Thái Binh                                   | vananhptit97@gmail.com                                         |                           |               |
|                        |                                                                             | Diên thoại tố chức chủ trì*                                    |                           |               |
|                        |                                                                             | 0929350999                                                     |                           |               |
|                        | Vàu làng hẩm thêm nấu chưa có thông tin tổ chức                             |                                                                |                           |               |
|                        | + THÊM                                                                      |                                                                |                           |               |
|                        |                                                                             |                                                                |                           |               |
|                        |                                                                             |                                                                |                           |               |

*Bước 3:* Sau khi chỉnh sửa dự án, NKH click tab "Các yêu cầu bổ sung", tiến hành "Gửi phản hồi bổ sung" để gửi cập nhật và phản hồi lên Quỹ.

|                                                                                                    | IF HỆ THÔNG QUÂN LÝ TÀI TRỢ CỦA QUỸ ĐỔI MỚI SẢNG TẠO VINGROUP Từng WAL 🗖 ĐĂNG XUAT                                                                                                    |                                             |                       |                         |            |                                 |                |  |  |  |
|----------------------------------------------------------------------------------------------------|----------------------------------------------------------------------------------------------------|---------------------------------------------|-----------------------|-------------------------|------------|---------------------------------|----------------|--|--|--|
| <ul> <li>Trang chủ ViniMS</li> <li>■ QL Dự án nghiên cứu</li> <li>■ Xét chọn dự án</li> <li>&gt; Dạob cách đề vuết</li> </ul>                                            | CAP NHÂT CƯ AN Nghiên cứu thuốc điều trị viêm gan B Vai Lòna CĂP NHẤT THÔNA THI THEO HƯỚNA DÂN TAI ĐÁY  CHÍ CÂU ĐỔ SUNG THÔNA THI CHUNG CÁC TẬP THI CÁC YÊU CÂU ĐỔ SUNG                              |                                             |                       |                         |            |                                 |                |  |  |  |
| Tao mói để xuất<br>Giải đoạn xết chọn<br>Giải đoạn xết đuyết<br>Giải đoạn xết đuyết<br>Giải đoạn xết đuyết<br>Ou đan sử duyết<br>Ou đan lý hông bảo<br>Cuẩn lý thông bảo | Danh sách thông tin bổ sung       STT     Ma yêu cầu       1     VINIF 2020 DA00003-REQ-6GT                                                                                                    | Nội dung<br>Bổ sung thêm thành viên dự án   | Hạn nộp<br>14/11/2020 | Thời gian<br>11/11/2020 | Người gửi  | Hành động<br>đứi PHÁN Hồi Bồ Sư | ΝC             |  |  |  |
|                                                                                                    |                                                                                                    |                                             |                       |                         |            |                                 |                |  |  |  |
| Trang chủ VinIMS  C Dự ản nghiên cứu  C Xết chọn dự án                                                                                                    | QUÂN LÝ TÀI TRỢ CỦA QUÝ ĐỔI MỞI SẢNG TẠ<br>XEM CHI TIẾT<br>Nghiên cứu thuốc điều trị viêm gan B<br>Đãi bố sang Thời gian: 36 (tráng) Tổng kinh phi: 2.000 (triệu đã<br>THÔNS TIN DƯ AN CÁC TẤP TIN Y | NO VINGROUP<br>ng)<br>Êŭ CÂU BÔ SUNG        |                       |                         |            | Tiếng Việt                      | Д́ 🔁 ÐĂNG XUÁT |  |  |  |
| Danh sách đề xuất<br>Tạo mói đề xuất<br><b>Giai đoạn xét chọn</b>                                                                                                    | Danh sách thông tin bổ sung<br>STT Mã yêu cầu                                                                                                    | Nội dung                                    |                       | Hạn nộp                 | Thời gian  | Người gử                        |                |  |  |  |
| Giai doạn thẩm định<br>Giai đoạn xết đuyết<br>Giai đoạn kỳ hợp đồng<br>In Thực hiện dự án ✓<br>♣ Quản lý thông bảo<br>ট≣ Quản lý tài liêu                                | 1 VINIF2020.DA00003-REQ-6GT<br>← QUAY LAI                                                                                                    | Bổ sung thêm thành viên dự án<br>đã bổ sung |                       | 14/11/2020              | 11/11/2020 | o VINIF                         | n Lâm          |  |  |  |

**Lưu ý:** trường hợp NKH thay đổi chủ nhiệm sẽ mất quyền theo dõi và quản lý dự án. Sau khi chuyên viên Quỹ xét chọn dự án, trạng thái dự án chuyển thành "Đã xét chọn"

### 4. Giai đoạn xét duyệt

## • Mô tả luồng

Sau khi chuyên viên gửi danh sách các hồ sơ được xét duyệt lên hội đồng đánh giá, đối với các hồ sơ không được duyệt tài trợ, trạng thái hồ sơ chuyển về "KHÔNG TÀI TRỢ" và không được ký hợp đồng.

Đối với các hồ sơ được tài trợ, trạng thái hồ sơ chuyển về "TÀI TRỢ", sau khi nhận được thông báo từ chuyên viên Quỹ, ứng viên tiến hành hoàn thiện lại hồ sơ theo quy định hiện hành.

# Hướng dẫn

Bước 1: Xem kết quả xét duyệt

NKH chọn Menu "Xét chọn dự án" → "Giai đoạn xét duyệt", màn hình hiển thị danh sách dự án đang xét duyệt gồm thông tin dự án, trạng thái dự án.

| WINBDI HÊ TH                                                                                  | IÔNG QUẢN LÝ 1                                   | TÀI TRỢ CỦA     | A QUỸ ĐỔI MỚI SÁNG TẠO VINGROU | Р         |                   | Tiếng Việt                       | 🛕 🛨 ĐĂNG XUẤT                 |
|-----------------------------------------------------------------------------------------------|--------------------------------------------------|-----------------|--------------------------------|-----------|-------------------|----------------------------------|-------------------------------|
| <ul> <li>Trang chủ VinIMS</li> <li>QL Dự án nghiên cứu</li> <li>⇒ Xét chọn dự án ^</li> </ul> | GIAI ĐOẠN XẾT DUYỀ<br>Danh sách đ<br>Q. Tim kiểm | ा<br>lự án đang | xét duyệt<br>Tìm KIÉM          |           |                   |                                  | T LOC                         |
| Danh sách đề xuất<br>Tạo mói đề xuất                                                          | Tim thây 1 bản ghi<br>Hành động                  | Mã dự án        | Tên dự án nghiên cứu           | Vai trò   | Thời gian (Tháng) | Kinh phí (Triệu đồng) Tổng điểm  | Trạng thải                    |
| Giai đoạn xét chọn<br>Giai đoạn thẩm định<br>Giai đoạn xết duyệt                              |                                                  | DA145.2         | Khởi tạo: 2606/2020   10:40    | Chủ nhiệm | 2                 | 100<br>Số hàng trong trang: 10 ❤ | Chở xét duyết<br>1-1 of 1 < > |
| Giai đoạn ký hợp đồng                                                                         |                                                  |                 |                                |           |                   |                                  |                               |
| 🏚 Quản lý thông bảo                                                                           |                                                  |                 |                                |           |                   |                                  |                               |
|                                                                                               |                                                  |                 |                                |           |                   |                                  |                               |
|                                                                                               |                                                  |                 |                                |           |                   |                                  |                               |
|                                                                                               |                                                  |                 |                                |           |                   |                                  |                               |
| A. Ivy Luke                                                                                   |                                                  |                 |                                |           |                   |                                  |                               |

Bước 2: Cập nhật hoàn thiện hồ sơ

- NKH tiến hành chỉnh sửa hoàn thiện hồ sơ dự án theo quy định hiện hành.
- Chỉnh sửa thông tin tại tab "Thông tin chung"

| VIN <b>IF</b> HỆ THÔNG                                                                           | G QUẢN LÝ TÀI TRỢ CỦA QUỸ ĐỔI MỚI SÁNG TẠO VINGROUP                                                                                                    |                                                                                                    |                                                                                                    | Tiếng Việt 🔹 | Д 🚍 ÐĂNG XUÁT |  |
|--------------------------------------------------------------------------------------------------|----------------------------------------------------------------------------------------------------|----------------------------------------------------------------------------------------------------|----------------------------------------------------------------------------------------------------|--------------|---------------|--|
| <ul> <li>A Trang chủ VinIMS</li> <li>II QL Dự án nghiên cứu</li> <li>⇒ Xét chon dự án</li> </ul> | CÂP NHÂT DƯ ÂN<br>Nghiên cứu thuốc điều trị viêm gan B<br>THÔNG TIN CHUNG CÁC TẬP TIN                                                                                                    |                                                                                                    |                                                                                                    |              |               |  |
| Danh sách để xuất                                                                                | in sách dê xuất                                                                                                    |                                                                                                    |                                                                                                    |              |               |  |
| Tạo mới đề xuất                                                                                  | Tên dy ân litre học và công nghẻ".<br>Nghiên cứu thuốc điều trị viêm gan B                                                                                                    | học và cóng ngiệt<br>thuộc điều trị viêm gan B Chủ nhiệm dự ăn: Nguyễn Văn Lâm 🖋                                                                         |                                                                                                    | Kết quả      | Tài trợ       |  |
| Giai đoạn xet chọn<br>Giai đoạn thẩm định<br>Giai đoạn xét duyệt<br>Ciai đoạn kết bượ đồng       | Lithe vert fieldige files voer replate solve to days           Y duryce         Image: Image: Image | Nơi công tác hiện tại:<br>Địa chỉ:<br>Số điện thoại:<br>Email:                                                                                           | Học viện cong nghệ bùy chính viện thông<br>Thanh Xuẩn - Hà Nội<br>Og2935097<br>vananh 15@yopmail.com |              |               |  |
| Giải doạn kỳ hợp dong                                                                            | â Tổ chức chủ tri                                                                                                    |                                                                                                    |                                                                                                    |              |               |  |
| <ul> <li>Quản tỷ thông báo</li> <li>Quản tỷ tài liệu</li> </ul>                                  | Tá tách chủ tr thiếp tác tả các (m tách tr tách)<br>Dại học Y được Thái Bình<br>Đa strí là các các th°<br>373 Lý Bón, TP: Thái Bình, tính Thái Bình                                                                                                    | Đại điện tổ nhức chủ tin"<br>Ông Đặng Hoài Bắc<br>Pasai đại điện tổ chức chủ tin"<br>vananhpt:t97@ganal.cor<br>Điện thoại tổ chức chủ tin"<br>0929350999 | m                                                                                                    |              |               |  |
|                                                                                                  | Vui lòng bắm thêm nếu chưa có thông tin tổ chức<br>+ THÊM                                                                                                    |                                                                                                    |                                                                                                    |              |               |  |
|                                                                                                  | 🕒 Nội dung dự án                                                                                                    |                                                                                                    |                                                                                                    |              |               |  |
| Nguyễn Văn Lâm<br>vananh 15@yopmail.com                                                          | Mời đồng chủ nhiệm (Nhập tên thành viên tại đây) 👻                                                                                                    | Nhập tên thành viên chí                                                                                                    | nh tham gia 👻                                                                                        |              |               |  |

- Chỉnh sửa các tập tin tại tab "Các tập tin".

| WIN <b>IF</b> HỆ THÔNG                                                                                                    | GUẢN LÝ TÀI TRỢ CỦA QUỸ ĐỔI MỚI SẮNG TẠO VINGROUP                                                                                      |                                                                                                    | Tiếng Việt 🔶 🎝 ĐĂNG XUẤT |
|----------------------------------------------------------------------------------------------------|----------------------------------------------------------------------------------------------------|----------------------------------------------------------------------------------------------------|--------------------------|
| Trang chủ ViniMS L Dự án nghiên cứu C Dự án nghiên cứu C Vini An Anghiên cứu                                                       | CĂP NHĂT DU ĂN<br>Nghiên cứu thuốc điều trị viêm gan B<br>THÔNG TIN CHUNG CÁC TẬP TIN                                                  |                                                                                                    |                          |
| Lianh sách de xuất<br>Tạo mỏi đề xuất<br>Giải doạn xết chọn<br>Giải doạn xết duyệt<br>Giải đoạn xết duyệt<br>Giải doạn kỳ hợp đồng | DON ĐĂNG KÝ<br>Chon Hợp vưới<br>(Chon Hợp Không có tép nào được chọn<br>Tái Lên & LƯU<br>Don đảng kỳ pởi<br>Hư 1/2020<br>Xem Tải xuống | HO SO DUF AN<br>Eine nay suide<br>Chon Hép Không có Hép nào được chọn<br>Eine nàng sưt<br>Chon Hép Không có Hép nào được chọn<br>Chon Hép Không có Hép nào được chọn<br>Tái Lên 4 LƯU<br>D Thuyết minh dự án docc<br>Thường Thường Hương có Hép nào được chọn | Xem Tải xuống            |
| Cuản lý thiếu                                                                                                    | TÀI LIÊU LIÊN QUAN KHÁC THÊM<br>← QUAY LAI                                                                                             | Truyte minh du án pdr<br>Trurrozoo                                                                                                    | Xem Tải xuống            |

# 5. Giai đoạn ký hợp đồng

Sau khi chuyên viên Quỹ cập nhật thông tin hợp đồng, NKH truy cập "Xét chọn dự án" → "Giai đoạn ký hợp đồng" xem danh sach dự án được ký hợp đồng.

**Bước 1:** NKH xem chi tiết thông tin hợp đồng bằng cách click vào tên của dự án nghiên cứu

|                                                         | VINIF HỆ THÔNG QUÂN LÝ TÀI TRỢ CỦA QUỸ ĐỔI MỚI SÁNG TẠO VINGROUP             |                                                                  |           |                   |                                        |   |  |  |
|---------------------------------------------------------|------------------------------------------------------------------------------|------------------------------------------------------------------|-----------|-------------------|----------------------------------------|---|--|--|
| Trang chủ VinIMS ■ QL Dự án nghiên cứu ■ Xét chọn dự án | Giải Đoạn Kỹ HOP Đồng<br>Danh sắch dự ấ<br>Q. Tìm kiểm<br>Tìm thấy 2 bản ghi | n được ký hợp đồng<br>TÌM KIÊM                                   |           |                   | - to                                   | с |  |  |
| Dann sach de xuat<br>Tạo mới đề xuất                    | Mã dự án                                                                     | Tên dự án nghiên cứu                                             | Vai trò   | Thời gian (Tháng) | Kinh phi (Triệu đồng                   | 0 |  |  |
| Giai đoạn xét chọn                                      | DA00001                                                                      | Xây dựng trợ lý ảo Miku<br>Khởi tạo: 09/11/2020   16.03          | Chủ nhiệm | 44                | 5.00/                                  | э |  |  |
| Giai đoạn thẩm định<br>Giai đoạn xét duyệt              | DA00000                                                                      | Nghiên cứu vaccine ngữa covid-19<br>Khôi tạo: 09/11/2020   15:23 | Chủ nhiệm | 36                | 5.00                                   | 0 |  |  |
| Giai đoạn ký hợp đồng                                   |                                                                              |                                                                  |           |                   | Số hàng trong trang: 10 👻 1-2 of 2 < > |   |  |  |
| 🌲 Quần lý thông báo                                     |                                                                              |                                                                  |           |                   |                                        |   |  |  |
| 🖹 Quản lý tài liệu                                      |                                                                              |                                                                  |           |                   |                                        |   |  |  |

**Bước 2:** Tại màn hình "Thông tin hợp đồng" NKH có thể "Xem", "Tải xuống" file hợp đồng.

| WIN <b>IF</b> HỆ THÔNG                                                                                                    | QUÂN LÝ TÀI TRỢ CỦA QUỸ ĐỔI MỚI SÁNG TẠO VINGROUP                                                                                                    | Tiếng Việt | • | ¢ | ➡ ĐĂNG XUẤT |
|----------------------------------------------------------------------------------------------------|----------------------------------------------------------------------------------------------------|------------|---|---|-------------|
| 👚 Trang chủ VinIMS                                                                                                    | KÝ HỢP ĐÔNG                                                                                                    |            |   |   |             |
| QL Dự án nghiên cửu     Xét chọn dự án      Oanh sách đề xuất     Tạo mói đề xuất     Giai doan xét chọn                   | Thông lín dự án:<br>Tên dự án: Nghiên cứu vaccine ngừa covid-19<br>Thông lín hợp đồng:<br>Số hợp đồng: VINIF 2020 DA00000<br>Ngày kỳ hợp đồng: 23/04/2020<br>File hợp đồng Chiến chất suống |            |   |   |             |
| Giai doạn xét duyệt<br>Giai doạn kỳ hợp đồng<br>Chiến dụ án<br>Cuấn kỳ thống Đảo<br>Cuấn kỳ thống Đảo<br>Cuấn kỳ thống Đảo | ← QUAY LAI                                                                                                    |            |   |   |             |

#### 6. Giai đoạn thực hiện kế hoạch

#### • Mô tả luồng

- Chuyên viên Quỹ tiến hành khởi tạo kế hoạch thực hiện trên hệ thống, chủ nhiệm dự án sẽ nhận được email thông báo về kế hoạch được khởi tại và tiến hành thực hiện.
- Chủ nhiệm dự án tiến hành thực hiện các nhiệm vụ.
  - + Gán người thực hiện nội dung
  - + Sau khi hoàn thành nội dung thực hiện tiến hành báo cáo tiến độ nội dung, khai báo các kết quả đạt được và gửi báo cáo tiến độ đến Quỹ.
- Quản lý Quỹ tiến hành xem xét và xác nhận tiến độ thực hiện, gửi yêu cầu bổ sung nếu có.
- Khi có yêu cầu bổ sung: Chủ nhiệm dự án tiến hành cập nhật cho nội dung và gửi lại báo cáo nội dung.
- Sau khi thực hiện các nội dung chủ nhiệm dự án tiến hành báo cáo tiến độ các giai đoạn: Nhập các kết quả, sản phẩm đạt được, kinh phí cho giai đoạn (Đã cấp, đã sử dung, chưa sử dụng) và gửi báo cáo tiến độ giai đoạn.

- Quản lý Quỹ chọn giai đoạn được báo cáo và tiến hành đánh giá chuyên môn, đánh giá tài chính và chỉ định chuyên gia đánh giá cho giai đoạn; gửi yêu cầu bổ sung và thời gian gia hạn nếu có.
- Khi có yêu cầu bổ sung: Chủ nhiệm dự án tiến hành cập nhật cho giai đoạn và gửi lại báo cáo giai đoạn.
- Chuyên viên Quỹ xác nhận tiến độ giai đoạn
- Chủ nhiệm dự án báo cáo tiến độ giai đoạn tổng kết và gửi báo cáo lên Quỹ

- Chuyên viên Quỹ sẽ tiến hành xác nhận tiến độ và thực hiện đóng dự án, thanh lý hợp đồng nếu đủ điều kiện.

# • Hướng dẫn

Sau khi chuyên viên Quỹ tạo Kế hoạch cho dự án

Bước 1: NKH click Menu "Hỗ trợ nghiên cứu thường niên" tại trang chủ

| <b>₩VINIF</b>                                        | HỆ THỔNG QUẢN LÝ TÀI TRỌ                                                                                                    | ỦA QUỸ ĐỔI MỚI SÁNG TẠO VINGROUP                                                                                                    | Tiếng Việt 🔁 ĐĂNG XUẤT                                                                            |  |  |  |  |  |  |  |
|------------------------------------------------------|----------------------------------------------------------------------------------------------------|----------------------------------------------------------------------------------------------------|---------------------------------------------------------------------------------------------------|--|--|--|--|--|--|--|
|                                                      | Chào mừng: Nguyễn Văn Lâm<br>Mã số: 2020.00027                                                                                                    |                                                                                                    |                                                                                                   |  |  |  |  |  |  |  |
|                                                      | HƯỚNG DĂN                                                                                                    | Hưởng dẫn trở giúp đánh cho chuyện gia, nhà khoa học, ứng viên học bống<br>Bước 1: Vũ lông khai bảo' cập nhật lý lịch khoa học trước khi thực hiện đáng kỳ các tài trở<br>Bước 2: Lựa chọn chương trình tải trở lượng ứng phủ hợp cắn tham gia                                                                                                    | САР КНАТ LÝ LICH КНАА НОС                                                                         |  |  |  |  |  |  |  |
|                                                      | CÁC CHƯƠNG TRÌNH TÀI TRỢ                                                                                                    |                                                                                                    |                                                                                                   |  |  |  |  |  |  |  |
|                                                      | Hỗ trợ nghiên cứu thường                                                                                                    | n Học bổng đào tạo thạc sĩ, tiến sĩ Hợp tác đào tạo thạc sĩ<br>trong nước                                                                                                    | Hợp tác, tải trợ sự kiện và hội thảo                                                              |  |  |  |  |  |  |  |
|                                                      | <ul> <li>Số dư án có sự tham gia</li> <li>Số dư án CN đang thực hiện</li> <li>Số dự án đã hoàn thành</li> <li>Số dự án không hoàn thành</li> <li>ĐÂNG KÝ MỚI</li> </ul> | 1     Số học bổng đã được tải trợ     0     Chương trính này dânh cho các Tổ chức sở đảo tạo. Vui lòng liên hỏ Quỹ đổ đư       0     Số học bổng đã hoàn thành     0       0     Số học bổng đã hoàn thành     0       0     Số học bổng đã hoàn thành     0       0     Số học bổng đã hoàn thành     0       0     Số học bổng đã hoàn thành     0       0     Số học bổng thông hoàn thành     0       0     Số học bổng thông hoàn thành     0       0     Riva sử Học động     Động công độ của | , Cơ Chương trình này dành cho các Tổ chức, Cơ sở đảo tạo. Vui lòng liên hệ Quỹ để được hướng dẫn |  |  |  |  |  |  |  |
|                                                      | Thống tin đảng nhập lần cuối. 11/11/2020 11:35<br>Địa chỉ IP: 222.252.21.249 Trinh đuyệt. Chrome 86 on Windows 10                                                       |                                                                                                    |                                                                                                   |  |  |  |  |  |  |  |
| VINGROUP II<br>Vingroup Big[<br>Email: info@vinif.or | NOVATION FOUNDATION<br>Data Institute                                                                                                    |                                                                                                    | Copyright © 2020. All Rights Reserved.                                                            |  |  |  |  |  |  |  |

*Bước 2:* NKH chọn "Thực hiện dự án"  $\rightarrow$  "Danh sách dự án" để xem danh sách dự án đã tạo kế hoạch

| WINBDI HÊTH                                                                                                    | IỐNG QUẢN LÝ TÀI TRO                                                     | Ợ CỦA QUỸ ĐỐI MỚI SÁNG TẠO VINGROUP                                                                                                    |            |                     | Tiếng Việt                | 🗘 🛨 ĐĂNG XUẤT  |
|----------------------------------------------------------------------------------------------------|--------------------------------------------------------------------------|----------------------------------------------------------------------------------------------------|------------|---------------------|---------------------------|----------------|
| <ul> <li>Trang chủ VinIMS</li> <li>QL Dự án nghiên cứu</li> <li>⇒ Xét chọn dự án</li> <li>&gt; Thực hiện dự án</li> </ul> | DANH SÁCH<br>Dự án nghiên cứn<br>Quỹ đối mới sáng tạo Vin<br>Q. Tim kiếm | u thường niên<br>Group - ViniF<br>тім кіём                                                                                                    |            |                     |                           |                |
| Danh sách dự án                                                                                                    | Tìm thấy 2 bản ghi                                                       |                                                                                                    |            |                     |                           |                |
| Yêu cầu thay đối                                                                                                    | Mã dự án                                                                 | Tên dự án                                                                                                    | Vai Trò    | Thời gian thực hiện | Kinh phí (Triệu đồng)     | Trạng thái     |
| 🌲 Quán lý thông báo                                                                                                    | VINIF.2020.DA146                                                         | Nghiên cứu chế tạo vật liệu xúc tác bột hốn hợp ôxit kim loại (Ru-Ir)O2 và bộ điện phản nước sử<br>dụng màng trao đối proton (PEMWE) để sản xuất hydro<br>Knéi tạo: 26/06/2020   16:06 | Chủ nhiệm  | 12                  | 10                        | Đang thực hiện |
|                                                                                                    | VINIF2020.DA145                                                          | Nghiên cứu động học pha tính thế (La,Pr)1-x(Ca,Sr)xMnO3 và các chuyển pha điện, từ của<br>chủng<br>Khiế tạo: 28:06/2020   10:40                                                        | Thành viên | 2                   | 100                       | Đang thực hiện |
|                                                                                                    |                                                                          |                                                                                                    |            |                     | Số hàng trong trang: 10 💌 | 1-2 of 2 < >   |
| Phong Thị Kiệu Hà                                                                                                    |                                                                          |                                                                                                    |            |                     |                           |                |

**Bước 3:** NKH click vào tên dự án, hệ thống hiển thị màn hình quản lý tiến độ thực hiện dự án

- Chế độ Kanban để cập nhật tiến độ dự án

| 🖤 VINBDI                                                                                        | HỆ TH | ỐNG QUẢN LÝ TÀI TRỢ CỦA QUỸ ĐỐI MỚI SÁ                                                                                                    | NG TẠO VINGROUP                                                    |                                             | Tiếng Việt 🗘 🛱 🖅                         | ĐĀNG XUẤT |
|-------------------------------------------------------------------------------------------------|-------|----------------------------------------------------------------------------------------------------|--------------------------------------------------------------------|---------------------------------------------|------------------------------------------|-----------|
| <ul> <li>Trang chủ VinIMS</li> <li>III QL Dự án nghiên cứu</li> <li>⇒ Xét chọn dự án</li> </ul> | Ŷ     | QUÂN LÝ TIÊN ĐỘ THỰC HIỆN<br>Nghiên cứu chế tạo vật liệu xúc tác b<br>Mã số: VINIF 2020 DA146 Thời gian: 2020 - 2020 Thời gian t<br>Lựa chọn hiến thị: III Chế độ Kanban 🗎 Chế độ Gant 🔇 | ĐỘT Hỗn hợp ôxít kim loại (Rư<br>ượ hiện: 12 (tháng)<br>) Trợ giúp | u-Ir)02 và bộ điện phân nước sử dụng r      | nàng trao đổi proton (PEMWE) để sản xuất | hydro     |
| Thực hiện dự án<br>Danh sách dự án<br>Yêu cầu thay đối                                          | ^     | Nhiệm vụ chưa thực hiện<br>Giai đoạn 1<br>Thời nàn bắt đần 00,0000, Thời nàn kết thức 10,0000,                                                                                           | Đang thực hiện                                                     | Đã thực hiện                                | Đã xác nhận tiến độ                      | ^         |
| 🌲 Quản lý thông báo                                                                             |       | Các nội dụng nghiên cứu (thí nghiệm; phần tích, xử lý số liệ                                                                                                    | u; chuẩn bị công trình công bố; báo cáo định kị                    | ý, kết quả thực hiện)                       |                                          | ^         |
|                                                                                                 |       | Nội dung 1<br>Số tháng: 1 Thời hạn: 10/2020<br>P                                                                                                    |                                                                    |                                             |                                          |           |
|                                                                                                 |       | Các hoạt động của dự án (khảo sát, công tác trong nước; t                                                                                                    | nực tập nước ngoài; đoàn vào; hội nghị khoa họ                     | pc; tọa đàm, trao đổi trong nhóm nhiên cứu) |                                          | ~         |
|                                                                                                 |       | Các hoạt động khác (nhận, cấp kinh phí; mua sắm, đấu thầ                                                                                                    | J)                                                                 |                                             |                                          | ~         |
|                                                                                                 |       | Tống kết                                                                                                    |                                                                    |                                             |                                          | ~         |
| Phùng Thị Kiệu Hả                                                                               | à     |                                                                                                    |                                                                    |                                             |                                          |           |

- Chế độ Gantt để xem tiến độ thực hiện dự án

| VINBDI HỆ     Trang chủ VinIMS     QL Dự án nghiên cứu     Zv Xét chon dự án | TH( | ÍNG QUẢN LÝ TẢI TRỢ CỦA QI<br>QUẢN LÝ TIẾN ĐÔ THỰC HIỆN<br>Nghiên cứu chế tạo vật l<br>Mã số: VINIF.2020.DA146 Thời gian: 202<br>Lựa chop biết thị: 🎵 CHế đó Nanhan | JŸ ĐỔI MỚI SÁN<br>iệu xúc tác b<br>0-2020 Thời gian thi<br>⊐ chế đã Gant 10 | NG TẠO V<br>ột hỗn h<br>ực hiện: 12 (tř | INGROUI<br>Iợp ôxít | P<br>kim lo | ại (Ru-Ir)     | 02 và bộ | ) điện p    | hân nướ    | ưc sử dụ | ng màn | g trao đ | Tiếr<br>ổi proto | <sub>g Việt</sub><br>n (PEM | ب<br>WE) để | ၞ <b>૾                                   </b> | dăng xuất<br>ất hydro |
|------------------------------------------------------------------------------|-----|----------------------------------------------------------------------------------------------------|-----------------------------------------------------------------------------|-----------------------------------------|---------------------|-------------|----------------|----------|-------------|------------|----------|--------|----------|------------------|-----------------------------|-------------|-----------------------------------------------|-----------------------|
| 🗋 Thực hiện dự án                                                            |     |                                                                                                    |                                                                             | riý glup                                |                     |             |                |          |             |            |          |        |          |                  |                             | Оты         | unhà (                                        | P Phóng to            |
| Danh sách dự án                                                              |     | Trạng thái Risk Nhiệm vụ                                                                                                    | Số tháng                                                                    | Bất đầu                                 | Kết thúc            | Kinh phí    | 31 Aug         | 01 Sep   | 02 Sep      | 03 Sep     | 04 Sep   | 05 Sep | 05 Sep   | 07 Sep           | 08 Sep                      | 09 Sep      | 10 Sep                                        | 11 Sep                |
| Yêu cầu thay đổi                                                             |     | ⊂ 💿 🔁 Giai doạn 1                                                                                                    | 3                                                                           | 09/2020                                 | 12/2020             |             |                |          |             |            |          |        |          |                  |                             |             |                                               |                       |
| 🌲 Quản lý thông báo                                                          |     | 🗋 Tổng kết                                                                                                    |                                                                             |                                         |                     |             |                |          |             |            |          |        |          |                  |                             |             |                                               |                       |
|                                                                              |     |                                                                                                    |                                                                             |                                         |                     |             |                |          |             |            |          |        |          |                  |                             |             |                                               |                       |
|                                                                              |     |                                                                                                    |                                                                             |                                         |                     |             |                |          |             |            |          |        |          |                  |                             |             |                                               |                       |
| Phùng Thị Kiều Hà<br>hapk.vinif@bme.edu.vn                                   |     | Ghi chú trạng thái<br>Cánh báo nhiệm vụ trễ tiến độ                                                                                                    |                                                                             |                                         | F                   | Cảnh bác    | nhiệm vụ có rủ | ii ro    | rách chunán | mão duniôt |          |        |          |                  |                             |             |                                               |                       |

#### a. Cập nhật tiến độ các nội dung công việc của 1 giai đoạn.

**Bước 1:** NKH lựa chọn một nhiệm vụ trong "Giai đoạn" để cập nhật tiến độ thực hiện dự án.

- NKH kéo Nội dung từ cột "Nhiệm vụ chưa thực hiện" sang cột "Đang thực hiện", màn hình hiển thị pop up "Lựa chọn thành viên thực hiện" để thêm thành viên thực hiện cho nội dung đó.

+ NKH có 3 cách lựa chọn thành viên: Lựa chọn thành viên từ hệ thống, lựa chọn thành viên có trong dự án, thêm mới thành viên.

+ Sau khi "Đồng ý" thêm thành viên vào thực hiện dự án. Màn hình hiển thị thông báo thao tác thành công, nội dung chuyển sang giai đoạn đang thực hiện.

| VINBDI HÊTH                                                                                                    | IỐNG QUẢN LÝ TÀI TRỢ CỦ                                                                                                    | ỦA QUỸ ĐỔI MỚI SÁNG TẠO \                                                                                                    | /INGROUP                                                                                                    |                                                                                                    | Tiếng Việt                                                      | 🗘 🔁 ĐĂNG XUẤT                                                                                                    |
|----------------------------------------------------------------------------------------------------|----------------------------------------------------------------------------------------------------|----------------------------------------------------------------------------------------------------|----------------------------------------------------------------------------------------------------|----------------------------------------------------------------------------------------------------|-----------------------------------------------------------------|----------------------------------------------------------------------------------------------------|
| <ul> <li>Trang chủ ViniMS</li> <li>III QL Dự án nghiên củu</li> <li>III vini chon dự án →</li> </ul>                                                                                                    | QUÂN LÝ TIÊN ĐỘ THỰC HIỆN<br>Nghiên cứu chế tạo<br>Mã số: VINF 2020 ĐA 146 Thời gi<br>Lựa chọn hiến thị: 🎹 Chế đó Ka                                                                                                    | N<br>• Vật liệu xúc tác bột hỗn l<br>jan: 2020 - 2020 Thời gian thực hiện. 12 (t<br>anban 🚍 Chế đó Gantt 🕐 Trợ giúp                                                                                                    | hợp ôxít kim loại (Ru-Ir)O2 và bộ<br><sup>năngi</sup>                                                                                                    | ) điện phân nước sử c                                                                                                    | dụng màng trao đổi proton (PE                                   | MWE) để sản xuất hydro                                                                                                    |
| 🗋 Thực hiện dự án 🔷                                                                                                    | Nhiêm vụ chưa thực hiện                                                                                                    | Đang thự                                                                                                    | c hiện                                                                                                    | Đã thực hiện                                                                                                    | Đã xác nhận tiến đ                                              | ٥                                                                                                    |
| Danh sách dự án<br>Yêu cầu thay đối                                                                                                    | Giai đoạn 1                                                                                                    |                                                                                                    |                                                                                                    |                                                                                                    |                                                                 | ~                                                                                                    |
| 🌲 Quản lý thông bảo                                                                                                    | Thời gian bất đầu: 09/2020 -                                                                                                    | Tìm kiếm thành viên từ hệ thống                                                                                                    |                                                                                                    |                                                                                                    | · ·                                                             |                                                                                                    |
|                                                                                                    | Các nội dung nghiên cứu (thi                                                                                                    | Lựa chọn thành viên thực hiện<br>Tên thành viên                                                                                                    | Đơn vì công tắc                                                                                                    | Chức danh t                                                                                                    | trong dir ån                                                    | ^                                                                                                    |
|                                                                                                    | Nội dung 1                                                                                                    |                                                                                                    | HNV/OHNV/OHNV/OHNV/O                                                                                                    | Thinh viên                                                                                                    | chinh                                                           |                                                                                                    |
|                                                                                                    | Số tháng: 1                                                                                                    | GS. ISKH. (ESU)                                                                                                    | Truce the Mehide of a Tel service of Mél truine                                                                                                    | Del bes Qués els                                                                                                    | china                                                           |                                                                                                    |
|                                                                                                    | P                                                                                                    | TS. Phùng Thị Kiếu Hà                                                                                                    | Hà Nội                                                                                                    | - Đại học quốc giả Thành viên c                                                                                                    | chinh                                                           |                                                                                                    |
|                                                                                                    |                                                                                                    | + THÊM MỚI                                                                                                    |                                                                                                    | HỦY BỎ                                                                                                    | ĐỒNG Ý                                                          |                                                                                                    |
|                                                                                                    | Các hoạt động của dự án (khả                                                                                                    | áo sát, công tác trong nước; thực tập nước                                                                                                    | ngoài; đoàn vào; hội nghị khoa học; tọa đàm, trao đối t                                                                                                    | trong nhôm nhiên cứu)                                                                                                    |                                                                 | ~                                                                                                    |
|                                                                                                    | Các hoạt động khác (nhận, cấp                                                                                                    | ip kinh phi; mua sắm, đấu thầu)                                                                                                    |                                                                                                    |                                                                                                    |                                                                 | *                                                                                                    |
|                                                                                                    | Tổng kết                                                                                                    |                                                                                                    |                                                                                                    |                                                                                                    |                                                                 | ~                                                                                                    |
|                                                                                                    |                                                                                                    |                                                                                                    |                                                                                                    |                                                                                                    |                                                                 |                                                                                                    |
| Phùng Thị Kiêu Hà                                                                                                    |                                                                                                    |                                                                                                    |                                                                                                    |                                                                                                    |                                                                 |                                                                                                    |
|                                                                                                    |                                                                                                    |                                                                                                    |                                                                                                    |                                                                                                    |                                                                 |                                                                                                    |
|                                                                                                    |                                                                                                    |                                                                                                    |                                                                                                    |                                                                                                    |                                                                 |                                                                                                    |
| silte commence of                                                                                                    |                                                                                                    |                                                                                                    |                                                                                                    |                                                                                                    |                                                                 |                                                                                                    |
| WINBDI HÊTH                                                                                                    | IỐNG QUẢN LÝ TÀI TRỢ CI                                                                                                    | ỦA QUỸ ĐỔI MỚI SÁNG TẠO \                                                                                                    | VINGROUP                                                                                                    |                                                                                                    | Tiếng Việ                                                       | t ↓ 🛨 dâng xuất                                                                                                    |
| Trang chủ VinIMS                                                                                                    | HốNG QUẢN LÝ TÀI TRỢ CI<br>QUẢN LÝ TIẾN ĐỘ THỰC HIỆN<br>Nghiên cứu chế tạo                                                                                                    | ủA QUỹ Đối Mới SÁNG TẠO \<br>N<br>Vật liệu xúc tác bột hỗn                                                                                                    | vingroup<br>hợp ôxít kim loại (Ru-Ir)O2 và bộ                                                                                                    | ộ điện phân nước sử d                                                                                                    | Tiếng Vậ<br>dụng màng trao đổi proton (PE                       | д Эвано хийт<br>EMWE) để sản xuất hydro                                                                                                    |
| VINBDI     Hệ TH       Trang chủ ViniMS     I       QL Dự án nghiên củu     Víni Magina                                                                                                    | HỐNG QUÂN LÝ TÀI TRỢ CỦ<br>QUÂN LÝ TIÊN ĐỘ THỰC HIỆN<br>Nghiên cứu chế tạo<br>Mã số: VINF.2020.0A146 Thời gi<br>Lưa cheo Miện Mi Mỹ chế đảy                                                                                                    | <mark>ỦA QUỸ ĐỐI MỚI SÁNG TẠO N</mark><br>N<br>Vật liệu xúc tác bột hỗn<br>Işan: 2020-2020 Thời gian thực hiện: 12 ()                                                                                                    | ν <mark>ιΝGROUP</mark><br>hợp ôxít kim loại (Ru-Ir)O2 và bộ<br>tháng)                                                                                                    | ộ điện phân nước sử d                                                                                                    | Tiếng Vệ<br>dụng màng trao đổi proton (PE                       | д <sup>°</sup> Ҽ вамо хийт<br>EMWE) để sản xuất hydro                                                                                                    |
| VINBDI HỆ TH<br>Trang chủ VinIMS     OL Dự án nghiên củu     Xét chọn dự án     `     Thực hiện dự án     ^                                                                                                    | H <mark>ốNG QUÂN LÝ TÀI TRỢ CU</mark><br>QUÂN LÝ TIẾN ĐÔ THƯC HIỆN<br>Nghiên Cứu chế tạo<br>Mái sẽ VINF 2020 DA146 Thời<br>Lựa chọn hiến thị: 🋄 Chế đó Ka                                                                                                    | ÚA QUỸ ĐỔI MỚI SÁNG TẠO N<br>N<br>Vật liệu xúc tắc bột hỗn<br>jan:220-2020 Thời gian thực hiện:12 (0<br>anban ⊟ Chế độ Gantt ⑦ Trợ giúp                                                                                                    | vingroup<br>hợp ôxít kim loại (Ru-Ir)O2 và bộ<br><sup>tháng)</sup>                                                                                                    | ộ điện phân nước sử đ                                                                                                    | Tiếng Vệ<br>dụng màng trao đổi proton (PE                       | Δ <sup>*</sup> Ξ ελιο χυάτ<br>EMWE) để sản xuất hydro                                                                                                    |
| VINBDI HỆ TH<br>Trang chủ ViniMS     U. Dự án nghiên cứu     Víni Mỹ     QL Dự án nghiên cứu     Víni Mỹ     Víni Mỹ | HÓNG QUÂN LÝ TÀI TRỢ CỦ<br>QUÂN LÝ TIÊN ĐÔ THỰC HIỆH<br>Nghiên cứu chế tạo<br>Mà số: VINIF 2020 DA146 Thời gi<br>Lựa chọn hiến thị: 🛄 Chế đó Ka<br>Nhiệm vụ chưa thực hiện                                                                                                    | ÚA QUỸ ĐỐI MỚI SÁNG TẠO N<br>N vật liệu xúc tác bột hỗn<br>Jưn: 2020-2020 Thời gian thực hiện: 12 (t<br>anban 금 Chế độ Gantt ⑦ Trợ giúp<br>Đang thi                                                                                                    | VINGROUP<br>hợp ôxít kim loại (Ru-Ir)O2 và bộ<br>tháng)<br>uc hiện                                                                                                    | ộ điện phân nước sử đ                                                                                                    | ารย์กฎ Vé<br>dụng màng trao đổi proton (PE<br>Đã xác nhận tiến  | A ਦ دىنى يىلىم<br>EMWE) để sản xuất hydro                                                                                                    |
| VINBDI HỆ TH Trang chủ VinIMS CL Dự án nghiên củu CL Dự án nghiên củu Via Chụ ởng án Oanh sách dự án Via Cầu thay đối Quản lý thông báo                                                                                                    | HồNG QUÂN LÝ TÀI TRỢ CỦ<br>QUÂN LÝ TIÊN ĐÔ THỰC HIỆH<br>Nghiên cứu chế tạo<br>Mã sở: VINIF 2020 DA146 Thời gi<br>Lựa chọn hiến thị: 🛄 chế đó Ka<br>Nhiệm vụ chưa thực hiện<br>Giai đoạn 1<br>Thời gian bắt điệc Độ/2020 - T                                                                                                    | ÚA QUỸ ĐỐI MỚI SÁNG TẠO N<br>N vật liệu xúc tác bột hỗn i<br>yan: 2020 - 2020 Thời gian thực hiện: 12 (i<br>anban 금 Chế độ Gantt ⑦ Trợ giúp<br>Đang thự<br>Đảng thự                                                                                                    | <b>/INGROUP</b><br>hợp ôxít kim loại (Ru-Ir)O2 và bộ<br><sup>tháng)</sup>                                                                                                    | ộ điện phân nước sử c                                                                                                    | Tiếng Vệ<br>dụng màng trao đối proton (PE<br>Đã xác nhận tiến   | A <sup>A</sup> Ξ ελικο χυώτ<br>EMWE) để sản xuất hydro                                                                                                    |
| VINBDI     Hệ TH       Trang chủ ViniMS       OL Dự án nghiên củu       Cu Dự án nghiên củu       Xét chọn dự án       Thực hiện dự án       Yêu cầu thay đổi       Quản kỹ thông bảo                                                                                                    | HÍNG QUÂN LÝ TÀI TRỢ CU<br>QUÂN LÝ TIÊN ĐÔ THỰC HIỆN<br>Nghiên cứu chế tạo<br>Mà sở VNH 2020 DA Hồ Thứ gi<br>Lựa chọn hiến thị: 🛄 chế độ Kả<br>Nhiệm vụ chựa thực hiện<br>Giai đoạn 1<br>Thời gian bắt điệu 09/2020 - T<br>Các nội dụng nghiện cứu (thị r                                                                                                    | ÚA QUÝ ĐỐI MỚI SÁNG TẠO N<br>N<br>VẬT liệu xúc tắc bột hỗn 1<br>gan: 2020-2020 Thời gian thực hiện: 12 (<br>anban 冒 Chế độ Ganti ⓒ Trợ giáp<br>Đang thị<br>Thời gian kết thức: 12/2024<br>nghiệm; phân tích, xử lý số liệu; chuẩn bị có                                                                                | <mark>r/INGROUP</mark><br>hợp ôxít kim loại (Ru-Ir)O2 và bộ<br>tháng)<br>ực hiện                                                                                                    | ộ điện phân nước sử đ<br>Đã thực hiện                                                                                                    | Tiếng Vệ<br>dụng màng trao đổi proton (PE<br>Đã xác nhận tiế    | A المعنى المعنى المعنى المعنى المعنى المعنى المعنى المعنى المعنى المعنى المعنى المعنى المعنى المعنى المعنى الم<br>المعنى المعنى المعنى المعنى المعنى المعنى المعنى المعنى المعنى المعنى المعنى المعنى المعنى المعنى المعنى المعنى<br>معنى المعنى المعنى المعنى المعنى المعنى المعنى المعنى المعنى المعنى المعنى المعنى المعنى المعنى المعنى المعنى ا                                                                                                    |
| VINBDI HÊ TH Trang chủ ViniMS Chu đan ghiên củu Chu đan ghiên củu Xét chọn dự án Thực Niện dự án Danh sách dự án Yêu cầu thay đổi Quản Ý thông bảo                                                                                                    | HÓNG QUÂN LÝ TÀI TRỢ CƯ<br>QUÂN LÝ TIÊN ĐÔ THực HIỆN<br>Nghiên cứu chế tạo<br>Mà sở: VINIF.2020 DA146 - Thời gi<br>Lựa chọn hiến thị: 🛄 Chế đó ká<br>Nhiễm vụ chua thực hiện<br>Giai đoạn 1<br>Thời gian bắt điệc ng/2020 - T<br>Các nội dụng nghiên củu (thi n                                                                                                    | ÚA QUÝ ĐỐI MỚI SÁNG TẠO N<br>N<br>VẬT LIỆU XÚC Tắc bột hỗn<br>jan: 2020 - 2020 Thời gian thực hiện: 12 (r<br>anban ≧ Chế độ Gant ở Trợ giúp<br>Đang thị<br>Thời gian kết thức: 12/2020<br>nghiệm; phản tích, xử lý số liệu; chuẩn bị củ<br>Nột                                                                         | r/INGROUP<br>hợp ôxít kim loại (Ru-Ir)O2 và bộ<br>tháng)<br>ục hiện<br>líng trình công bở, bảo cáo định kỳ, kết quả thực hiện)<br>þi dung 1                                                                                                    | ộ điện phân nước sử đ<br>Đã thực hiện                                                                                                    | ารยักฐ Vé<br>dụng màng trao đổi proton (PE<br>ยลิ xác nhận tiếr | A العندينيين<br>A العندينيين<br>A العندينين<br>A العندينين<br>A العندينين<br>A العندينين<br>A العندينين<br>A العندينين<br>A العندينين<br>A العندينين<br>A العندينين<br>A العندينين<br>A العندين<br>A العندين<br>معندين<br>معندي<br>معندين<br>معندين<br>معندين<br>معندين<br>معندي<br>معندي<br>معندين<br>معندي<br>معندي<br>معندين<br>معندي<br>معندي<br>معندي<br>معندي<br>معندين<br>معندين<br>معندي<br>معندين<br>معندي<br>معندي<br>معندي<br>معن<br>معمن<br>معم<br>معمن<br>معمن<br>م<br>مم<br>معمم<br>مم<br>م<br>م<br>م |
| VINBDI HỆ TH Trang chủ ViniMS QL Dự án nghiên củu QL Dự án nghiên củu Xết chọn dự án Thực Niện dự án Danh sách dự án Yêu cầu thuy đối Quán lý thông bảo                                                                                                    | HÔNG QUÂN LÝ TÀI TRỢ CU           QUÂN LÝ TIÊN ĐÔ THỰC HIỆN           Nghiên cứu chế tạo           Mã sử: VINIF.2020.DAI.46           Mỹ khiến cứu chế tạo           Lựa chọn hiến thị:           Lựa chọn hiến thị:           Miện vụ chựa thực hiện           Giai đoạn 1           Thời gian bắt đầu: 09/2020 - T           Các nội dụng nghiên củu (thị r)                                                                                                    | ÚA QUÝ ĐỔI MỚI SÁNG TẠO N<br>N<br>Vật liệu xúc tác bột hỗn<br>Jan: 2020-2020 Thời gian thực hiện: 12 (r<br>anban 금 Chế độ Gant ở Trợ giáp<br>Dang thị<br>Thời gian kết thức: 12/2020<br>nghiệm; phân tích, xử lý sết liệu; chuẩn bị có<br>Số                                                                           | r/INGROUP<br>hợp ôxít kim loại (Ru-Ir)O2 và bộ<br>tháng)<br>uc hiện<br>ng trình công bố, báo cáo định ký, kết quá thực hiện)<br>kí dụng 1<br>Thời hạc: 10/2020                                                                                                    | ộ điện phân nước sử ở                                                                                                    | ևերց vé<br>dụng màng trao đổi proton (PB<br>Bà xác nhận tiế     | A <sup>*</sup> E υλκε χυλτ<br>EMWE) để sản xuất hydro<br>160<br>Λ                                                                                                    |
| VINBDI     HỆ TH       Trang chủ ViniMS       OL Dự án nghiên củu       Viếu Câu dự án     ~       Danh sách dự án     ~       Yêu Câu thay đối       Quản lý thông bảo                                                                                                    | HÓNG QUÂN LÝ TÀI TRỢ CU<br>QUÂN LÝ TIÊN ĐÔ THỰC HIỆN<br>Nghiên cứu chế tạo<br>Má sở VNH 2020 DA láo Thời gi<br>Lựa chọn hiến thị: 🛄 Chế đó Ká<br>Nhiêm vụ chưa thực hiện<br>Giai đôạn 1<br>Thời gian bắt đầu: 09/2020 - T<br>Các nội dùng nghiên củu (thị n                                                                                                    | ÚA QUÝ ĐỔI MỚI SÁNG TẠO N<br>N<br>VẬT liệu xúc tác bột hỗn l<br>an: 2020-2020 Thời gian thực hiện: 12 (<br>anban 當 Chế độ Ganti ⓒ Trợ giáp<br>Dang thị<br>Thời gian kết thứ: 12/2020<br>nghiệm; phản tích, xũ lý sci liệu; chuẩn bị ci<br>Số<br>F                                                                      | r/INGROUP         hợp ôxít kim loại (Ru-Ir)O2 và bộ         tháng)         uc hiện         drug trình công bố, báo cáo định kỳ, kết quả thực hiện)         Xi dung 1         tháng: 1       Thời hạn: 10/2020         3                                                              | ộ điện phân nước sử đ<br>Đã thực hiện                                                                                                    | าริษัทช Vé<br>dụng màng trao đổi proton (PB<br>อธิ xác nhận tiế | A E BANG XUÁT<br>EMWE) để sản xuất hydro<br>146<br>A                                                                                                    |
| VINBDI     HỆ TH       Trang chủ VinIMS       I Cu Dự án nghiên củu       II Quản và thến dự án       Danh sách dự án       Yêu Clâu thay đối       Quản lý thông bảo                                                                                                    | HÓNG QUÂN LÝ TÀI TRỢ CU<br>QUÂN LÝ TIÊN ĐÔ THỰC HIỆN<br>Nghiên cứu chế tạo<br>Mã số: VINIF.2020 DA146 Thời gi<br>Lựa chọn hiến thị: iệ chế đó kả<br>Nhiêm vụ chưa thực hiện Giai đoạn 1<br>Thời gian bắt đầu: 09/2020 - T Các nội dụng nghiên củu (thị n                                                                                                    | ÚA QUÝ ĐỚI MỚI SÁNG TẠO N<br>N<br>VẬI LIỆU XÚC Tắc bột hỗn<br>jan: 2020 - 2020 Thời gian thực hiện: 12 (r<br>anban ≧ Chế độ Gant (?) Trợ giúp<br>Dang thị<br>Thời gian kết thức: 12/2024<br>nghiêm; phản tích, xử lý số liệu; chuẩn bị ci<br>Số<br>R                                                                   | VINGROUP<br>hợp ôxít kim loại (Ru-Ir)O2 và bộ<br>tháng)<br>uc hên<br>ông trình công bở, báo cáo định ký, kết quá thực hiện)<br>ội dung 1<br>tháng: 1 Thời hạn: 10/2020                                                                                                    | ộ điện phân nước sử đ<br>Đã thực hiện                                                                                                    | ւնոց Vé<br>dụng màng trao đổi proton (PE<br>Են xác nhận tếr     | A Ειώνο χυώτ<br>EMWE) để sản xuất hydro                                                                                                    |
| VINBDI HỆ TH Trang chủ ViniMS QL Dự án nghiên củu QL Dự án nghiên củu Xết chọn dự án Thực Niện dự án Danh sách dự án Yêu cầu thuy đối Quán lý thông bảo                                                                                                    | HÔNG QUÂN LÝ TÀI TRỢ CU         QUÂN LÝ TIÊN ĐÔ THỰCHIỆN         Nghiên cứu chế tạo         Mã sử: VINE2020.DA146         Jua chọn hiến thị:         Lựa chọn hiến thị:         Miệm vụ chua thực hiện         Giai đoạn 1         Thời gian bắt đầu: 09/2020 - T         Các nội dùng nghiên củu (thị r)         Các họat động của dự án (thầ                                                                                                    | ÚA QUÝ ĐỔI MỚI SÁNG TẠO N<br>N<br>Vật liệu xúc tác bột hỗn<br>Jan: 2020-2020 Thời gian thực hiện: 12 (r<br>anban ≧ Chế độ Gantt ⓒ Trợ giáp<br>Thời gian kết thức: 12/2029<br>nghiệm; phản tích, xử lý để liệu; chuẩn bị ch<br>Số<br>F                                                                                  | VINGROUP hợp ôxít kim loại (Ru-Ir)O2 và bộ tháng) uc hiện ing tính công bố, báo cáo định kỳ, kết quả thực hiện) Xi dung 1 inhing: 1 Thời hạn: 10/2020 3 ngoài, đoàn vào; hội nghị khoa học; toa đạm, trao đối                                                                        | Ø điện phân nước sử c Bả thực hiện Bả thực hiện Bả thực hiện Hiện củu) Bả thực hiện củu) Bả thực hiện củu củu củu củu củu củu củu củu củu củu | ռեւց vé                                                         | A E DANG XWAT                                                                                                    |
| VINBDI     Hệ TH       Trang chủ ViniMS       Qu. Dự án nghiên củu       Xết chọn dự án     ~       Thực hiện dự án     ~       Danh sách dự án     ~       Yêu cầu thay đổi     ~       Quản lý thông bảo     N                                                                                                    | HÓNG QUÂN LÝ TÀI TRỢ CU         QUÂN LÝ TIÊN ĐÔ THỰC HIỆN         Nghiên cứu chế tạo         Ma sở: VINE:2020.DA146         Ma sở: VINE:2020.DA146         Thời gian bết thị:         Ciác độn 1         Thời gian bắt đầu: 09/2020 - T         Các nội dùng nghiên củu (thị r         Các hoạt động của dự án (thả         Các hoạt động của dự án (thả                                                                                                    | ÚA QUÝ ĐỔI MỚI SÁNG TẠO N<br>N<br>VẬT liệu xúc tác bột hỗn<br>Jan: 2020-2020 Thời gian thực liện: 12 (<br>anban 當 Chế độ Ganti ⓒ Trợ giáp<br>Thời gian kết thức: 12/2020<br>nghiệm; phản tích, xũ lý set<br>liệu; chuẩn bị ci<br>Số<br>Số<br>Số<br>Số<br>Số<br>Số<br>Số<br>Số<br>Số<br>Số                              | r/INGROUP         hợp ôxít kim loại (Ru-Ir)O2 và bộ         tháng)         uc hiện         ông trinh công bố; báo cáo định kỹ, kết quả thực hiện)         bị dung 1         tháng: 1       Thời hạn: 10/2020         3         ngoài, đoàn vào, hội nghị khoa học; toa đảm, trao đối | O điện phân nước sử c     Dă thực hiện     Trong nhóm nhiên cứu)                                                                                                    | Tiếng Vệ<br>dụng màng trao đổi proton (PE<br>Đã xác nhận tiến   | A E DANG XUÁT<br>EMWE) để sản Xuất hydro<br>00<br>10<br>10<br>10<br>10<br>10<br>10<br>10<br>10<br>10<br>10<br>10<br>10                                                                                                    |
| VINBDI       HỆ TH         Trang chủ VisiMS                                                                                                    | HÔNG QUÂN LÝ TÀI TRỢ CU         QUÂN LÝ TIÊN ĐÔ THỰCHIỆN         Nghiên cứu chế tạo         Mặ sử: NINE2020.DA146. Thời gi         Lựa chọn hiến thị:       🛄 chế đó Kả         Nhiệm vụ chua thực hiện         Giai đoạn 1         Thời gian bắt đầu:       09/2020 - T         Các nội dùng nghiên củu (thể r         Các nội dùng nghiên củu (thể r         Các họat động của dự án (thầ         Các họat động khác (nhân, cấi         Tống kết                                                                                             | ÚA QUÝ ĐỔI MỚI SÁNG TẠO V<br>N<br>Vật liệu xúc tác bột hỗn<br>jan: 2020-2020 Thời gian thực hiện: 12 (r<br>anban ≧ Chế độ Gant () Trợ giáp<br>Thời gian kết thức: 12/2022<br>nghiệm; phản tích, xử lý sế liệu; chuẩn bị ch<br>Số<br>R<br>kô sắt, công tác trong nước; thực tập nước<br>ip kinh ph; mua sắm, đầu thầu)  | r/INGROUP         hợp ôxít kim loại (Ru-Ir)O2 và bộ         tháng)         uc hiến         ông trình công bố, báo cáo định kỳ, kết quả thực hiện)         Hong 1         tháng 1         Thời hạn: 10/2020         3                                                                 | O điện phân nước sử d     Da thực hiện     Trong nhóm nhiên cửu)                                                                                                    | ևնոց ۷4<br>dụng màng trao đổi proton (PE<br>Են xác nhận tiếr    |                                                                                                    |
| VINBDI HỆTH                                                                                                    | HÓNG QUÂN LÝ TÀI TRỢ CU         QUÂN LÝ TIÊN ĐÔ THỰC HIỆN         Nghiên cứu chế tạo         Mgiên cứu chế tạo         Mgiên cứu chế tạo         Mgiên cứu chế tạo         Mgiên cứu chế tạo         Mgiên cứu chế tạo         Mgiên cứu chế tạo         Mgiên cứu chế tạo         Mgiên cứu chế tạo         Giải đoạn 1         Thời gian bắt đầu: 09/2020 - T         Các nội dung nghiên củu (thị r         Các nội dung nghiên củu (thị r         Các nột động của dự án (thả         Các nột động của dự án (thả         Các nột động kết | ÚA QUÝ ĐỔI MỚI SÁNG TẠO V<br>N<br>VẬT LIỆU XÚC Tắc ĐỘT hỗn<br>Jan: 2020-2020 Thời gian thực hiện: 12 (<br>anban ≧ Chế độ Gantĩ ⓒ Trợ giáp<br>Thời gian kết thúc: 12/2020<br>nghiệm; phản tích, xử lý sự liệu; chuẩn bị ci<br>Số<br>R<br>alo sắt, công tác trong nước; thực tập nước<br>lập kich phị mua sắm, đầu thầu) | VINGROUP         hợp ôxít kim loại (Ru-Ir)O2 và bộ         tháng)         uc tiên         ông trình công bố; báo cáo định kỹ, kết quả thực hiện)         Si dung 1         tháng: 1       Thời hạn: 10/2020         ngoàt, đoàn vào; hội nghị khoa học; tọa đảm, trao đối            | Ø điện phân nước sử ở             Ø a thực hiện             U a thực hiện             trong nhóm nhiện côu)                                                                                                    | ևնոց Vê<br>dụng màng trao đối proton (PB<br>Bà xác nhộn tiế     | CANCELON OF CONTRACTOR CONTRACTOR CONT                                                                                                    |

**Bước 2:** Sau khi thực hiện Nội dung, NKH chuyển nội dung sang cột "Đã thực hiện", màn hình chuyển "Cập nhật kết quả" gồm 2 Tab: "Kết quả nhiệm vụ" và "Đánh giá chuyên môn"

| 🙀 VINBDI HÊ TH                                                                               | ỐNG QUẢN LÝ TÀI TRỢ CỦA QUỸ ĐỐI MỚI SÁNG TẠO VINGROUP                            | Tiếng Việt 🔷 🗗 Đảng xuất        |  |  |  |  |
|----------------------------------------------------------------------------------------------|----------------------------------------------------------------------------------|---------------------------------|--|--|--|--|
| <ul> <li>Trang chủ VinIMS</li> <li>QL Dự án nghiên cứu</li> <li>⇒ Xét chọn dự án </li> </ul> | CẬP NHẬT KẾT QUẢ GIAI ĐOẠN<br>Nội dụng 1<br>Kết quả nhiêm vụ dảnh giá chuyên môn | Gửi Bảo cáo tiến độ             |  |  |  |  |
| Thực hiện dự án ^ Danh sách dự án Yêu cầu thay đổi Quản lý thông báo                         | Thống tin chung về tính hình thực hiện*                                          | Các tập tin<br>+ THÊM 🔷 TẢI LÊN |  |  |  |  |
|                                                                                              | Kết quả đạt được thực tế so với hợp đồng*                                        |                                 |  |  |  |  |
|                                                                                              | Nội dụng chưa hoàn thành                                                         |                                 |  |  |  |  |
|                                                                                              | QUAY LẠI LƯU LẠI                                                                 |                                 |  |  |  |  |
|                                                                                              |                                                                                  |                                 |  |  |  |  |
| Phùng Thị Kiều Hà<br>hapk.vinif@bme.edu.vn                                                   |                                                                                  |                                 |  |  |  |  |

NKH cập nhật Thông tin về kết quả thực hiện giai đoạn tại tab Kết quả nhiệm vụ; click "Lưu lại" để lưu thông tin kết quả nhiệm vụ và gửi báo cáo lên Quỹ để Quỹ kiểm tra và xác nhận tiến độ.

Tab Đánh giá chuyên môn lưu thông tin đánh giá của Chuyên viên, các yêu cầu thay đổi, bổ sung mà chuyên viên yêu cầu.

#### b. Cập nhật tiến độ 1 giai đoạn

**Bước 1:** NKH click vào tên giai đoạn, màn hình hiển thị pop up "Cập nhật tiến độ" gồm các thông tin tên giai đoạn, thành viên, tập tin tài chính, thông báo, danh sách nhiệm vụ.

| VINBDI HÊTH                                                                                   | IỐNG QUẢN LÝ TÀI TRỢ CỦA QUỸ ĐỐI MỚI SÁI                                                                                                    | IG TẠO VINGROUP                                                               |                                       | × | ĐÔNG                                                                                                    |                                          |                                  |
|-----------------------------------------------------------------------------------------------|----------------------------------------------------------------------------------------------------|-------------------------------------------------------------------------------|---------------------------------------|---|----------------------------------------------------------------------------------------------------|------------------------------------------|----------------------------------|
| <ul> <li>Trang chủ ViniMS</li> <li>■ QL Dự án nghiên cứu</li> <li>⇒ Xết chọn dự án</li> </ul> | QUÂN LÝ TIÊN ĐÔ THỰC HIẾN<br>Nghiên cứu chế tạo vật liệu xúc tác b<br>Mã đó WHP 2020 DA Hà Thời gian 2020 - 2020 Thời gian th<br>Lựa chon Hền thệ: 🛄 Chế đó Xanban 🚍 chế đó Gast 🎯 | ột hỗn hợp ôxít kim loại (Ru-Ir)O<br><sub>r hiện 12 (tháng)</sub><br>Từ giúp. | 2 và bộ điện phân nước sử dụng màng l | 0 | Giai đoạn: Giai đoạn 1<br>Dự án: VINIF.2020.DA14<br>Trạng thái: Chưa thực hi<br>Thời gian theo hợp đồng<br>Thời gian gia hạn (Nếu c | ю<br>iện<br>ş. 09/2020 - 12/2020<br>:ð): |                                  |
| Thực hiện dự án  Danh sách dự án Yêu cầu thay đổi Ouin là thôm báo                            | Nilven vụ chua thực hiện<br><mark>Giai đoạn 1</mark><br>Thời gian bắt đầu: 09/2020 - Thời gian kết thức: 12/2020                                                                   | Đang thực hiện                                                                | Đã thực hiện                          |   |                                                                                                    | CẬP NHẬT TIẾN ĐỘ                         |                                  |
|                                                                                               | Tổng kết                                                                                                    |                                                                               |                                       | 2 | Thành viên thực hiện<br>test01                                                                                                    | Thành viên chính                         | HN>;/()HN>;/()HN>;/(<br>)HN>;/() |
|                                                                                               |                                                                                                    |                                                                               |                                       | 0 | Tập tin tài chính                                                                                                    |                                          |                                  |
|                                                                                               |                                                                                                    |                                                                               |                                       | ۵ | Thông bảo                                                                                                    |                                          |                                  |
| Phùng Thị Kiệu Hà<br>ngột vinifgiame edu vin                                                  |                                                                                                    |                                                                               |                                       | 8 | Danh sách nhiệm vụ<br>Nội dung 1                                                                                                    | Đã thực hiệ                              | n 31/10/2020                     |

**Bước 2:** NKH click "Cập nhật tiến độ" màn hình chuyển "Cập nhật kết quả giai đoạn" gồm 3 tab: Tiến độ, Đánh giá chuyên môn, Đánh giá tài chính. NKH cập nhật tiến độ tại tab "Tiến độ".

- Cập nhật tình hình thực hiện
- Cập nhật các sản phẩm, kết quả
- Cập nhật thông tin tài chính tương ứng của giai đoạn.

| 💓 VINBDI HỆ TH                                                                                                | ỐNG QUẢN LÝ TÀI TRỢ CỦA QUỸ ĐỐI MỚI SÁNG TẠO VINGROUP                                                                                                    | Tiếng Việt 🎝 🖨 ĐĂNG XUẤT                                                                         |
|----------------------------------------------------------------------------------------------------|----------------------------------------------------------------------------------------------------|--------------------------------------------------------------------------------------------------|
| <ul> <li>Trang chủ ViniMS</li> <li>III QL Dự án nghiên cứu</li> <li>T<sub>√</sub> Xét chọn dự án ✓</li> </ul> | CĂP NHĂT KẾT QUẢ GIAI ĐOẠN<br>Giai đoạn 1<br>O TIẾN ĐỘ ĐẢNH GIẢ CHUYÊN MÔN ĐẢNH GIẢ TÀI CHÍNH                                                                                 | σύη βλο αλο τιέν βό                                                                              |
| Danh sách dự án<br>Vêu cầu thay đổi<br>Ruán lý thông báo                                                      | TÎNH HÎNH THỰC HIỆN Thống trư dung về tinh thực hiện Tinh hình thực hiện tốt                                                                                                  | Thông tin tải chính<br>Vui lòng cập nhật thông tin tải chính và upload lên<br>CẬP NHẬT TÀI CHÍNH |
|                                                                                                    | <ul> <li>Kếi củ đư đục trực tả sư nhợ đảng</li> <li>Tính hình thực hiện tốt</li> <li>Nối đượ công việc chưa hoàn thành</li> <li>Không có công việc chưa hoàn thành</li> </ul> |                                                                                                  |
| Dhing Thi King Mà                                                                                             | QUAY LAI         LUTU LAI           Danh mục kết quả nghiên cứu                                                                                                    |                                                                                                  |
| hapk.vinif@bme.edu.vn                                                                                         | Danh mục sản phẩm hoàn thành                                                                                                    |                                                                                                  |

Bước 3: Click gửi báo cáo tiến độ để gửi báo cáo cho chuyên viên quản lý.

| 💱 VINBDI HÊTH                                                                                 | ỐNG QUẢN LÝ TÀI TRỢ CỦA QUỸ Đ                                                                                                    | DỔI MỚI SÁNG TẠO VINGROL | IP                 |                  | Tiếng Việt . 🎝 ĐĂNG XUẤT                                                                         |
|-----------------------------------------------------------------------------------------------|----------------------------------------------------------------------------------------------------|--------------------------|--------------------|------------------|--------------------------------------------------------------------------------------------------|
| <ul> <li>Trang chủ VinIMS</li> <li>III QL Dự án nghiên cứu</li> <li>Xét chon dự án</li> </ul> | cập nhật kết quả giai đoạn<br><b>Giai đoạn 1</b><br>⊙ tiến độ                                                                                                    | đánh giá chuyên môn      | ĐÁNH GIÁ TÀI CHÍNH |                  | GửI BÁO CÁO TIẾN ĐỘ                                                                              |
| Thực hiện dự án Danh sách dự án Vêu cầu thay đối  Quản lý thông bảo                           | TÎNH HÎNH THỰC HIỆN<br>Tháng tri chung về tiên hình trực hiện<br>Tính hình thực hiện tốt                                                                                    |                          |                    |                  | Thông tin tài chính<br>Vui lòng cập nhật thông tin tài chính và upload lên<br>CẬP NHẬT TÀI CHÍNH |
|                                                                                               | <ul> <li>Kế quả đạt được thự tiế trở khọp đồng*</li> <li>Tình hình thực hiện tốt</li> <li>Nội dụng của của hoặn thên</li> <li>Không có công việc chưa hoặn thành</li> </ul> |                          |                    |                  |                                                                                                  |
|                                                                                               | Danh mục kết quả nghiên cứu<br>+ THÊM KẾT QUẢ<br>Tim thấy 0 bản ghi<br>STT Kết quả                                                                                          | Mô tả Ghi chú            | Trạng thải         | QUAY LAI LƯƯ LAI |                                                                                                  |
| Phùng Thị Kiều Hà<br>hapik.vinif@bme.edu.vn                                                   | Danh mục sán nhấm hoàn thành                                                                                                    |                          |                    |                  |                                                                                                  |

• Chuyên viên sẽ xem xét và đánh giá tiến độ của giai đoạn báo cáo.

Bước 4: Khi có yêu cầu bổ sung từ phía chuyên viên.

 NKH sẽ nhận được các yêu cầu qua email hoặc xem tại tab "Đánh giá chuyên môn", "Đánh giá tài chính" tiến hành cập nhật báo cáo tiến độ theo yêu cầu bổ sung và gửi lại báo cáo tiến độ cho Quỹ.

# 7. Yêu cầu thay đổi kế hoạch

Chức năng Yêu cầu thay đổi sử dụng trong trường hợp NKH hoặc chuyên viên quản lý muốn thay đổi kế hoạch

#### • Khi NKH muốn gửi yêu cầu thay đổi tới chuyên viên.

**Bước 1:** Trên menu thanh trái, chọn Quản lý thực hiện  $\rightarrow$  Yêu cầu thay đổi, click button "+ THÊM MÓI" để tạo yêu cầu thay đổi

| 🙀 VINBDI HÊ TH                                                                                                    | IỐNG QUẢN LÝ T                                                      | ÀI TRỢ CỦA QUỸ ĐỐI MỚI SÁNG `                                    | TẠO VINGROUP      |            |                  |                            | Tiếng Việt 🗘 🖨 ĐĂNG XUẤT               |
|----------------------------------------------------------------------------------------------------|---------------------------------------------------------------------|------------------------------------------------------------------|-------------------|------------|------------------|----------------------------|----------------------------------------|
| ↑ Trang chủ ViniMS         III QL Dự án nghiên cứu         IIV án nghiên cứu         IIV Xét chọn dự án         □ Thực hiện dự án | DANH SÁCH<br><b>Các yêu cầu</b><br>Thay đổi liên quar<br>Q Tim kiếm | <b>u thay đổi</b><br>n đến quá trình thực hiện dự ản<br>דוא גובא |                   |            |                  |                            | + THÊM MÔI                             |
| Danh sách dự án<br>Xêu cầu thay đổi                                                                                               | Tìm thấy 2 bản ghi<br>Mã yêu cầu                                    | Tiêu đề                                                          | Người gửi         | Thời gian  | Dự án            | Trạng thái                 | Hành động                              |
| Quán lý thông báo                                                                                                    | YC.20.0016                                                          | Yêu cầu cập nhật thời gian dự án                                 | Phùng Thị Kiểu Hà | 29/06/2020 | VINIF.2020.DA146 | Yêu cầu đang chờ tiếp nhận |                                        |
|                                                                                                    | YC.20.0015                                                          | Bổ sung nội dung giai đoạn 1                                     | SuperAdmin        | 29/06/2020 | VINIF.2020.DA146 | Yêu cầu đang chờ tiếp nhận | TIẾP NHẬN YÊU CẦU                      |
|                                                                                                    |                                                                     |                                                                  |                   |            |                  |                            | Số hàng trong trang: 10 💌 1-2 of 2 < > |
|                                                                                                    |                                                                     |                                                                  |                   |            |                  |                            |                                        |
|                                                                                                    |                                                                     |                                                                  |                   |            |                  |                            |                                        |
|                                                                                                    |                                                                     |                                                                  |                   |            |                  |                            |                                        |
|                                                                                                    |                                                                     |                                                                  |                   |            |                  |                            |                                        |
|                                                                                                    |                                                                     |                                                                  |                   |            |                  |                            |                                        |
|                                                                                                    |                                                                     |                                                                  |                   |            |                  |                            |                                        |
| Phùng Thị Kiều Hà<br>hapix vinif@bme.edu.vn                                                                                       |                                                                     |                                                                  |                   |            |                  |                            |                                        |

*Bước 2:* Trên màn hình popup yêu cầu thay đổi, NKH điền đầy đủ thông tin vào các trường bắt buộc và chọn button "Lưu lại" để gửi yêu cầu đến chuyên viên quản lý

| VIN <b>IF</b> HỆ THÔNG                                                                                    | G QUẢN LÝ TÀI TRỢ CỦ                                                         | JA QUỸ ĐỔI MỚI SÁNG TẠO VING                   | ROUP                                                                        | Tiếng Việt 🔶 🗗 ĐĂNG XUẤT               |  |  |  |
|----------------------------------------------------------------------------------------------------|------------------------------------------------------------------------------|------------------------------------------------|-----------------------------------------------------------------------------|----------------------------------------|--|--|--|
| <ul> <li>Trang chủ VinIMS</li> <li>IL Dự án nghiên cứu</li> <li>R<sub>2</sub> Xết chọn dự án ✓</li> </ul> | DANH SÁCH<br>Các yêu cầu thay (<br>Thay đổi liên quan đến quá<br>Q. Tìm kiểm | đổi<br>tình thực biến dự án                    | THÊM MỚI YÊU CÂU                                                            | + THEM MOT                             |  |  |  |
| Thực hiện dự án ^ Danh sách dự án                                                                         | Tìm thấy 0 bản ghi<br>Mã vậu cậu                                             | Tiêu đề yêu cầu *<br>Nội dụng tóm tất *        |                                                                             | Hinh förd                              |  |  |  |
| Yêu câu thay đối<br>(Quần lý thông bảo<br>(Quần lý tài liệu                                               |                                                                              | Chon năm *                                     | Nin                                                                         | Số hùng trong trang: 10 + 0-0 of 0 < > |  |  |  |
|                                                                                                    |                                                                              | Chọn mã số dự án *                             | 2020 · ·                                                                    |                                        |  |  |  |
|                                                                                                    |                                                                              | Giai đoạn điều chỉnh *<br>Tải liệu liên quan * | Tên giai doan 👻                                                             |                                        |  |  |  |
|                                                                                                    |                                                                              | Tiêu đề tập tin*<br>+ THÊM                     | Tápin           Chon Mp           Khon Kp           KY RÓ           LUTULAL |                                        |  |  |  |
|                                                                                                    |                                                                              |                                                |                                                                             |                                        |  |  |  |

Trên danh sách các yêu cầu thay đổi, yêu cầu của NKH ở trạng thái "Yêu cầu đang chờ tiếp nhận".

Sau khi yêu cầu của NKH được tiếp nhận, trên danh sách sẽ hiển thị trạng thái "Yêu cầu đang chờ trả lời".

Sau khi chuyên viên quản lý phản hồi lại yêu cầu của NKH, trạng thái chuyển về "Đã trả lời". NKH có thể click vào bản ghi yêu cầu thay đổi để xem chi tiết nội dung phản hồi của chuyên viên quản lý. Có thể trả lời lại phản hồi của chuyên viên.

| <ul> <li>Trang chủ VinIMS</li> <li>QL Dự án nghiên cứu</li> </ul> | ces nêr<br><b>Yêu cầu cập nhật thời gian dự án</b><br>Mã yêu cầu: VC 20.0016 - Yêu cầu bởi Phùng Thị Kiều Hà - Thời gian gắt yêu cầu: 29/06/2020 |            |
|-------------------------------------------------------------------|----------------------------------------------------------------------------------------------------|------------|
| ≡y Xét chọn dự án v                                               | Nội dung yêu cầu                                                                                                    | Trạng thái |
| Thực hiện dự án ^ Danh sách dự án                                 | Yêu cầu cập nhật thời gian dự án<br>🕢 Tiêu đã 1                                                                                                  | Đã trả lới |
| Yêu cầu thay đổi<br>🌲 Quản lý thông báo                           | C.Huyền Nội Dung 29/06/2020 17:15<br>Yêu cầu phủ hợp                                                                                             |            |
|                                                                   | Số kộ tự không được quả 1000<br>Số kộ tự không được quả 1000<br>Bạn được trả kh tối đa 3 lần                                                     |            |
|                                                                   |                                                                                                    |            |
|                                                                   |                                                                                                    |            |
|                                                                   |                                                                                                    |            |
| Phùng Thị Kiêu Hà<br>hapk.vinif@bme.edu.vn                        |                                                                                                    |            |

Sau khi chuyên viên xử lý yêu cầu, trạng thái chuyển về "Yêu cầu đã được xử lý".

| VINBDI HỆT                                                                                                    | HỐNG QUẢN LÝ TÀI TRỢ CỦA QUỸ ĐỐI MỚI SÁNG TẠO VINGROUP                                                                                                    | Tiếng Việt 🔹 🏚 Đảng xuất            |
|----------------------------------------------------------------------------------------------------|----------------------------------------------------------------------------------------------------|-------------------------------------|
| <ul> <li>Trang chủ ViniMS</li> <li>QL Dự án nghiên củu</li> <li>⇒ Xết chọn dự án</li> <li>Thực hiện dự án</li> <li>Danh sách dự án</li> </ul> | cie TIÊT<br>Yêu cầu cập nhật thời gian dự án<br>Mã yêu cầu: VC 20.0016 Vêu cầu bởi Phùng Thị Kiều Hà Thời gian gửi yêu cầu: 29/06/2020<br>Nội dung yêu cầu<br>Vêu cầu cộp nhật thời gian dự án | Trạng thái<br>Yêu cầu đã được xử lý |
| Yêu cầu thay đổi                                                                                                    | C.Huyền Nội Dung 29/06/2020 17:15<br>Yêu câu phủ hợp                                                                                                    |                                     |
|                                                                                                    |                                                                                                    |                                     |
| Phùng Thị Kiệu Hà<br>hask vinifigtme edu m                                                                                                    |                                                                                                    |                                     |

# • Khi NKH nhận được yêu cầu thay đổi từ chuyên viên

**Bước 1:** Khi có yêu cầu gửi đến từ chuyên viên quản lý, trạng thái của yêu cầu hiển thị "Yêu cầu đang chờ tiếp nhận", NKH click vào "Tiếp nhận yêu cầu".

| 🙀 VINBDI нệ th                                                                                                    | ỐNG QUẢN LÝ T                                                        | ÀI TRỢ CỦA QUỸ ĐỐI MỚI SÁNG 1                                  | ĂO VINGROUP       |            |                  |                            | Tiếng Việt 🔶 🎝 ĐĂNG XUẤT                     |
|----------------------------------------------------------------------------------------------------|----------------------------------------------------------------------|----------------------------------------------------------------|-------------------|------------|------------------|----------------------------|----------------------------------------------|
| <ul> <li>Trang chủ VinIMS</li> <li>IL Dự án nghiên cứu</li> <li>Xét chọn dự án ∽</li> <li>Thực hiện dự án ^</li> </ul> | DANH SÁCH<br><b>Các yêu cầu</b><br>Thay đổi liên quar<br>Q. Tim kiếm | I <b>thay đổi</b><br>đến quá trình thực hiện dự án<br>TÌM KIẾM |                   |            |                  |                            | + THÊM MỚI                                   |
| Danh sách dự án                                                                                                    | Tìm thấy 3 bản ghi<br>Mã vêu cầu                                     | Tiêu đề                                                        | Naười aửi         | Thời gian  | Dự án            | Trano thái                 | Hành đông                                    |
| Yêu cầu thay đổi<br>🌲 Quản lý thông báo                                                                                | YC.20.0017                                                           | Bổ sung giai đoạn 1                                            | SuperAdmin        | 29/06/2020 | VINIF.2020.DA146 | Yêu cầu đang chờ tiếp nhận | ΤΙΕΈΡ ΝΗẬΝ ΥΕ̈́υ CẦU                         |
|                                                                                                    | YC.20.0016                                                           | Yêu cầu cập nhật thời gian dự án                               | Phùng Thị Kiễu Hà | 29/06/2020 | VINIF.2020.DA146 | Đã trả lời                 | 1                                            |
|                                                                                                    | YC.20.0015                                                           | Bổ sung nội dung giai đoạn 1                                   | SuperAdmin        | 29/06/2020 | VINIF.2020.DA146 | Đã trả lời                 | 1                                            |
|                                                                                                    |                                                                      |                                                                |                   |            |                  |                            | Số hàng trong trang: 10 $\star$ 1-3 of 3 < > |
|                                                                                                    |                                                                      |                                                                |                   |            |                  |                            |                                              |
|                                                                                                    |                                                                      |                                                                |                   |            |                  |                            |                                              |
|                                                                                                    |                                                                      |                                                                |                   |            |                  |                            |                                              |
|                                                                                                    |                                                                      |                                                                |                   |            |                  |                            |                                              |
|                                                                                                    |                                                                      |                                                                |                   |            |                  |                            |                                              |
|                                                                                                    |                                                                      |                                                                |                   |            |                  |                            |                                              |
| Phùng Thị Kiêu Hà<br>hapk.vinif@bme.edu.vn                                                                             |                                                                      |                                                                |                   |            |                  |                            |                                              |

Trạng thái của yêu cầu chuyển về "Yêu cầu đang chờ trả lời", NKH Click vào "GỬI PHẢN HÔI".

| 👹 VINBDI HÊ TH                                                                                   | IỐNG QUẢN LÝ T                                              | ẢI TRỢ CỦA QUỸ ĐỐI MỚI SÁNG TẠ                            |                   |            |                  | Tiếng                    | Việt 🔶 🛱 ĐĂNG XUẤ              |
|--------------------------------------------------------------------------------------------------|-------------------------------------------------------------|-----------------------------------------------------------|-------------------|------------|------------------|--------------------------|--------------------------------|
| <ul> <li>Trang chủ VinIMS</li> <li>III QL Dự án nghiên cứu</li> <li>⇒ Xét chọn dự án </li> </ul> | DANH SÁCH<br>Các yêu cầu<br>Thay đổi liên qua<br>Q Tim kiếm | u thay đổi<br>n đến quá trình thực hiện dự án<br>ТІМ КІЁМ |                   |            |                  |                          | + THÊM MÔI                     |
| Danh sách dự án                                                                                  | Tim thấy 3 bản gh                                           |                                                           |                   |            |                  |                          |                                |
| Yêu cầu thay đổi                                                                                 | Mã yêu cầu                                                  | Tiêu đề                                                   | Người gửi         | Thời gian  | Dự án            | Trạng thái               | Hành động                      |
| 🌲 Quản lý thông báo                                                                              | YC.20.0017                                                  | Bổ sung giai đoạn 1                                       | SuperAdmin        | 29/06/2020 | VINIF.2020.DA146 | Yêu cầu đang chờ trả lời | GỨI PHẢN HỒI                   |
|                                                                                                  | YC.20.0016                                                  | Yêu cầu cập nhật thời gian dự án                          | Phùng Thị Kiểu Hà | 29/06/2020 | VINIF.2020.DA146 | Đã trả lời               |                                |
|                                                                                                  | YC.20.0015                                                  | Bổ sung nội dung giai đoạn 1                              | SuperAdmin        | 29/06/2020 | VINIF.2020.DA146 | Đã trả lời               |                                |
|                                                                                                  |                                                             |                                                           |                   |            |                  | Số hàng                  | trong trang: 10 👻 1-3 of 3 < > |
|                                                                                                  |                                                             |                                                           |                   |            |                  |                          |                                |
|                                                                                                  |                                                             |                                                           |                   |            |                  |                          |                                |
|                                                                                                  |                                                             |                                                           |                   |            |                  |                          |                                |
|                                                                                                  |                                                             |                                                           |                   |            |                  |                          |                                |
|                                                                                                  |                                                             |                                                           |                   |            |                  |                          |                                |
|                                                                                                  |                                                             |                                                           |                   |            |                  |                          |                                |
|                                                                                                  |                                                             |                                                           |                   |            |                  |                          |                                |
| Phùng Thị Kiếu Hà                                                                                |                                                             |                                                           |                   |            |                  |                          |                                |

*Bước 2:* Màn hình chi tiết yêu cầu thay đổi hiển thị nội dung yêu cầu. NKH nhập nội dung trả lời, tải file lên (nếu có) và nhấn button Gửi để gửi thông tin phản hồi tới chuyên viên quản lý.

Bước 3: Sau khi chuyên viên quản lý xử lý yêu cầu, yêu cầu không thể trả lời và trạng thái chuyển thành "Yêu cầu đã được xử lý".

Lưu ý không giới hạn số lần phản hồi yêu cầu thay đổi.

# 8. Đăng ký học bổng công bố quốc tế

- Mô tả luồng
- NKH đăng nhập vào trang chủ, chọn đăng ký học bổng quốc tế.
- NKH tiến hành đăng kí các thông tin cần thiết và gửi cho chuyên viên Quỹ
- Chuyên viên Quỹ xem xét đề xuất, gửi yêu cầu bổ sung để hoàn thiện hồ sơ.
- Với các đề xuất được tiếp nhận, NKH tiến hành nộp các file báo cáo và gửi lên hệ thống.
- Chuyên viên Quỹ tiến hành xem xét và đánh giá, đưa ra yêu cầu bổ sung hồ sơ trước khi xét duyệt hồ sơ đủ tiêu chuẩn để cấp học bổng công bố quốc tế.
  - Hướng dẫn

**Bước 1:** NKH đăng nhập vào trang chủ và click vào button "Đăng ký học bổng công bố QT"

| Chào mừng: Nguyễn Văn Lâm<br>Mã số: 2020.00027                                                                                                    |                           |                                                                                                    |                                                                                                    |                                                                                                    |
|----------------------------------------------------------------------------------------------------|---------------------------|----------------------------------------------------------------------------------------------------|----------------------------------------------------------------------------------------------------|----------------------------------------------------------------------------------------------------|
| HƯỚNG DĂN                                                                                                    | CÁP NHẮT LÝ LỊCH KHOA HỌC |                                                                                                    |                                                                                                    |                                                                                                    |
| CÁC CHƯƠNG TRÌNH TÀI TRỢ                                                                                                    |                           |                                                                                                    |                                                                                                    |                                                                                                    |
| Hỗ trợ nghiên cứu thường                                                                                                    | ) niên                    | Học bổng đào tạo thạc sĩ, tiến sĩ<br>trong nước                                                                                                    | Hợp tác đảo tạo thạc sĩ                                                                                              | Hợp tác, tải trợ sự kiện và hội thảo                                                               |
| <ul> <li>Số dư án có sự tham gia</li> <li>Số dư án CN đang thực hiện</li> <li>Số dự án đã hoàn thành</li> <li>Số dự án kihông hoàn thành</li> </ul> | 1<br>0<br>0               | Số học bổng đã được tài trợ 0     Số học bổng đang thực hiện 0     Số học bổng đã hoàn thành 0     Số học bổng không hoàn thành 0     Số học bổng không hoàn thành 0     Số học bổng không hoàn thành 0 | Chương trình này đành cho các Tổ chức, Cơ<br>sở đào tạo. Vui lòng liên hệ Quỹ để được<br>hướng đần đáng kỳ tài khoản | Chương trình nây dânh cho các Tổ chức, Cơ<br>sở đào tạo. Vui lòng liên hệ Quỹ để được<br>hướng đắn |
|                                                                                                    |                           | THAC SÌ, TIÊN SÌ<br>EÔNG CÔNG BÔ GT<br>Thống tin đảng nhậ<br>Địa chỉ IP: 222, 252, 21, 249 Tri                                                                                                    | b lần cuốt: 11/11/2020 11:35<br>nh đuyệt: Chrome 86 on Windows 10                                                    |                                                                                                    |

**Bước 2:** Tại menu Học bổng công bố QT, click Đăng ký, hiển thị màn hình Đăng ký mới. NKH nhập đầy đủ thông tin tại các trường bắt buộc, tải lên các file tập tin theo yêu cầu.

| WIN <b>IF</b> HỆ THÔNG                                                                                                    | QUẢN LÝ TẢI TRƠ CỦA QUỸ ĐỔI MỚI SÁNG TẠO VINGROUP                                                                                                    | Tiếng Việt | - | ۵. | 🕣 ĐĂNG XUẤT |
|----------------------------------------------------------------------------------------------------|----------------------------------------------------------------------------------------------------|------------|---|----|-------------|
| <ul> <li>Trang chủ VinIMS</li> <li>Dashboard</li> </ul>                                                                                                    | Elkvis ký tról<br>Học bổng hỗ trợi công bố quốc tế<br>(Những trường có đầu hoa thị (*) là bắt buộc)                                                                                                    |            |   |    |             |
| <ul> <li>A bê xuất học bóng</li> <li>Quản lý thực hiện</li> <li>A bộc bóng công bố QT</li> <li>Danh sách</li> <li>Dang ký</li> <li>Quản lý thông bảo</li> <li>Quản lý thủ liệu</li> </ul> | Thông tín dàng kỳ         Họ và tên học viên:       Nguyễn Văn Lâm         Cơ quan công tác:       Học viên công nghề bưư chính viễn thông         Trăng tận hợi nghi, hội thảo       •         Tên hội nghi, hội thảo       •         Đia điểm tổ chức hội ngh?       •         Trăng tá dung kột       •         Trăng tá dung kột       •         Của thời nghi       • |            |   |    |             |
|                                                                                                    | Trang web minh chúng xếp hang hót nghi     1       Don vị tổ chúc"     1       Truyết minh về chất tượng hột nghi, hột thảo"     1       Tiếu đề bảo cáo"     1                                                                                                    |            |   |    | Triệu đông  |
| P Nguyễn Văn Lâm<br>vananh 15@yopmail.com                                                                                                    | Tôm tắt ý nghĩa của bảo cáo khoa học và việc tham dự hội nghị, hội thảo'                                                                                                    |            |   |    |             |

 Chọn "Lưu lại" để lưu thông tin vào bản nháp nếu NKH chưa muốn gửi luôn thông tin đăng ký, trạng thái hồ sơ là KHỔI TẠO, NKH có thể chỉnh sửa lại hồ sơ trước khi muốn gửi nộp cho Quỹ.

| VIN <b>IF</b> HỆ THÔNG                                                                                                    | QUẨN LÝ TÀI TRỢ CỦA QUỸ ĐỔI MỚI SÁNG TẠO VINGROUP                                                                                                    | Tiếng Việt 🎝 ĐĂNG XUẤT                                                           |
|----------------------------------------------------------------------------------------------------|----------------------------------------------------------------------------------------------------|----------------------------------------------------------------------------------|
| <ul> <li>Trang chủ VhilMS</li> <li>Dashboard</li> <li>Đề Xuất học bống v</li> <li>Quần lý thực hiện v</li> <li>Học bống công bố QT ∧</li> <li>Danh sách</li> <li>Dàng ký</li> <li>Quản lý thông báo</li> <li>Quản lý thì liệu</li> </ul> | Bon vị tổ chức*         Thuyết minh về chất lượng hồi nghi, hồi thảo*         Thểu đề bảo cảo*         Tốm tất ý nghĩa của bảo cáo khoa học và việc tham dự hội nghi, hội thảo*         Thời gian tham dự và trình bảy kết quả nghiên cứu tại hội nghi, hội thảo khoa học*:         Thời gian tham dự và trình bảy kết quả nghiên cứu tại hội nghi, hội thảo khoa học*:         Từ ngh?         11/11/2020                                                         |                                                                                  |
|                                                                                                    | <ul> <li>Thông tin đảng ký</li> <li>(1) Thư mới tham dự và trinh bảy bảo cáo khoa học tại hội nghị, hội thảo"</li> <li>(2) Bảo cáo khoa học (bản toàn văn) trinh bảy tại hội nghị, hội thảo có ghi rõ thông tin về sự hỗ trợ của Quỹ Đối mới sáng tạo Vingroup"</li> <li>(3) Silde trinh bảy tại hội nghi, hội thảo</li> <li>(4) Dự toán kinh phi, trong đó dễ cập rõ kinh phi dễ nghị Quỹ hỗ trợ và kinh phi được các bên khác hỗ trợ hoặc tự chi trả"</li> </ul> | CHON FILE TÁI LÊN<br>CHON FILE TÁI LÊN<br>CHON FILE TÁI LÊN<br>CHON FILE TÁI LÊN |
| Vananh15@yopmail.com                                                                                                    | LƯU LẠI NỘP ĐƠN ĐĂNG KÝ                                                                                                    |                                                                                  |

Chọn "Nộp đơn đăng ký", thông tin vừa đăng ký sẽ được gửi và thông báo cho chuyên viên Quỹ, trạng thái của hồ sơ chuyển về ĐÃ GỬI. Sau khi nộp đơn, thông tin hồ sơ sẽ không thể chỉnh sửa trừ khi nhận được yêu cầu bổ sung chỉnh sửa từ phía chuyên viên.

| VIN <b>IF</b> HỆ THÔNG                                                                                                    | QUẨN LÝ TÀI TRỢ CỦA QUỸ ĐỔI MỚI SÁNG TẠO VINGROUP Trắng Việt 🌒 ĐĂNG XUẤT                                                                                                    |  |
|----------------------------------------------------------------------------------------------------|----------------------------------------------------------------------------------------------------|--|
| <ul> <li>Trang chủ VinIIAS</li> <li>Dashocard</li> <li>Đề xuất học bóng v</li> <li>Quần hý thực hiên v</li> <li>Học bóng công bố qa ∧</li> <li>Danh sách</li> <li>Đầng kỳ</li> <li>Quản lý thống bảo</li> <li>Quản lý tài liệu</li> </ul> | Bon ví tổ chức"         Thuyết minh về chất lương hội nghi, hội thảo"         Tiểu để bảo cảo"         Têm tất ý nghĩa của bảo cảo khoa học và việc tham dự hội nghi, hội thảo         Tôm tất ý nghĩa của bảo cảo khoa học và việc tham dự hội nghi, hội thảo khoa học":         Thời gian tham dự và trình bảy kết quả nghiện cứu tại hội nghi, hội thảo khoa học":         Tôm tất yết gian tham dự và trình bảy kết quả nghiện cứu tại hội nghi, hội thảo khoa học":         Tôm tất yết gian tham dự và trình bảy kết quả nghiện cứu tại hội nghi, hội thảo khoa học":                                                                                                    |  |
|                                                                                                    | Thông tin dàng ký (1) Thư mởi tham dự và trính bảy bảo cáo khoa học tại hội nghị, hội thảo" (2) Bảo cáo khoa học (bản toàn vàn) trính bảy tại hội nghị, hội thảo có ghi rở thông tin về sự hỗ trợ của Quỳ Đối mới sáng tạo Vingroup" (2) Bảo cáo khoa học (bản toàn vàn) trính bảy tại hội nghị, hội thảo có ghi rở thông tin về sự hỗ trợ của Quỳ Đối mới sáng tạo Vingroup" (3) Slide trính bảy tại hội nghị, hội thảo (4) Dự toàn kinh phi, trong đó để cập rở kinh phi đề nghị Quỹ hỗ trợ và kinh phi được các bên khác hỗ trợ hoặc tự chi trả" (4) Dự toàn kinh phi, trong đó để cập rở kinh phi đề nghị Quỹ hỗ trợ và kinh phi được các bên khác hỗ trợ hoặc tự chi trả" (5) Slide trính bảy tại nghị các bên khác hỗ trợ hoặc tự chi trả" (6) Dự toàn kinh phi, trong đó để cập rở kinh phi đề nghị Quỹ hỗ trợ và kinh phi được các bên khác hỗ trợ hoặc tự chi trả" (7) Thự trính các trí trí trí trí trí trí trí trí trí trí |  |
| Nguyễn Văn Lâm<br>vananh15@yopmail.com                                                                                                    |                                                                                                    |  |

*Bước 3:* Trong trường hợp, hồ sơ nhận được yêu cầu bổ sung từ phía chuyên viên. Trạng thái của hồ sơ chuyển về "YÊU CÂU BÔ SUNG".

 NKH nhấn vào icon chỉnh sửa ở cột Hành động, màn hình hiển thị 2 tab Thông tin đăng ký và Yêu cầu bổ sung

| WINIF HỆ THÔNG                 | G QUẢN LÝ TÀI T        | RỢ CỦA QUỸ ĐỔI MỚI S | SÁNG TẠO VINGROUP                                                              |                            | Tiếng Việt        | 📮 🎝 🗗 ĐĂNG XUẤT       |
|--------------------------------|------------------------|----------------------|--------------------------------------------------------------------------------|----------------------------|-------------------|-----------------------|
| ✿ Trang chủ VinIMS ■ Dashboard | QUÂN LÝ<br>Các học bổn | ig dành cho ứng viên |                                                                                |                            |                   |                       |
| 2 Đề xuất học bổng V           | Q Tîm kiểm             | тім кіём             |                                                                                |                            |                   | + ĐĂNG KÝ             |
| 🗀 Quần lý thực hiện 🗸 🗸        | Tìm thấy 1 bản ghi     |                      |                                                                                |                            |                   |                       |
| 🙎 Học bổng công bố QT 🔹 🔨      | Hành động              | Mã hồ sơ             | Tiêu đề                                                                        | Loại học bống              | Quá trình xử lý   | Trạng thái            |
| Danh sách                      | 1                      | VINIF.2020.CB00000   | Bảo cáo dự án nghiên cứu vaccine ngừa covid 19<br>Khởi tạo: 11/11/2020   15:41 | Tham gia hội nghị hội thảo | Tiếp nhận         | YÊU CÂU BỔ SUNG       |
| 🚊 Quản lý thông báo            |                        |                      |                                                                                |                            | Số hàng trong tra | ng: 10 🕶 1-1 of 1 < > |
| 📋 Quản lý tài liệu             |                        |                      |                                                                                |                            |                   |                       |
|                                |                        |                      |                                                                                |                            |                   |                       |

|                                                             | G QUẢN LÝ TÀI TRỢ CỦA QI                                                                      | JỸ ĐỔI MỚI SÁNG TẠO VINGRO             | OUP |                                | Tiếng Việt | ] ¢° | 🕣 ĐĂNG XUẤT |  |  |
|-------------------------------------------------------------|-----------------------------------------------------------------------------------------------|----------------------------------------|-----|--------------------------------|------------|------|-------------|--|--|
| <ul> <li>♠ Trang chủ VinIMS</li> <li>➡ Dashboard</li> </ul> | căr NHĂT Đổ SUNG<br>Bảo cáo dự án nghiên cứu vaccine ngừa covid 19<br>Mã số VINF 2020 CB00000 |                                        |     |                                |            |      |             |  |  |
| 2 Đề xuất học bỏng ~                                        | THỔNG TIN ĐĂNG KÝ Y                                                                           | THÔNG TIN ĐĂNG KÝ YÊU CÂU BỔ SUNG      |     |                                |            |      |             |  |  |
| 🗋 Quần lý thực hiện 🗸 🗸                                     | (Vui lòng gửi bắn cập nhật trước ngày :                                                       | 20/11/2020)                            |     |                                |            |      |             |  |  |
| Hoc bổng công bố QT ~                                       | 🖿 Thông tin đăng ký                                                                           |                                        |     |                                |            |      |             |  |  |
| Đãng ký                                                     | Họ và tên học viên:                                                                           | Nguyễn Văn Lâm                         |     |                                |            |      |             |  |  |
| 🌲 Quản lý thông bảo                                         | Cơ quan công tác:                                                                             | Học viện công nghệ bưu chính viễn thôn | 9   |                                |            |      |             |  |  |
| 🛱 Quản lý tài liệu                                          | Tham gia hội nghị, hội thảo 👻                                                                 |                                        |     |                                |            |      |             |  |  |
|                                                             | Tén hội nghị, hội thảo*<br>Hội nghị KHCN                                                      |                                        |     |                                |            |      |             |  |  |
|                                                             | Đia điểm tổ chức hội nghị*<br>Minh Khai - Hà Nội                                              |                                        |     |                                |            |      |             |  |  |
|                                                             | Thời gian tổ chúc hội nghị*                                                                   |                                        |     |                                |            |      |             |  |  |
|                                                             | 11/11/2020                                                                                    |                                        |     | Trang web hội nghị             |            |      |             |  |  |
|                                                             | Trang web minh chúng xếp hang t                                                               | iði nghl                               |     | Chi phí để xuất dự kiến<br>100 |            |      | triệu đồng  |  |  |
|                                                             | Đơn vì tổ chức<br>Đại học Bắch Khoa Hà Nội                                                    |                                        |     |                                |            |      |             |  |  |
|                                                             | <ul> <li>Thuyết minh về chất tương hội nghi, hội thảo"<br/>Thuyết minh</li> </ul>             |                                        |     |                                |            |      |             |  |  |
| Vananh 15@yopmail.com                                       | Tiêu đề bảo cảo*<br>Bảo cảo dự án nghiên cứu vaccin                                           | e ngừa covid 19                        |     |                                |            |      |             |  |  |

- NKH bổ sung, chỉnh sửa thông tin theo yêu cầu của chuyên viên ở tab Yêu cầu bổ sung. Có thể tải xuống hoặc tải lại các file tập tin.
- Sau khi hoàn thiện nội dung chỉnh sửa, NKH ấn chọn "Lưu lại" để lưu toàn bộ thông tin vừa thay đổi.
- Sau khi lưu thông tin, NKH ấn chọn "Nộp đơn đăng ký" để gửi thông tin lên hệ thống và thông báo cho chuyên viên Quỹ. Hồ sơ chuyển về trạng thái "ĐÃ BỔ SUNG".

| VIN <b>IF</b> HỆ THÔNG                                                                                                    | QUẨN LÝ TÀI TRỢ CỦA QUỸ ĐỔI MỚI SÁNG TẠO VINGROUP Từng WAL - Ậ <sup>®</sup> 🕀 ĐĂNG XUÂT                                                                                                    |
|----------------------------------------------------------------------------------------------------|----------------------------------------------------------------------------------------------------|
| <ul> <li>A Trang chủ VinIMS</li> <li>B Dashboard</li> <li>Điề xuất học bổng v</li> <li>Quản lý thực hiển v</li> <li>A Học bổng công bố QT ∧</li> <li>Danh sách<br/>Đăng ký</li> <li>Quản lý thứ nêu</li> </ul> | Born Hå dalv uorga kryst, så taker         Thugårmen å dalv uorga kryst, så taker         Thugårmen å dalv uorga kryst, så taker         Thugårmen å dalv uorga kryst, så taker         Thugårmen å dalv uorga kryst, så taker         Thugårmen å dalv uorga kryst, så taker         Thugårmen å dalv uorga kryst, så taker         Thugårmen å dalv uorga kryst, så taker         Thugårmen å dalv uorga kryst, så taker         Thugårmen å dalv uorga kryst, så taker         Thugår mink         Thugår mink         Thugår mink         Thugår ska kryster kann svin vårer, ska kryster, ska kryster         Ý nghla takët thuce trong phóng ngiva covide 19         Thori gian tham dự vik trinh bak kiết quả nghiện cứu tại hội nghi, hội tháo khoa học*:         11/12/2020       11/12/2020 |
| Nuvěn Ván Lám                                                                                                    | Thông tin đảng ký  (1) Thư mói tham dự và trình bảy bảo cáo khoa học tại hội nghị, hội thảo <sup>*</sup> (2) Bảo cáo khoa học (bản toàn vàn) trình bảy tại hội nghị, hội thảo <sup>*</sup> (2) Bảo cáo khoa học (bản toàn vàn) trình bảy tại hội nghị, hội thảo <sup>*</sup> (3) Silde trình bảy tại hội nghị, hội thảo (4) Dự toàn kinh phi <sup>*</sup> (4) Dự toàn kinh phi <sup>*</sup> (5) Silde trình bảy tại hội nghị, hội thảo                                                                                                    |
| Vananh 15@yopmail.com                                                                                                    | LUU LAI NỘP DƠN ĐĂNG KÝ                                                                                                    |

Lưu ý chuyên viên có thể gửi yêu cầu bổ sung nhiều lần.

*Bước 4:* Hồ sơ không được tiếp nhận sẽ hiển thị trạng thái "TÙ CHÔI", hồ sơ đáp ứng tiêu chí đánh giá của Quỹ sẽ chuyển sang trạng thái "ĐANG THỰC HIỆN".

 NKH nhấn vào icon báo cáo ở cột Hành động, màn hình hiển thị 4 tab: Thông tin đăng ký, Yêu cầu bổ sung, Các tập tin và Đánh giá xác nhận.

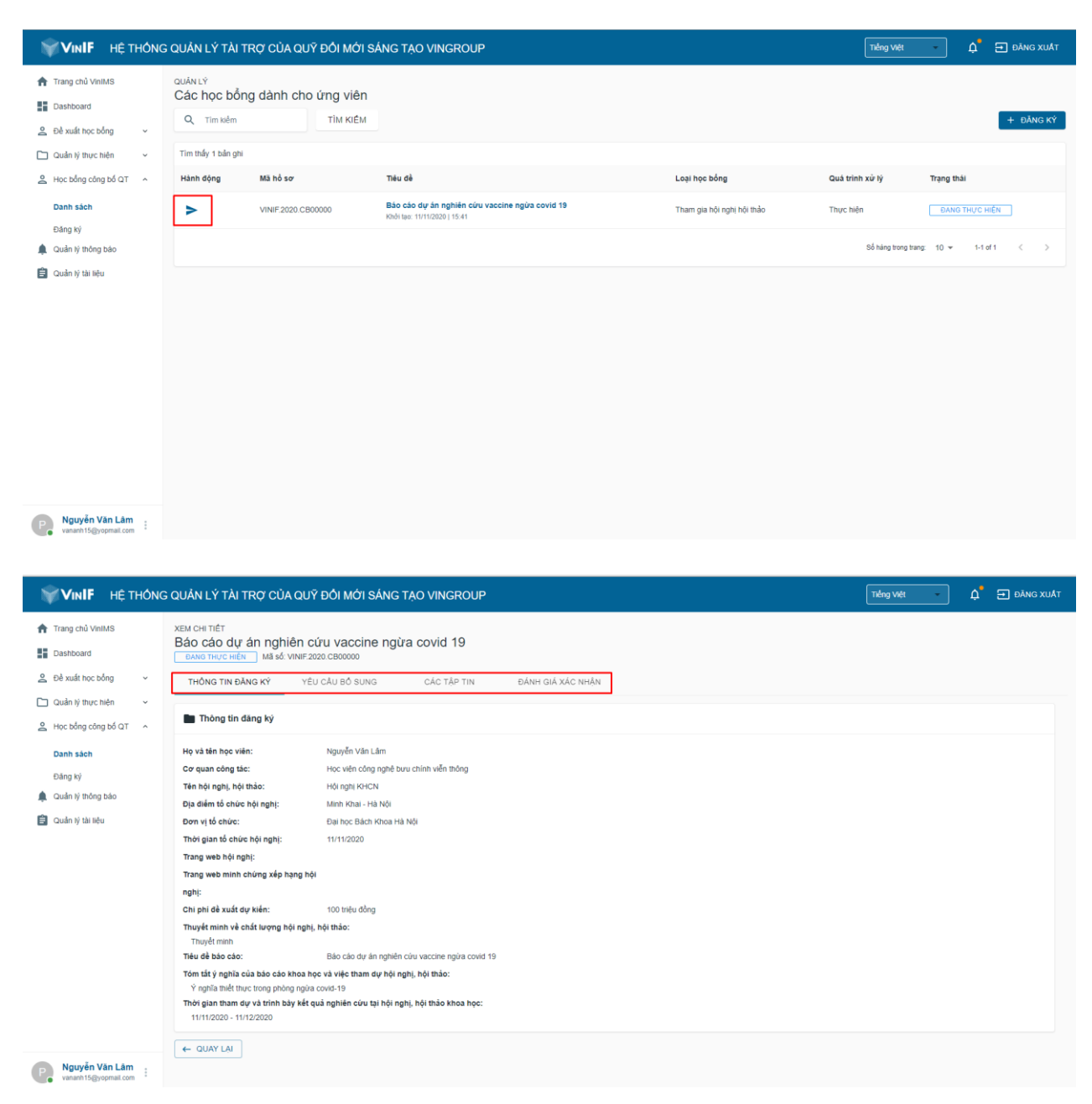

Ở Tab Đánh giá xác nhận, NKH ấn button "+ THÊM" để tải lên các file báo cáo, có thể tải lên nhiều hơn 1 báo cáo.

| WINIF HỆ THÔNG                           | SQUẢN LÝ TÀI TRỢ CỦA QUỸ ĐỔI MỚI SÁNG TẠO VINGROUP                                                    | Tiếng Việt 🔹 | 🛕 🚍 ĐĂNG XUẤT |
|------------------------------------------|----------------------------------------------------------------------------------------------------|--------------|---------------|
| ✿ Trang chủ VinIMS ■ Dashboard           | хем сні пёт<br>Bảo cảo dự án nghiên cứu vaccine ngừa covid 19<br>рикотнус нён Ма ść VINE 2020 с800000 |              |               |
| 2 Đề xuất học bống ∨                     | THÔNG TIN ĐĂNG KÝ YÊU CÂU BÔ SUNG CÁC TẬP TIN ĐẢNH GIÁ XÁC NHẬN                                       |              |               |
| Quản lý thực hiện  V Học bống công bố QT | Các file báo cáo + THÊM                                                                               |              |               |
| Đảng ký                                  | ← QUAY LAI                                                                                            |              | NỘP BÁO CÁO   |
| 📮 Quản lý thông bảo                      |                                                                                                    |              |               |
|                                          |                                                                                                    |              |               |
|                                          |                                                                                                    |              |               |
|                                          |                                                                                                    |              |               |
|                                          |                                                                                                    |              |               |
|                                          |                                                                                                    |              |               |
| Ruyễn Văn Lâm                            |                                                                                                    |              |               |

 Click vào button "Nộp báo cáo" để lưu và gửi toàn bộ thông tin cho chuyên viên Quỹ. Sau khi gửi, trạng thái của hồ sơ chuyển về "ĐÃ BÁO CÁO" và NKH không thể chỉnh sửa hồ sơ trừ khi có yêu cầu bổ sung chỉnh sửa từ chuyên viên Quỹ.

| WINIF HỆ THÔNG                                                                                           | QUÂN LÝ TÀI TRỢ CỦA QUỸ ĐỔI MỚI SÁNG TẠO VINGROUP                                                                          | Tiếng Việt 🔷 | 🛕 🚍 ĐĂNG XUẤT |
|----------------------------------------------------------------------------------------------------|----------------------------------------------------------------------------------------------------|--------------|---------------|
| ★ Trang chủ VinIMS ■ Dashboard                                                                           | xew cHi Tiết<br>Báo cáo dự án nghiên cứu vaccine ngừa covid 19<br>DANG THỰC HIỆN Mã số VINIF 2020 C600000                  |              |               |
| Đề xuất học bống ~       Quản lý thực hiện ~                                                             | THÔNG TIN ĐĂNG KÝ YỀU CÂU BỔ SUNG CÁC TẬP TIN ĐÁNH GIÁ XÁC NHĂN                                                            |              |               |
| <ul> <li>Học bổng công bố QT ^</li> <li>Danh sách</li> <li>Đảng kỳ</li> <li>Quản lý thông bảo</li> </ul> | Câc file báo cáo     + THÉM       Tráu di táp m     Báo cáo thực hiện       Báo cáo thực hiện     CHION FILE       TÂU LÊN |              |               |
| 📋 Quản lý tài têu                                                                                        | ← QUAY LAI                                                                                                    |              | NỘP BÁO CÁO   |

*Bước 5:* Trong trường hợp hồ sơ nhận được yêu cầu chỉnh sửa từ chuyên viên, trạng thái của hồ sơ chuyển về "YÊU CÂU BỔ SUNG", NKH tiến hành bổ sung chỉnh sửa theo yêu cầu của chuyên viên.

 NKH nhấn vào icon báo cáo ở cột Hành động, màn hình hiển thị 4 tab: Thông tin đăng ký, Yêu cầu bổ sung, Các tập tin và Đánh giá xác nhận.

| Cukur 1*         Circ hoo bông dánh cho úng viên         Tim sda         Tim sda                                                                                                    |                                                                                                    |                                                                                                    |                                                                                                    |                            |                             |
|----------------------------------------------------------------------------------------------------|----------------------------------------------------------------------------------------------------|----------------------------------------------------------------------------------------------------|----------------------------------------------------------------------------------------------------|----------------------------|-----------------------------|
| • Im mdm       TM KdEM         • Im mdm       TM KdEM         • Im mdm       TM KdEM <th>Các học bổng dành</th> <th>cho ứng viên</th> <th></th> <th></th> <th></th>                                                                                                    | Các học bổng dành                                                                                                    | cho ứng viên                                                                                                    |                                                                                                    |                            |                             |
| Tim High's blang gill         I hand drågs       Nå bo so       Taku då       Logi hop boging       Guå strän kul ky       Tang ginså         I i hand drågs       Nä bo so       Taku då       Logi hop boging       Guå strän kul ky       Tang ginså         I i hand drågs       Nä bo so       Taku då       Sko dad dy än ngpländ skov vaccione ngjäng sovid 19       Takan gins hön gink hön hado       Extra constraints skov       Extra constraints skov       Extra constraintskov       Extra constraints skov <td< td=""><td>Q. Tìm kiếm</td><td>TÌM KIÉM</td><td></td><td></td><td></td></td<>                                                                                                    | Q. Tìm kiếm                                                                                                    | TÌM KIÉM                                                                                                    |                                                                                                    |                            |                             |
| Hank dong       Ma ho so       Taku di       Logithe bding       Gua trink xik ly       Tang gas         WHEF 2020 C800000       Bao clo dig an applian citiv vaccine agias covid 19       Than gia höl ngit höl måo       Bao clo       Centro         WHEF 2020 C800000       Bao clo dig an applian citiv vaccine agias covid 19       Than gia höl ngit höl måo       Bao clo       Centro         WHONG QUÂN LÝ TAI TRO' CÚA QUÝ DÓI MÓ'I SÁNG TAO VINGROUP       Verge valo       Verge valo       Verge valo       Verge valo         V KEM CHI TÉT       Báo cáo drý an appliên cửu vaccine ngứa covid 19       Verge valo       Verge valo                                                                                                    | ✓ Tim thấy 1 bản ghi                                                                                                    |                                                                                                    |                                                                                                    |                            |                             |
| VHIFE 2000 CB00000       Báo cáo dy án nghiên cửu vaccine ngửa covid 19       Tham gia hồi nghi hởi thảo       Edu cáo         VHIFE 2000 CB00000       Báo cáo dy án nghiên cửu vaccine ngửa covid 19       Tham gia hồi nghi hởi thảo       Edu cáo         VHIFE 2000 CB00000       Thông thiến cửu vaccine ngửa covid 19       Thân gia       Thân gia       Thân gia         VEX CHI TIÊT       Báo cáo dy án nghiên cửu vaccine ngửa covid 19       Thân gia       Thân gia       Thân gia         Thông tin dàng ký       Thông tin dàng ký       Thông tin dàng ký       Thông tin dàng ký       Thông tin dàng ký         Hoàng tin dàng ký       Hoàng tin cửu vaccine ngữa covid 19       YếU câu 80 sums       Các TấP TN       Bán Hơi Kác NHIÂN         Cơ quan công tin dàng ký       Hoàng tin dàng ký       Thông tin dàng ký       Kin Kina Hàng       Kin Kina Hàng         Hoàng tin dàng ký       Hoàng tin dàng ký       Kin Kina Hàng       Kin Kina Hàng       Kin Kina Hàng         Cơ quan công tác cine nghiện :       Hội nghi Không Hàng       Kin Kina Hàng       Kin Kina Hàng         Hội ká tin học viện :       Hội nghi Không Hàng       Kin Kina Hàng       Kin Kina Hàng         Cơ quan công tác :       Hội nghi Không Hàng       Kin Kina Hàng       Kin Kina Hàng         Hội nghi nhội :       Hội nghi Không Hàng       Kin Kina Hàng       Kin Kỳngi Hàng </td <td>A Hành động Mã hồ sơ Mã hồ sơ Mã hồ sơ Mã hồ sơ Mã hồ sơ Mã hồ sơ Mã hồ sơ Mã hồ sơ Mã hồ sơ Mã hộ sơ Mã hộ số Mã hộ số Mã hộ mộ Mã hộ mộ Mã hộ mộ Mã hộ mộ Mã hộ mộ Mã hộ mộ Mã hộ mộ Mã hộ mộ Mã hộ mộ Mộ hộ mộ hộ mộ mộ hộ mộ mộ hộ mộ mộ mộ mộ mộ mộ mộ mộ mộ mộ</td> <td>σ</td> <td>Tiêu đề</td> <td>Loại học bống</td> <td>Quá trình xử lý Trạng thái</td> | A Hành động Mã hồ sơ Mã hồ sơ Mã hồ sơ Mã hồ sơ Mã hồ sơ Mã hồ sơ Mã hồ sơ Mã hồ sơ Mã hồ sơ Mã hộ sơ Mã hộ số Mã hộ số Mã hộ mộ Mã hộ mộ Mã hộ mộ Mã hộ mộ Mã hộ mộ Mã hộ mộ Mã hộ mộ Mã hộ mộ Mã hộ mộ Mộ hộ mộ hộ mộ mộ hộ mộ mộ hộ mộ mộ mộ mộ mộ mộ mộ mộ mộ mộ | σ                                                                                                    | Tiêu đề                                                                                                    | Loại học bống              | Quá trình xử lý Trạng thái  |
| the set of the set of                                                                                                    | VINIF.20                                                                                                    | 20.CB00000                                                                                                    | Bảo cáo dự án nghiên cứu vaccine ngừa covid 19<br>Khởi tạo: 11/11/2020   15:41                                                                                                    | Tham gia hội nghị hội thảo | Bảo cáo YÊU CÂU BƠ          |
| HÓNG QUẨN LÝ TẢI TRƠ CỦA QUÝ ĐÓI MỚI SÁNG TAO VINGROUP       Tướng Mớt         XEM CHI TIẾT       Bắc cầo dữ rần nghiễn cứu vaccine ngữa covid 19         V Vũ của bề suye       Ma số VINE 2020 CB00000         Thông tin dâng kỷ       Thông tin dâng kỳ         Mg vất tân heo viên:       Nguyễn Văn Lâm:         Cơ quan công tê:       Họ viên chủa nghi ginh thươi         Tến hột nghi, nghi, tội thời:       Hội nghi thười         Thời gian tổ chức hột nghi:       Thứ nghi Chác Hồi Nguyễn Văn Lâm:         Cơ quan công tê:       Hộ vận Hột nghi         Thời ngi thưởi chức nột nghi:       Hội nghi Nguyễn Văn Lâm:         Thời ngi thưởi chức hột nghi:       Thời ngi hột hột:         Thời ngi thứ thốt chức hột nghi:       Thời ngi hột hột:         Thời ngi thứ chức hột nghi:       Thời ngi hột nghi         Thời gi an tổ chức hột nghi:       Thời ngi hột hột:         Thời gi an tổ chức hột nghi:       Thời ngi kột hột hột         Thời gi an tổ chức hột nghi:       Thời ngi kột hột hột         Thời gi an tổ chức hột nghi:       Thời ngi kột hột hột         Thời gi an tổ chức hột nghi:       Thời ngi kột hột         Thời gi an tổ chức hột nghi:       Thời ngi kột hột         Thời gi an tổ chức hột nghi:       Thời ngi kột         Thời gi an tổ chức hột ngi kột       Hột                                                                                                    |                                                                                                    |                                                                                                    |                                                                                                    |                            | Số hàng trong trang: 10 👻 🧌 |
| HÓNG QUÂN LÝ TÀI TRO CỦA QUÝ ĐÓI MÓI SÂNG TẠO VINGROUP       Tướng Với         XEM CHI TIẾT       Bắng Câo Câo QUÝ an nghiên cứu vaccine ngữa covid 19         Việt Câu đó sung       Má số VINE 2020 C80000         Trên gin dàng kỳ       Thông tin dàng kỳ         Ho và tên học viên:       Nguyễn Văn Lân:         Cơ quan công têc:       Hộc vên côn ginệ Quụ chính viễn mông:         Tên hột nghi, hột thán:       Cơ quan công têc:         Bo thức tê chức nộ ngh:       Hột nghi (HáCh         Bo thức tê chức nộ ngh:       Hột nghi (HáCh         Bo thức tê chức nộ ngh:       Hột nghi (HáCh         Thông tin dàng kỳ       Ho         Ho và tên học viện ting nghiệu chính viễn mông       Hột nghi (HáCh         Bo thức tê hột ngh:       Hột nghi (HáCh         Bo thức tê hột ngh:       Đản hột là         Trên hột nghi, hột hiệt:       Hìt Hột         Thông tê những       Hột là         Thờn gia nổ chức hột ngh:       Hột Hột         Thờng vên hình chứng xếp hạng hội       Hột là         Hột là       Hột Hột         Thờng vên hột hột hột       Hột là         Hột là       Hột là         Hột là       Hột là         Hột là       Hột là         Hột là       Hột là         Hột                                                                                                    |                                                                                                    |                                                                                                    |                                                                                                    |                            |                             |
| YEU CAU BÔ SUMS       Mã ÁV VINIF 2020 C800000         THÔNG TIN ĐĂNG KÝ       Y LÊU CAU BÔ SUNG       CÁC TĂP TIN       BÁNH GIÁ XÁC NHĂN         Image: Thông tin dáng ký       Image: Thông tin dáng ký       Image: Thông tin dáng ký         Image: Thông tin dáng ký       Image: Thông tin dáng ký       Image: Thông tin dáng ký         Image: Tin bột ngh, hột thốn:       Nguyễn Văn Lắm:       Image: Tin bột ngh; thống tin dáng ký         Image: Tin bột ngh, hột thống:       Hột ngh: KHCN       Image: Tin bột ngh; thống:         Image: Tin bột ngh;       Hột ngh: KHCN       Image: Tin bột ngh;         Image: Tin bột ngh;       Hột ngh: KHCN       Image: Tin bột ngh;         Image: Tin bột ngh;       Image: Tin bột ngh;       Image: Tin bột ngh;         Image: Tin bột ngh;       Image: Tin bột ngh;       Image: Tin bột ngh;                                                                                                    | IÔNG QUẢN LÝ TÀI TRỢ CỦA                                                                                                    | a quỹ đồi mới s                                                                                                    | ÁNG TẠO VINGROUP                                                                                                    |                            | Tiếng Việt 🏻 🏠              |
| THONG TIN DANG KÝ     YÉU CÂU BÔ SUNG     CÁC TĂP TIN     DANH GIÁ XÁC NHÂN       Thông tin dàng ký     Image: Carta công tin dàng ký       Họ và tên học viên:     Nguyễn Vàn Lâm       Cơ quan công têc:     Học viên công niệb trụ chính vễn thông       Dia điểm tổ chức nội ngh:     Hột nghi KHCN       Dia điểm tổ chức nội ngh:     Dai học Lâch Khoa Hả Nội       Thơi nghi bả chức hội ngh:     Thri tri trai các thển nội ngh:       Thời nghi bảng thội     Thri tri tri trai các thển nội ngh:       Thời ngh:     Thri tri tri tri tri tri tri tri tri tri t                                                                                                    | HÔNG QUẦN LÝ TÀI TRỢ CỦA<br>XEM CHI TIẾT<br>Báo cáo dự án nghị                                                                                                    | A QUỸ ĐỔI MỚI S.<br>ên cứu vaccine                                                                                                    | ÁNG TẠO VINGROUP                                                                                                    |                            | Tiếng Việt 🎝                |
| Thông tín dàng kỳ       Họ và tên học viên:     Nguyễn Văn Lâm       Cơ quan công tàc:     Hộu vận tinh mông       Tán hội nghị, hội tháo:     Hội ngh (HCN)       Dig điểm tổ chức hội nghị:     Mini Kinai - Hà Nội       Dơn vị tổ chức:     Đại học Bách Kinoa Hà Nội       Thoi gian đó chức hội nghị:     11/11/2020       Trang wab hội nghị:     11/11/2020       Trang wab hội nghị:     11/11/2020                                                                                                    | HÔNG QUÂN LÝ TÀI TRỢ CỦA<br>XEM CHI TIẾT<br>Bảo cáo dự án nghỉ<br>Vều cầu đồ suno Mã số V                                                                                                    | QUÝ ĐỔI MỚI S.<br>ên cứu vaccine<br>VINIF 2020 CB00000                                                                                                    | ÁNG TẠO VINGROUP<br>ngừa covid 19                                                                                                    |                            | Tiếng việt 🖉                |
| Họ và tiên học viên:     Nguyễn Văn Lâm       Cơ quan công tác:     Học viên công nội bưu chính viễn thông       Tên hội nghị, hột thác:     Hội nghi (KHCN       Dịa diểm tố chức hội nghị:     Minh Khai - Hà Nội       Dơn vị tổ chức:     Đai học Bách Khoa Hả Nội       Thời gian tố chức hệi nghị:     11/1202       Trang web hội nghị:     11/1202       nghị:     Yang web nội nghi chứng xếp hạng hội                                                                                                    | HÔNG QUÂN LÝ TÀI TRỢ CỦA<br>XEM CHI TIẾT<br>Bắo cảo dự án nghi<br>Vều câu đó sưng Mã số V<br>Thông Tin Đằng kỳ                                                                                                    | QUỸ ĐỔI MỚI S<br>Ên Cứu vaccine<br>VINF2020 CB0000<br>YÊU CÂU BỔ SUNG                                                                                                    | ÁNG TẠO VINGROUP<br>ngừa covid 19<br>các tập tin bảnh giá xác nhận                                                                                                    |                            | Tiếng Việt C                |
| Cor quan cóng tác:     Học viên cóng nghê bưu chính viễn thóng       Tán hội ngh, hội tháo:     Hội ngh (KHCN)       Dịa điểm tố chức nội nghị:     Mink Ioai - Ha Nội       Don yí tổ chức     Đai học Bách Kina Hả Nội       Thời gian tổ chức nội ngh;     Hì 1/11/2020       Tang web hội ngh;     Ti 1/11/2020       ngh;     Li Li Li Li Li Li Li Li Li Li Li Li Li L                                                                                                    | HÔNG QUÂN LÝ TÀI TRỢ CỦA<br>Xêm Chi Tiết<br>Bắc Cáo dự án nghi<br>Vều củu đã quiệt Mai số<br>THÔNG TIN ĐĂNG KÝ                                                                                                    | QUỸ ĐỔI MỚI S.<br>Ên Cửu Vaccine<br>VINF2020 CB0000<br>YÊU CÂU BỔ SUNG                                                                                                    | ÁNG TẠO VINGROUP<br>e ngừa covid 19<br>các tập tịn Đảnh giá xác nhận                                                                                                    |                            | Tiếng Việt C                |
| Tán hội ngh, hội thảo:     Hội ngh (KHCN)       Địa điểm tổ chức hội ngh):     Minh (Xiai - Ha Nội       Đơn vị tổ chức     Đai học Bách Khoa Hả Nội       Thời gian tổ chức hội ngh;     11/11/2020       Trang veb hội ngh;     11/11/2020       Trang veb ninh chứng xếp hạng hội     I                                                                                                    | HÔNG QUÂN LÝ TÀI TRỢ CỦA<br>Xêm Chi TếT<br>Bảo cảo dự ản nghi<br>Vều cầu bố suno Má số<br>Thông tin Đảng kỳ<br>Thông tin dàng kỳ<br>Họ và tên học viên:                                                                                                    | QUỸ ĐỔI MỚI S<br>Ên Cửu Vaccine<br>VINE 2020 CB0000<br>YÊU CÂU BỔ SUNG<br>Nguyễn Văn Li                                                                                                    | ÁNG TẠO VINGROUP       the ngữa covid 19       CắC Tập TIN       ĐÁNH GIÁ XÁC NHÂN                                                                                                    |                            | Tiếng việt C                |
| Dja dikmi tić chức hội nghị:     Minhi Kolai - Hải Nội       Dơn vị tố chức:     Đai Inoc Bắch Khoa Hải Nội       Thời gian tố chức hội nghị:     11/11/2020       Trang web hội nghị:     11/11/2020       Trang web hội nghị:     11/11/2020       Trang web hội nghị:     11/11/2020       Trang web hội nghị:     11/11/2020                                                                                                    | HÓNG QUÂN LÝ TÀI TRỢ CỦA<br>XEM CHI TIẾT<br>Bảo cầo đặ đự ẩn nghi<br>Vều Chủ tế sung Ma số<br>THÔNG TIN ĐĂNG KÝ<br>THÔNG TIN ĐĂNG KÝ<br>Hộ và tên học viên:<br>Cơ quan công tác:                                                                                                    | A QUÝ ĐỔI MỚI S<br>Ên cứu vaccine<br>Nhữ 2020 CB0000<br>YÊU CÂU BỔ SUNG<br>Nguyễn Văn L<br>Học viện công                                                                                                    | ÁNG TAO VINGROUP         e ngừa covid 19         CÁC TẬP TIN       ĐÁNH GIÁ XÁC NHÂN         sm         nghệ bưu chính viễn mỏng                                                                  |                            | Tiếng Viết                  |
| Dom vị tó chức: Đai học Bách Khoa Hả Nội<br>Thời gian tổ chức hội nghị: 11/11/2020<br>Trăng web hội nghị:<br>Trăng web hội nghị:                                                                                                    | HÔNG QUÂN LÝ TÀI TRỢ CỦA           XEM CHI TIẾT           Bắch Cách đự ến nghỉ           VƯ Của bề quyền Mã số           THÔNG TIN ĐĂNG KÝ           Thông tin đáng ký           Hộ và tiên học viên:           Cơ quan công tác:           Tên hội nghi, hội tháo:                                                                                                    | QUỸ ĐỔI MỚT S.<br>Iện cứu vaccine<br>vini 2020 C80000<br>Yếu CÂu 8Ô sung<br>Nguyễn Văn Li<br>Học viện công<br>Hội nghị KHCh                                                                                                    | ÁNG TAO VINGROUP         engúra covid 19         CÁC TẬP TIN       ĐANH GIÁ XÁC NHÂN         ám         nghệ buụ chính viễn thông         (                                                       |                            | Tiếng Viết                  |
| Thời gian đó chủa chội nghị: T1/1/2020<br>Trang web hội nghị:<br>Trang web hội nghị:<br>nghị:                                                                                                    | HÔNG QUÂN LÝ TÀI TRỢ CỦA       XEM CHI TIẾT       Bắo cáo dự án nghị       V       THÔNG TIN ĐĂNG KÝ       N       Thông tin dăng kỳ       Họ và tên học viên:       C quan công tác:       Tiến hội nghị, hội thảo:       Dịa điểm tô chức hội ngh;                                                                                                    | CUÝ ĐỔI MỚI S.<br>Đền Cửu vaccine<br>VINF 2020 GB0000<br>Yếu CÂu BỔ SUNG<br>Nguyễn Văn Li<br>Học văn công<br>Hồi ngin Krich<br>Minh Knai - Hà                                                                                                    | ÁNG TAO VINGROUP         : ngừa covid 19         CÁC TẬP TIN       ĐÁNH GIÁ XÁC NHÂN         âm         nghệ bưư chính viễn thông         i         Nội                                           |                            | Tiếng viết                  |
| Trang web hội nghị:<br>Trang web minh chứng xếp hạng hội<br>nghị:                                                                                                    | HÓNG QUÂN LÝ TÀI TRƠ CỦA           XEM CHI TIẾT           Bảo cảo dự ân nghi           Yếu câu đố sưmo, Mà số           Yếu câu đố sưmo, Mà số           Thông tin dàng kỷ           Họ và tên học viên:           Cơ quan công tác:           Tên hội ngh, hội tháo:           Dịa điểm tố chức hội nghị:           Dơn vị tố chức:                                                                                                    | QUÝ ĐỔI MỚI S.           ển cứu vaccine           vin#2020 c800000           viu#2020 c800000           viu cÂu bổ sung           viu cÂu bổ sung           Nguyễn Văn L           Học viện công           Hội nghi (Kha) - Hà           Đại học Bách I                              | ÁNG TAO VINGROUP           e ngừa covid 19           các tập TIN         BÁNH GIÁ XÁC NHÂN           âm           nghệ bưu chính viễn thông           i           Nội           choa Hà Nội       |                            | Tiếng việt 🥵                |
| Trang web minh chứng xếp hạng hội<br>nghị:                                                                                                    | HÔNG QUÂN LÝ TÀI TRỢ CỦA           Xêm Chỉ TếT           Bắc Cáô dự án nghi           Vều Chỉ tếT           Vều Chỉ tếT           Nă có Qây dụ           Thông tin đạng kỳ           Thông tin đặng kỳ           Họ và tên học viên:           Cơ quan công tác:           Tên hội ngh; hội thác:           Dịa điệm tố chức hội ngh;           Dọn tị ố chức:           Thông tan tổ chức hội ngh;                                                                                                    | ÂQUÝ ĐỔI MỚT S.           ển cứu vaccine           vàn cân vàn cảo           vều câu bổ suya           Yếu câu bổ suya           Nguyễn Văn L           Học văn công           Hồi ngũ KHCh           Đàn khí câng           Đàn cô Bản Văn L                                        | ÁNG TẠO VINGROUP           tri ngữa covid 19           CÁC TẬP TIN         ĐÁNH GIÁ XÁC NHÂN           đam           nghệ bưư chính viễn thông           Mỹ           Nội                         |                            | Tiếng việt 🥠                |
| nghị:                                                                                                    | HÔNG QUÂN LÝ TÀI TRỢ CỦA           XEM CHI TIẾT           YếU Cầu tiết sung           Vều Cầu tiết sung           THÔNG TIN ĐĂNG KÝ           Thông tin dâng ký           Họ và tên học viên:           Cơ quan công tác:           Tên hội nghị, hội thác:           Dịa diễm tố chức hội nghị:           Thông sung thể chức                                                                                                    | QUÝ ĐÔI MÓT S.           ển cứu vaccine           vini 2020. C800000           vều câu bổ sung           Vậu câu bổ sung           Nguyễn Văn L           Học viện công           Hội nghị KHCN           Minh Khai - Hả           Đại học Bách I           Nguyễn Văn L             | ÁNG TAO VINGROUP         e ngừa covid 19         các Tập TIN       ĐÁNH GIÁ XÁC NHÂN         ẩm         nghệ bưu chính viễn mỏng         4         Nội         ượcae Hà Nội                       |                            | Tiống vét                   |
|                                                                                                    | HÔNG QUÂN LÝ TÀI TRỢ CỦA           XEM CHI TIẾT           Bắôo Cảo dự rần nghi           VƯ Củu để quực           Mà số           THÔNG TIN ĐĂNG KÝ           Thông tin dàng ký           Họ và tên học viên:           Cơ quan công tác:           Tên hội nghị, hội tháo:           Dịa điểm tổ chức hội nghị:           Trờng wab hội nghị;           Trang web hội nghị:           Trang web ninh chứng xếp h                                                                                                    | ÂQUÝ ĐỔI MỚT S.           ển cứu vaccine           vinif 2020 CB00000           Yếu CÂu bổ sung           Yếu CÂu bổ sung           Nguyễn Văn L           Học viện công           Hội nghi KHC           Manh Khai- Hà           Đài học Bắch l           11/11/2020 <b>ạng hội</b> | ÁNG TAO VINGROUP         engűra covid 19         CÁC TẬP TIN         CÁC TẬP TIN         ĐÁNH GIÁ XÁC NHÂN         ám         nghệ bưu chính viễn thông         I         Nội         choa Hà Nội |                            | Tiống với                   |

NKH chỉnh sửa thông tin các báo cáo theo yêu cầu ở tab Yêu cầu bổ sung và nhấn vào button "Nộp báo cáo" để hoàn thành nội dung chỉnh sửa. Sau khi nộp báo cáo, trạng thái hồ sơ chuyển về "ĐÃ BÔ SUNG" và chờ đánh giá xác nhận từ chuyên viên.

Tiêu đề báo cào:

11/11/2020 - 11/ - QUAY LAI

Vananh 15 Byopmail com

Ý nghĩa thiết thực trong phòng n

Bảo cáo dự án nghiên cứu vaccine ngừa covid 19

Tóm tắt ý nghĩa của báo cáo khoa học và việc tham dự hội nghị, hội tháo:

/d-15 Thời gian tham dự và trình bảy kết quả nghiên cứu tại hội nghị, hội thảo khoa học

| VIN <b>IF</b> HỆ THÔN                                                                     | G QUẢN LÝ                                  | Ý TÀI TRỢ CỦA QUỸ ĐỔI M                                                                    | ΌΙ SÁNG TẠO VINGRO      | UP                                      |            | Tiếng Việt | 戶 Ə ĐĂNG XUẤT |
|-------------------------------------------------------------------------------------------|--------------------------------------------|--------------------------------------------------------------------------------------------|-------------------------|-----------------------------------------|------------|------------|---------------|
| <ul> <li>♠ Trang chủ VinIMS</li> <li>■ Dashboard</li> <li>≙ Đề xuất học bồng ~</li> </ul> | XEM CHI TII<br>Báo cáo<br>Yêu cảo<br>Thông | ÊT<br>O dự án nghiên cứu vạc<br>Bổ SUNG Mà số VINIF 2020. CB0000<br>TIN ĐĂNG KÝ YÊU CÂU BỔ | cine ngừa covid 19<br>º | N ĐẢNH GIẢ XÁC NHẬN                     |            |            |               |
| Auan lý thực hiện 🗸                                                                       | Danh sác                                   | h thông tin bổ sung                                                                        |                         |                                         |            |            |               |
| Danh sách                                                                                 | STT                                        | Mã yêu cầu                                                                                 |                         | Nội dung                                | Hạn nộp    | Thời gian  | Người gửi     |
| Đảng ký                                                                                   | 1                                          | VINIF.2020.CB00000-REQ-BFQ                                                                 |                         | Bổ sung thêm tinh hình sử dụng kinh phi | 20/11/2020 | 11/11/2020 | VINIF         |
| 🌲 Quản lý thông bảo                                                                       |                                            | ( LAI                                                                                      |                         |                                         |            |            |               |
| 📋 Quản lý tài liệu                                                                        |                                            |                                                                                            |                         |                                         |            |            |               |

| WIN <b>IF</b> HỆ THÔNG         | : QUÂN LÝ TÀI TRƠ CỦA QUỸ ĐỔI MỚI SÁNG TẠO VINGROUP                                                               | Tiếng Việt | 🏚 🖅 dāng xuất |
|--------------------------------|----------------------------------------------------------------------------------------------------|------------|---------------|
| ♠ Trang chủ VinIMS ■ Dashboard | xew cHi Tiết<br>Bảo cảo dự án nghiên cứu vaccine ngừa covid 19<br><u>Yêu clu bổ sumo</u> Mã số: VINF 2020 C800000 |            |               |
| 2 Đề xuất học bống 🗸 🗸         | THÔNG TIN ĐẢNG KÝ YÊU CÂU BỔ SUNG CÁC TẬP TIN <b>ĐÁNH GIÁ XÁC NHẬN</b>                                            |            |               |
| 🗋 Quần lý thực hiện 🗸 🗸        |                                                                                                    |            |               |
| 🐣 Học bống công bố QT 🔷 م      | Các file báo cáo + THÉM                                                                                           |            |               |
| Danh sách                      | Táu sk tiệt m       Bảo cảo tính hình thực hiện       CHON FILE       X       Bảo cảo tiến độ tính                |            |               |
| Đảng ký                        | ▲ TĂI LÊN                                                                                                    |            |               |
| 🌲 Quản lý thông báo            |                                                                                                    |            |               |
| 🛱 Quản lý tài liệu             | ← QUAY LAI                                                                                                    |            | NỘP BÁO CÁO   |

Chuyên viên Quỹ tiến hành đánh giá hồ sơ, nếu hồ sơ đáp ứng các yêu cầu của Quỹ, trạng thái hồ sơ chuyển về "ĐẠT" và tiến hành các thủ tục tài trợ còn lại giữa Quỹ và NKH, nếu hồ sơ không đáp ứng các yêu cầu, trạng thái chuyển về "KHÔNG ĐẠT".

#### 9. Xem danh sách tài liệu

- Quỹ upload các tài liệu liên quan đến chương trình lên và nhà khoa học có thể xem các thông tin liên quan, các văn bản, quyết định tại mục "Quản lý tài liệu".

| W <b>VINIF</b> HỆ THÔNG                                                                         | G QUẢN LÝ TÀI TRỢ CỦA QUỹ ĐỔI MỚI SÁNG                                                                                                    | TẠO VINGROUP                                                                                                    |                                                              |                                                                                                | Tiếng Việt                          | Ļ 🛨 ĐĂNG XUẤT |
|-------------------------------------------------------------------------------------------------|----------------------------------------------------------------------------------------------------|----------------------------------------------------------------------------------------------------|--------------------------------------------------------------|------------------------------------------------------------------------------------------------|-------------------------------------|---------------|
| <ul> <li>A Trang chủ VinIMS</li> <li>QL Dự án nghiên cứu</li> <li>⇒ Xết chọn dự án v</li> </ul> | նձոն ընկս տոճո<br>Quản lý các dự án nghiên cứu thườr<br>Quỹ đồi mới sáng tạo VinGroup - VinIF                                                         | ıg niên                                                                                                    |                                                              |                                                                                                |                                     |               |
| Thực hiện dự án      Quản lý thông bảo     Quản lý tài liệu                                     | NHIÊM VU TRÊ TIÊN ĐÔ<br>O [chi tiết]                                                                                                    | NHIÊM VU DANG THỰC HIỆN           0                                                                                                    | Số dự án được tải trợ<br>0 [chi tiết]                        |                                                                                                | SỐ TIÊN ĐƯỢC TẢI TRỢ<br>O TRIỀU VNO | \$            |
|                                                                                                 | THÔNG BÁO           Các thống bảo nhới nhất           (VitiliS) Xác nhận kích hoạt tải khoản hệ         959           thống Vinit/S         277110000 | Thống kê tổng quan các nhiệm vụ                                                                                                    | Hoặc Nađơn<br>Tri Sin độ<br>Dang thực tiến<br>Chủa thực tiến | Thông lin thành viên du                                                                        | án:                                 |               |
| vananh.ntva@yop<br>mail.com                                                                     | сні тіёт 🔸                                                                                                    | Thông tin chuyển viên quân lý<br>Chuyển viên quân ý nói dung: Lê Hông Nhung<br>Diện moại (- 84 68569977) (- 10 (-24) 32 09 78 88 ext 5715<br>Emait: vnhungh15@vnhugdata.org |                                                              | Chuyên viên quần lý tài chính<br>Điện thoại: 0974.627.667   02<br>Email: v.tucm@vintech.net.vn | : Cao Manh Tú<br>432097888          |               |